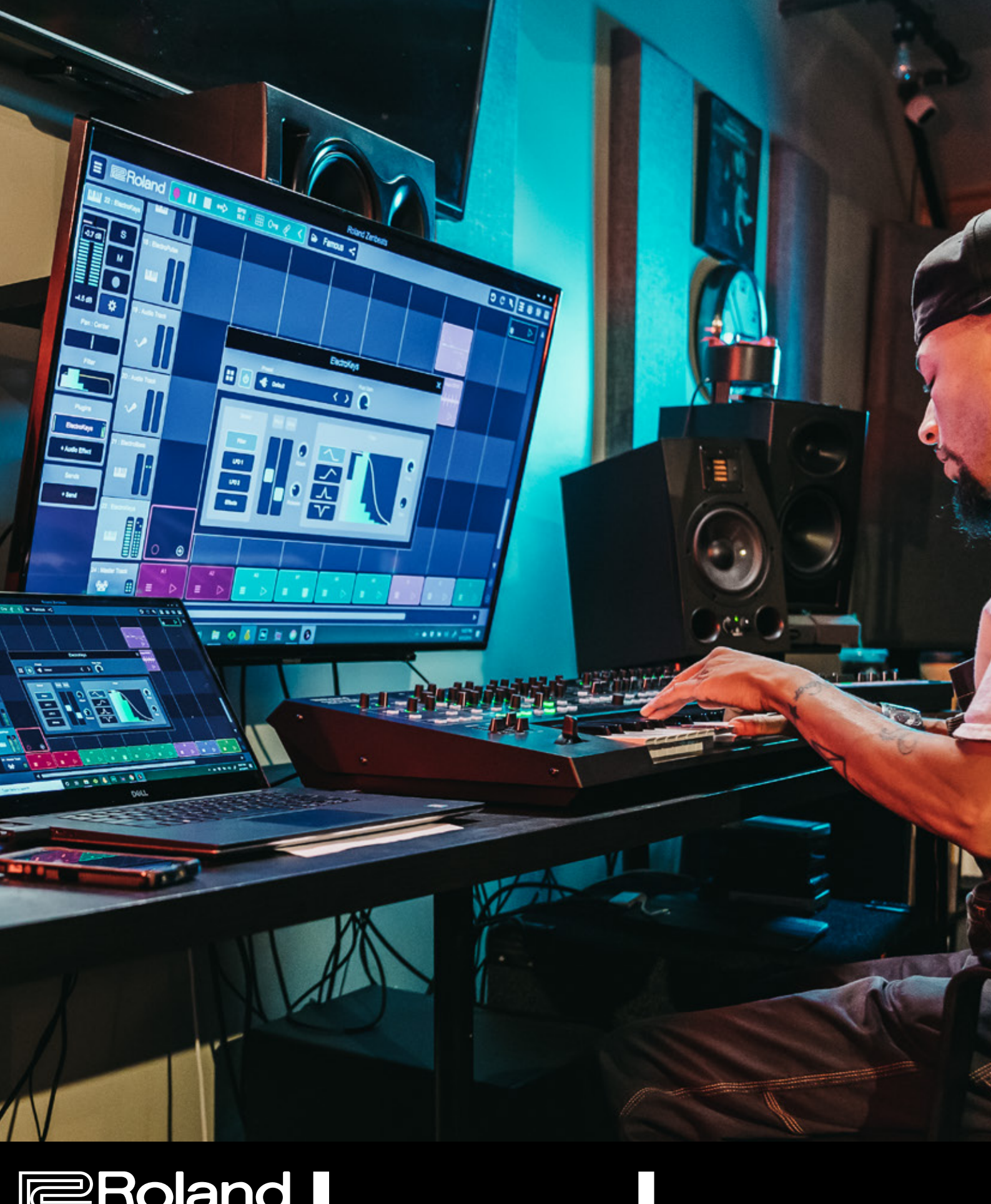

# Roland **Zenbed** スターターガイド

## Zenbeats zy-y-j/r

#### PART.1

| Zenbeats のインストールと周辺機器の設定              | 5       |
|---------------------------------------|---------|
| <u>1-1 Zebeats をダウンロード / インストールする</u> | ···P.03 |
| <u>1-2 Zenbeats を起動 / ログインする</u>      | ···P.04 |
| <u>1-3 Zenbeats を日本語で使う</u>           | ···P.07 |
| <u>1-4 オーディオ・インターフェースを設定する</u>        | ···P.07 |
| <u>1-5 MIDI キーボードを設定する</u>            | ···P.08 |
| <u>1-6 画面の表示サイズを変更する</u>              | ···P.08 |
| 1-7 VST プラグインを使用する                    | ···P.08 |

#### PART.2

| Zenbeatsの基本。主な編集画面と、画面の        | )見かた    |
|--------------------------------|---------|
| <u>2-1 新しい曲を作る</u>             | ···P.09 |
| <u>2-2 曲を保存する</u>              | ···P.09 |
| <u>2-3 曲を開く</u>                | ···P.09 |
| <u>2-4 曲の再生と停止</u>             | ···P.10 |
| <u>2-5 トランスポート・セクション</u>       | ···P.10 |
| <u>2-6 タイムライン・ビュー画面の各部の働き</u>  | ···P.12 |
| <u>2-7 ループビルダー・ビュー画面の各部の働き</u> | ···P.12 |
| <u>2-8 ツールとウィンドウ切り替え</u>       | ···P.15 |
| <u>2-9 オンスクリーン・キーボード / パッド</u> | ···P.15 |
| <u>2-10 ミキサー・ビュー</u>           | ···P.16 |
| <u>2-11 トラックの作成と種類</u>         | ···P.17 |
|                                |         |

#### PART.3

#### ループ素材を使った楽曲制作

| <u>3-1 プロジェクトとトラックを作成する</u> | ···P.18 |
|-----------------------------|---------|
| <u>3-2 ループを追加する</u>         | ···P.19 |
| <u>3-3 ループを組み合わせて再生する</u>   | ···P.20 |
| <u>3-4 ループをカスタマイズする</u>     | ···P.21 |

#### PART.4

| イク方法    |
|---------|
| ···P.22 |
| ···P.23 |
| ···P.25 |
| ···P.26 |
| ···P.26 |
| ···P.27 |
|         |

#### PART.5

# 音程のあるインストゥルメントの打ち込み、編集方法 5-1 インストゥルメントを起動し、音色を読み込む …P.28 5-2 ノート・エディターを開く …P.29 5-3 ノート・エディターでフレーズを打ち込む …P.30 5-4 MIDI キーボードを使ったリアルタイム入力 …P.31

#### PART.6

| マイクや楽器の演奏をレコーディングする           |         |
|-------------------------------|---------|
| <u>6-1 オーディオ・トラックに演奏を録音する</u> | ···P.32 |
| <u>6-2 オーディオ・データを編集する</u>     | ···P.35 |
| <u>6-3 オーディオ・エディターで編集する</u>   | ···P.36 |

#### PART.7

| ミックスダウンして、楽曲を仕上げる                |         |
|----------------------------------|---------|
| <u>7-1 ミキサー・ビューを開く</u>           | …P.37   |
| <u>7-2 音量バランスを調整する</u>           | ···P.38 |
| <u>7-3 プラグイン・エフェクトでサウンドを加工する</u> | ···P.38 |
| <u>7-4 プラグイン・エフェクトをセンドで掛ける</u>   | ···P.39 |
| <u>7-5 曲をエクスポートする</u>            | ···P.41 |
|                                  |         |

#### PART.8

| 他のユーザーや DAW ソフトとコラボレー?          | ションする   |
|---------------------------------|---------|
| <u>8-1 楽曲ファイルをクラウドにアップロードする</u> | ···P.42 |
| <u>8-2 クラウドから楽曲を開く</u>          | ···P.43 |
| <u>8-3 Wi-Fi 経由で曲を転送する</u>      | ···P.44 |
| <u>8-4 ステムとして書き出す</u>           | ···P.44 |
| <u>8-5 MIDI データとして書き出す</u>      | ···P.45 |

#### 本書の読み方 ~モバイルデバイス版 Zenbeats をお使いの方へ

Zenbeats はパソコンでもスマホやタブレットでも画面の働きや使い方はほぼ共通に なっています。本ガイドでは PC 版に合わせて表記していますが、スマホ版をお使い の方は下記のように操作を読み替えてご活用ください。

クリック(パソコン版)→ タップ(モバイルデバイス版) 右クリック (パソコン版) → ロングタップ / 長押し (モバイルデバイス版)

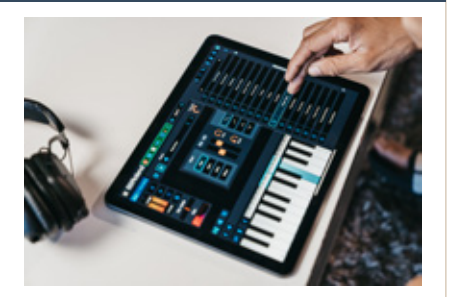

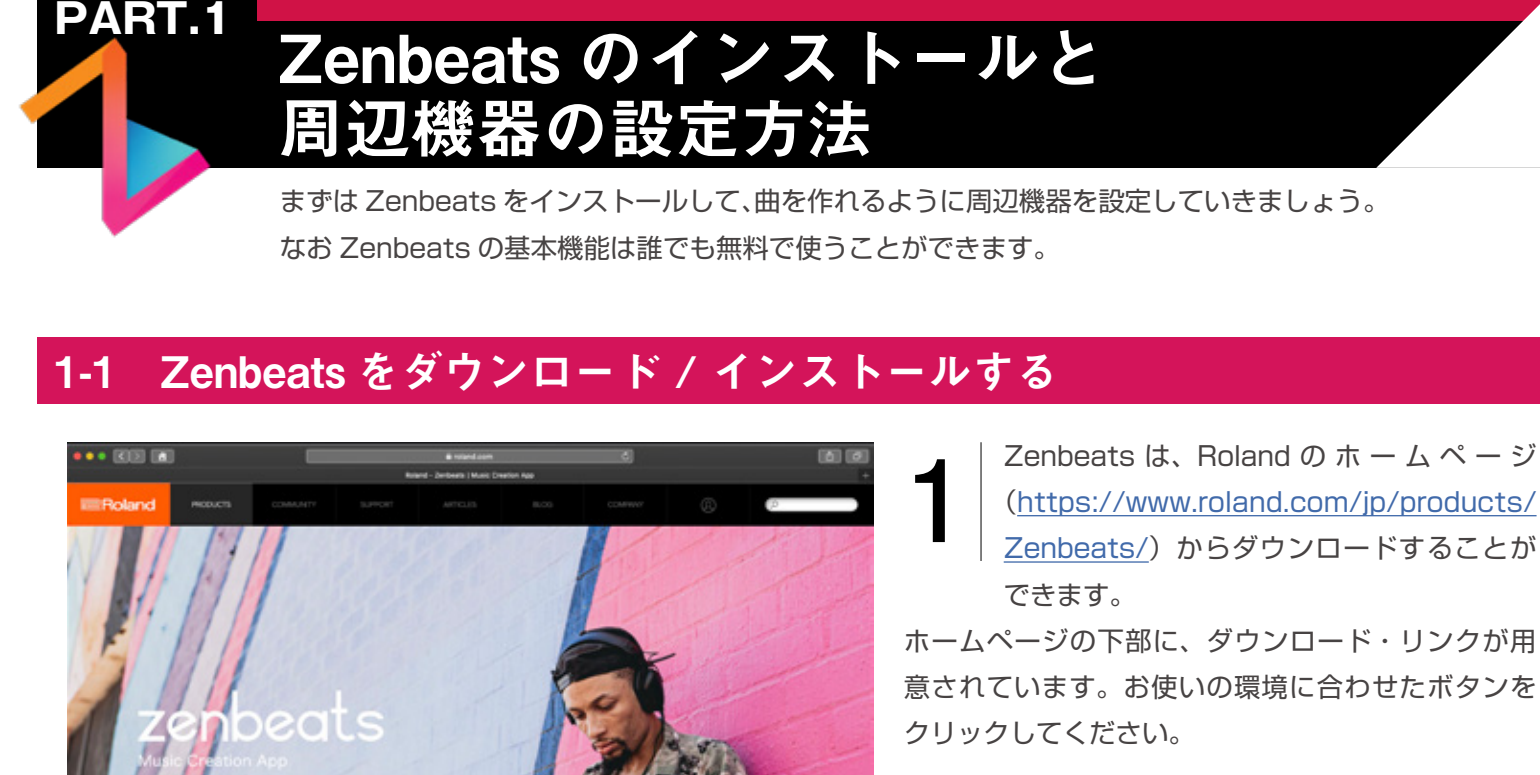

000

(https://www.roland.com/jp/products/ Zenbeats/)からダウンロードすることが

ホームページの下部に、ダウンロード・リンクが用 意されています。お使いの環境に合わせたボタンを

さあ、あなただけの音楽制作をはじめましょう。 は、糸なたの感性をよどみなく注ぎこめる、直想的な音楽制作をかなえるアプリケーションです。スマートフォンやパ ソコンなど、さまざまなデバイスやOSで音楽形歩を始めることができます。Zenbeatsには、在年の名機から最新のサウンドまで幅広く収

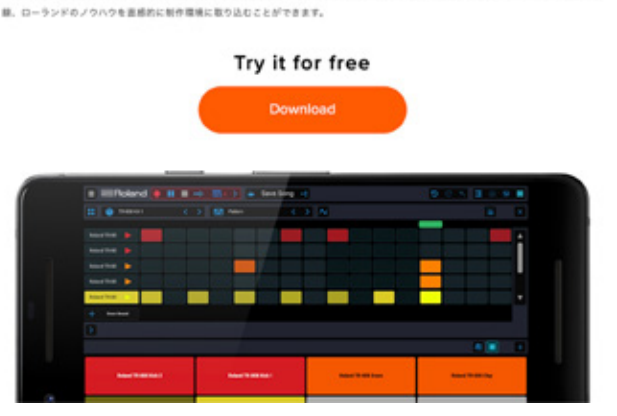

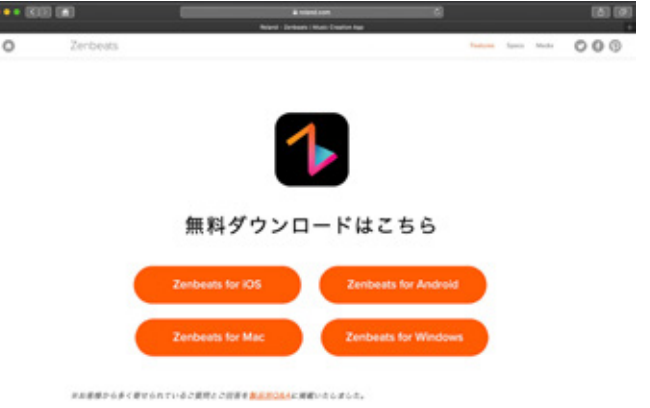

▲ボタンをクリックすると、お選びの環境に合わせた Zenbeats アプリケーションがダウンロードされます。iOS の場合は App Store、Androidの場合は Google Play が表示されますので、各ペー ジからインストールを行ってください。

ダウンロードが完了したら、画面の指示にしたがっ てアプリケーションをインストールしていきます。 右図は Mac 版の例ですが、Windows の場合も表 示される画面の通りに操作してください。

#### 4つのプラットフォームに対応 POINT

Zenbeats は iOS、Android、Mac、Windows の 4 プラットフォームに対 応しています。どの環境でも同じ画面、同じ操作方法で使うことができ、ファ イルをやりとりすることもできます。なお、デバイス間でのファイル共有に ついては、本ガイドの p.42 ページをご覧ください。

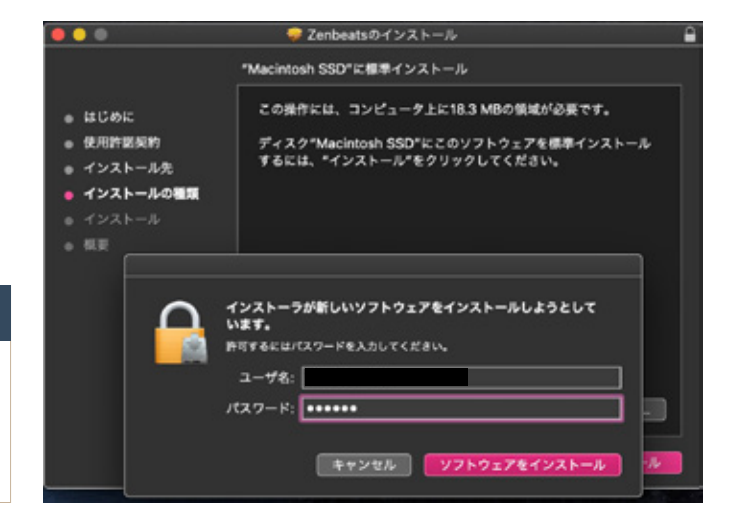

#### 1-2 Zenbeats を起動 / ログインする

 インストールが完了したら、Zenbeats を起動します(Mac の場合はアプリケーション・フォルダ、 Windows の場合はスタートに登録されています)。Zenbeats を初めて起動すると、下図のようなコンテン ツのダウンロードを促すメッセージが表示されます。楽曲制作に便利なループ素材や、ドラム、楽器のサウン ドを無料でダウンロードすることができますので、希望する場合は「Yes」ボタンをクリックしてください。 なお、コンテンツのファイル・サイズは約 130MB です。

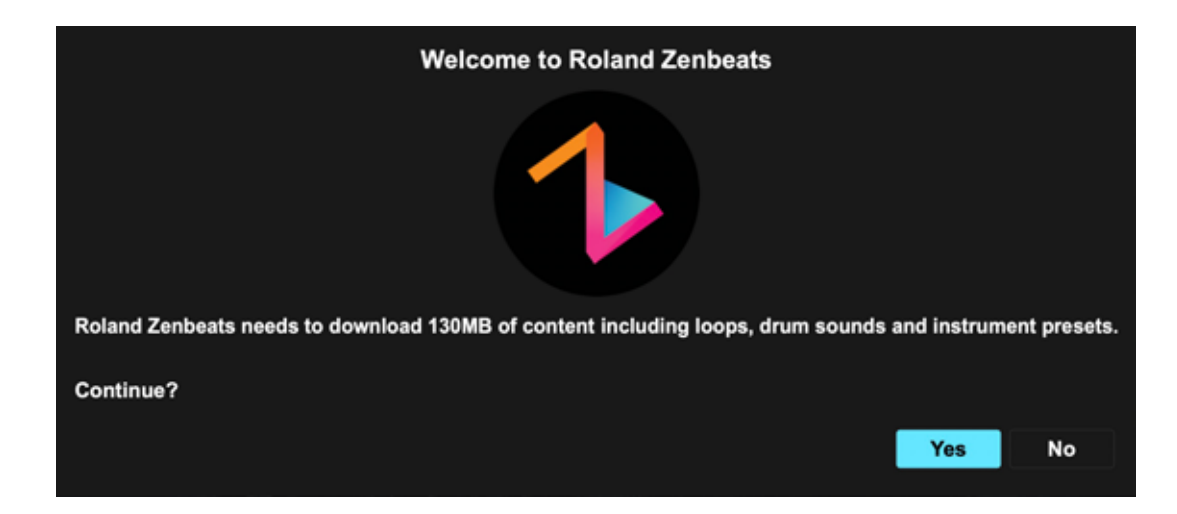

2

ダウンロードが完了すると、Zenbeats が起動し、下図のようなログイン画面が表示されます Zenbeats を 使用するためには、「**Roland アカウント**(無料)」が必要です。Roland アカウントをすでにお持ちの場合は、 <u>6. の項目 (p.6)</u>に進んでください。お持ちでない場合は「Get a Free Roland Account」ボタンをクリッ クしてアカウントを作成します。

|     | Roland<br>Senbeats<br>Make beats, mix loops and create full songs<br>that you'll love to share with your triends. |  |
|-----|----------------------------------------------------------------------------------------------------|--|
| 0.0 | Get a Free Roland Account Bign in With Your Roland Account                                                        |  |

#### POINT Roland アカウント(Backstage)とは

Backstageは、Roland / BOSS製品のユーザー向けのカスタマーポータルです。 Roland Backstage に参加すると、Zenbeats が使用できるようになるだけで なく、製品の登録、製品サポート情報の検索、およびお客様相談センターへのお 問い合わせができます。アカウント作成は、すべて無料で行うことができます。 ブラウザー・ソフトが起動し、
 Roland アカウント(Backstage)
 のログイン画面が表示されます。画
 面左下の「アカウント作成」をクリッ

クします。

ログイン・パスワードを忘れてしまった場 合は「パスワードを忘れた方へ」をクリック することで、パスワードの確認・再発行手続 きが行えます。

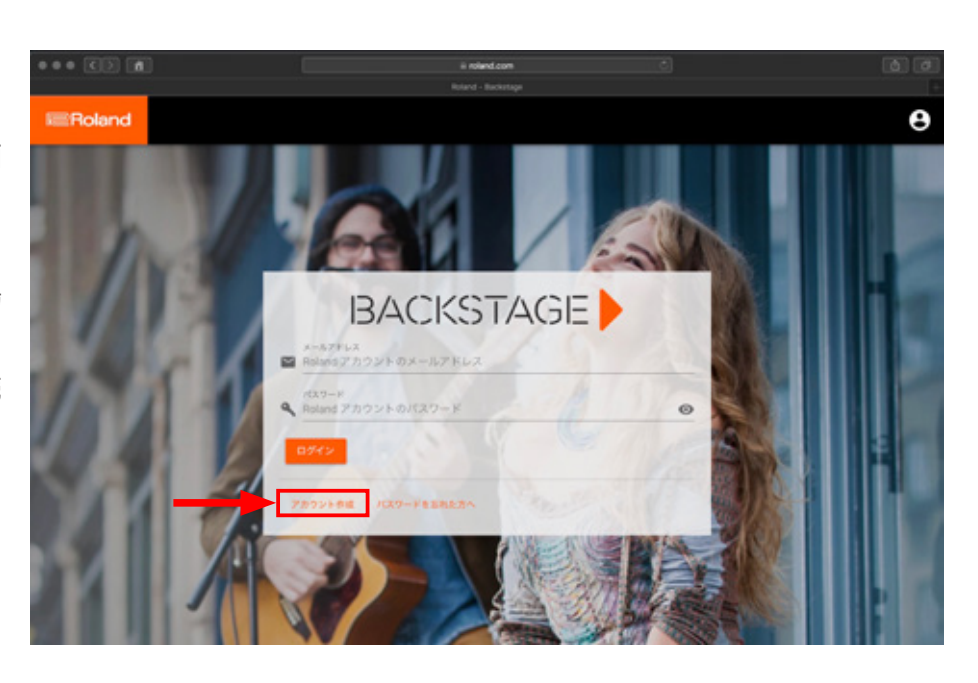

••

画面の指示に従って、必要情報を入力していきます。
 まず始めに Roland アカウントで使用したいメール
 アドレスを入力し「送信」ボタンをクリックしてください(下図)。

次のフォーム(右図)で、お名前やパスワード等を入力し ます。すべての項目の入力が終わったら「アカウント作成」 ボタンをクリックしてください。

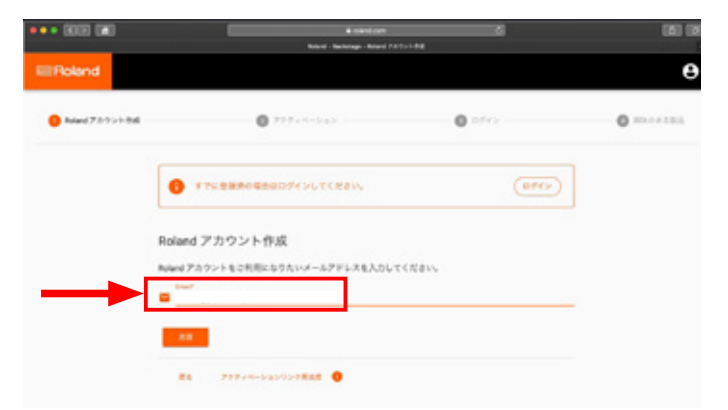

|                |                       | ik roland com<br>Roland - Backetage - Roland 27/27/24 | 3)     |    |
|----------------|-----------------------|-------------------------------------------------------|--------|----|
| Roland         |                       |                                                       |        |    |
| Roland アカウント作成 | 0 7                   | P (4-545                                              | 0 0742 |    |
|                | Roland アカウント作成        | N P-POBBLADERTS.                                      |        |    |
|                |                       |                                                       |        |    |
|                | © <sup>80</sup>       | - 10 BAM                                              |        |    |
|                | 1 10                  | 10                                                    |        |    |
|                | 用を入力してくたかい。 1 20(カナ)* | 1 8(07)                                               |        |    |
|                | A 1127-F              |                                                       |        | 0  |
|                | /0.7-F28299217. 32928 | 学らそれぞれ戸台(とも1文学会をようとして                                 | CEEV,  |    |
|                | ▲ バスワード(細語)*          |                                                       |        | 0  |
|                | □ Roland からのお知らせを受け   | 8.6                                                   |        |    |
|                | ☐ '8588#; 2 '814880   | 保護について」に同意します。*                                       |        | ντ |
|                |                       |                                                       |        |    |

▲ Roland アカウントの作成にはメールアドレス認証が必要です。メッセージが正常に受信できるメールアドレスをお使いください。

 登録したメールアドレス宛に、右図のようなアカウン
 トのアクティベーション・リンクが送信されます(デ ザインは変わる可能性があります)。

メール内の「アカウント認証」 ボタンをクリックして、 アカウントを有効化してください。

※アクティベーション・リンクは、発行から 24 時間のみ有 効ですのでご注意ください。

以上で Roland アカウントの作成は完了です。

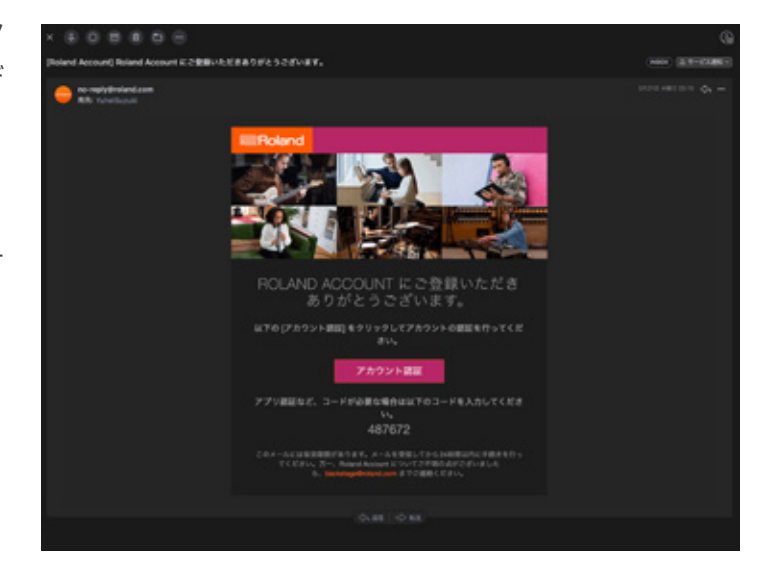

6 Zenbeatsのログイン画面で「Sign in With Your Roland Accout」ボ タンをクリックし(①)、Rolandア カウントに登録したメールアドレス とパスワードを入力し「Sign in」ボタンをク リックします(②)。

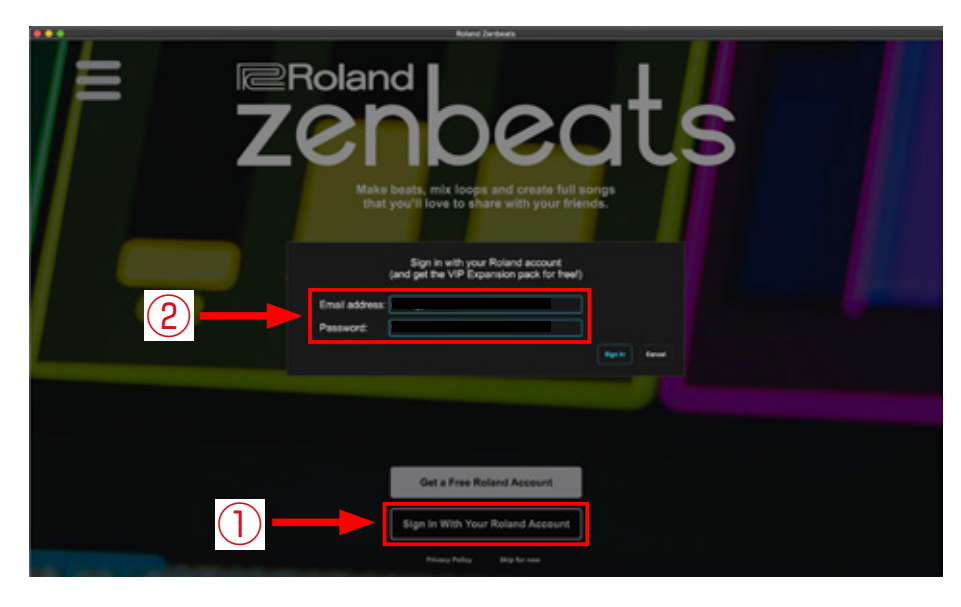

ログインが完了すると、下画面のような画面が表示され、Zenbeats が使用できるようになりました。

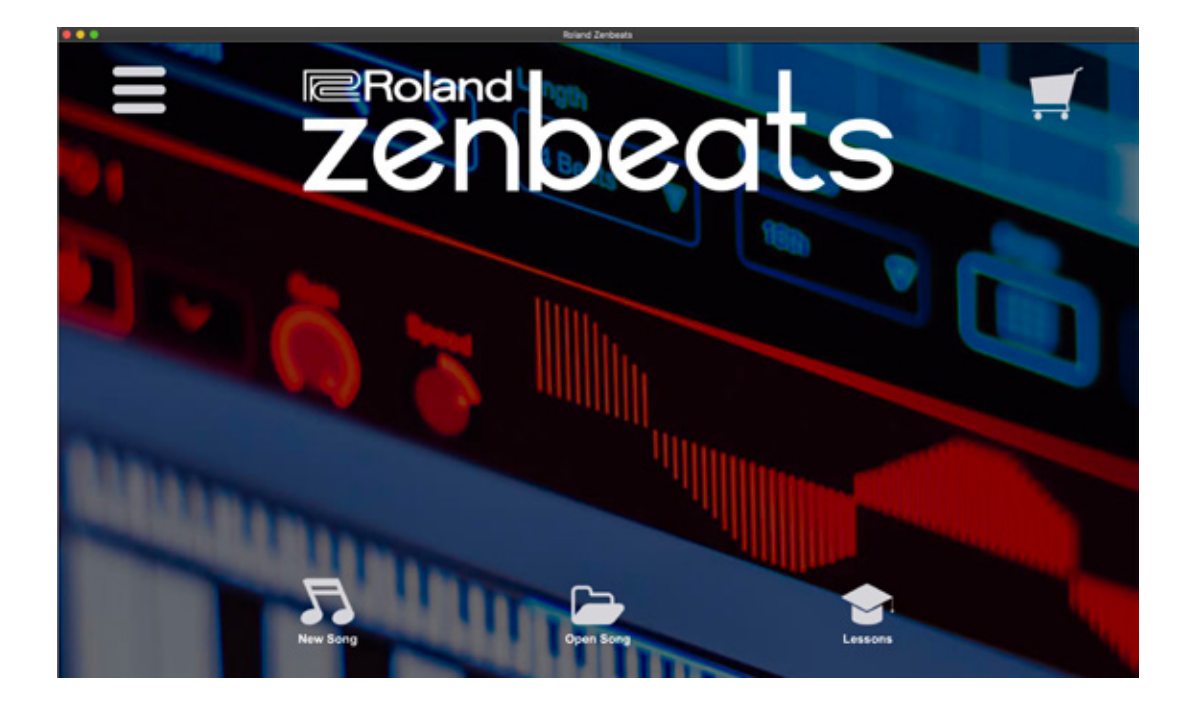

#### POINT Zenbeats store でコンテンツを追加購入したり、機能をアンロックする

Zenbeats は無料で使用することもできますが、「ループ」 や「プリセット(シンセサイザーやドラムの音色)」、さら には Zenbeats をさらに便利に使える機能を拡張する有償 のアドオンも用意されています。

これらは Zenbeats アプリ内からアクセスできる Zenbeats ストアから購入することができます。また、他 のデバイスで購入したコンテンツは、同じ Roland アカウ ントでログインしているデバイスでも使用可能です。

ループや追加プリセットは、画面内の再生ボタンをクリッ クすると、購入する前に試聴することができます。

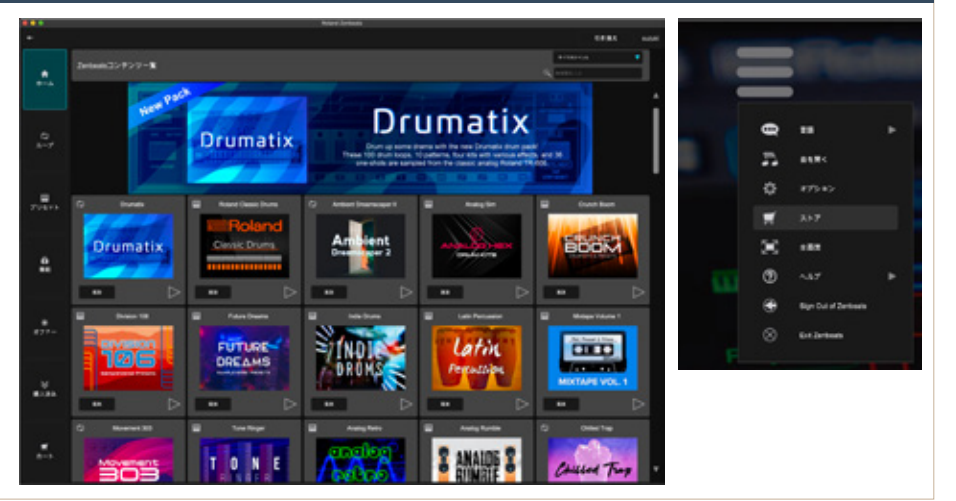

#### 1-3 Zenbeats を日本語で使う

Zenbeatsは、初期状態では英語表示に設定され ています。日本語に切り替えるためには、アプリ 画面の左上にあるメニューボタンをクリックし、 「Language」の項目から「日本語」を選択してくだ

さい。

1 度設定すれば、以降は自動的に日本語表記で使用すること ができます。

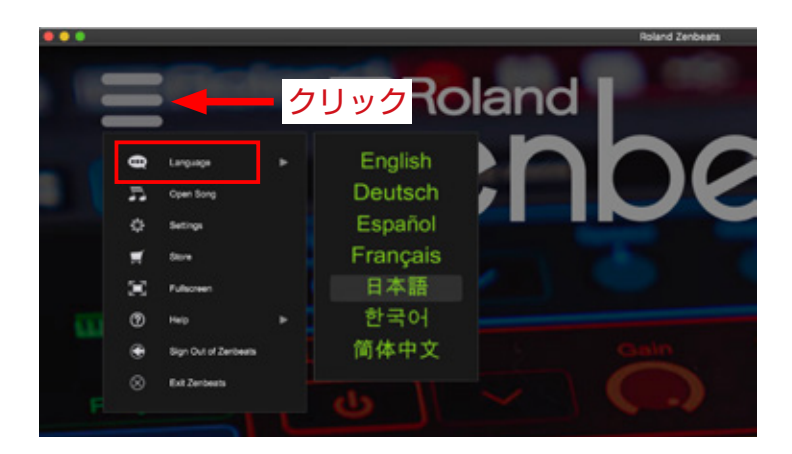

#### 1-4 オーディオ・インターフェースを設定する

Zenbeats の音を高品位に聞いたり、演奏を録音す る場合には「オーディオ・インターフェース」を使 用する必要があります。オーディオ・インターフェー スは Zenbeats を起動する前にドライバ・ソフトの インストール等を終え、パソコンに接続しておいてください。 Zenbeats のメニューから「オプション」を選択して設定画 面を開きます。

オプション画面の左側メニューから「オーディオ」
 項目を選択し(①)、次に「オーディオ・デバイス」
 の項目で使用したいオーディオ・インターフェー

スのモデル名を選択します。下図は、Rolandの Rubix24を選択した例です。お使いのモデルをお選びく ださい。

設定が完了したら「OK」ボタン(③)をクリックして設 定を完了します。

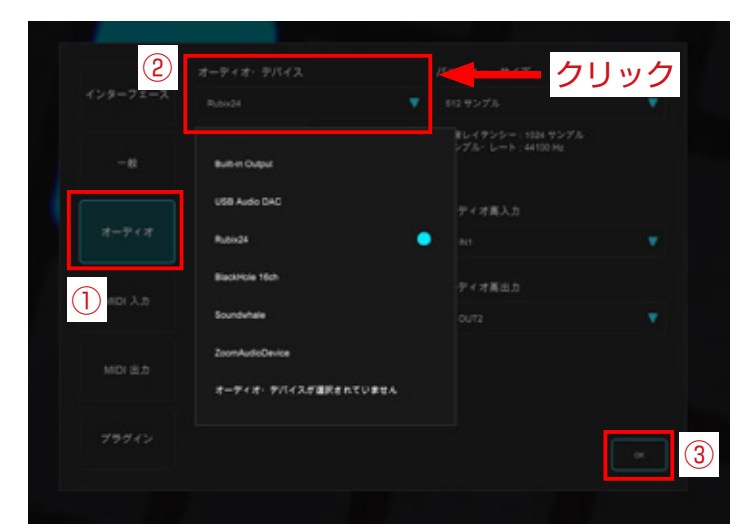

▲必要に応じて、バッファー・サイズや入出力端子の設定をおこなってく ださい。選択できる項目はモデルに寄って異なります。詳しくは、お使い のオーディオ・インターフェースの取扱説明書等をご覧ください。

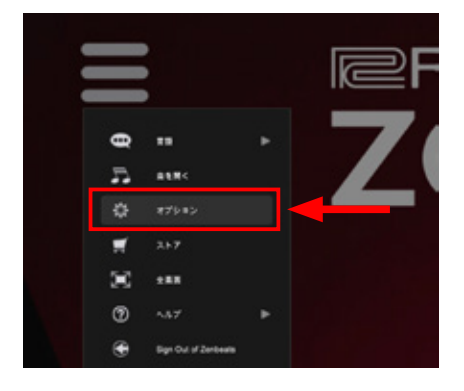

#### POINT オーディオ・インターフェースとは

マイクや楽器の音はアナログ音声信号ですので、パソコン上に録音する際に はデジタル音声信号に変換する必要があります。逆に、パソコンから再生さ れるデジタル音声信号を、スピーカーやヘッドホンで聴くには、アナログ音 声信号に変換しなくてはなりません。この信号変換を行うのがオーディオ・ インターフェースの役割です。Zenbeatsは2イン2アウトまでのオーディ オ入出力を扱うことができます。

Rubix シリーズは、USB オーディオ・インターフェースの定番として長年 愛され続けているローランド製オーディオ・インターフェースのエッセンス を集約したモデルで、徹底した低ノイズ設計、視認性や操作性を考えたハー ドウェア設計など、音楽制作に必要な要素を高いレベルで実現しています。 パソコン (Windows / Mac) だけでなく iPad / iPhone にも対応し、あ らゆるシーンで使用することができます。

Rubix シリーズには、2イン2アウト仕様のコンパクト・モデル 「Rubix22」、2イン4アウトで高性能コンプレッサー/リミッターを搭載 する「Rubix24」、そして4イン4アウトを実現する「Rubix44」の3モ デルがラインナップ。録音チャンネル数に合わせて最適なモデルを選ぶこと ができます。

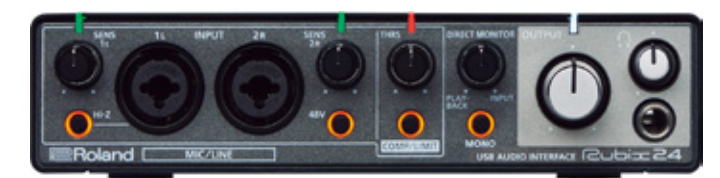

▲ Rubix 24

#### 1-5 MIDI キーボードを設定する

MIDIキーボードを使用する場合は、Zenbeatsを起 動する前にドライバ・ソフトのインストール等を終 え、パソコンに接続しておいてください。

Zenbeatsのメニューから「オプション」を選択し て設定画面を開きます。

オプション画面の左側メニューから「MIDI 入力」項目
 を選択し(①)、次に「MIDI 入力 1」の項目で使用し
 たい MIDI キーボード(もしくは MIDI インターフェー
 ス)のモデル名を選択します(②)。右図は、Roland

の A Series を選択した例です。お使いのモデルをお選びくだ さい。

Zenbeats は、同時に 8 台までの MIDI 入力デバイスを使用す ることができます。複数のデバイスを使用する場合には、同様 の操作を繰り返してください。

設定が完了したら「OK」ボタン(③)をクリックして設定を 完了します。

#### 1-6 画面の表示サイズを変更する

Zenbeatsの画面は、オプション<インターフェース画面 内の「インターフェース表示倍率」のスライダーを操作する ことで、表示倍率を自由にカスタマイズすることができます。 お使いのディスプレイ環境等に応じて、操作しやすいように 設定しておくと便利でしょう。

# インターフェース表示信率 200% インターフェース ・ ・ ・ ・ ・ ・ ・ ・ ・ ・ ・ ・ ・ ・ ・ ・ ・ ・ ・ ・ ・ ・ ・ ・ ・ ・ ・ ・ ・ ・ ・ ・ ・ ・ ・ ・ ・ ・ ・ ・ ・ ・ ・ ・ ・ ・ ・ ・ ・ ・ ・ ・ ・ ・ ・ ・ ・ ・ ・ ・ ・ ・ ・ ・ ・

#### Zenbeats は、標準付属のプラグインに加えてサードパー

1-7 VST プラグインを使用する

ティーの VST3 プラグインを使用することができます。 VST3 プラグインを使用する場合は、オプション < プラグイ ン画面内で、プラグインがインストールされているフォルダ (ディレクトリ)を設定し(①)、スキャンを行ってください (②)。

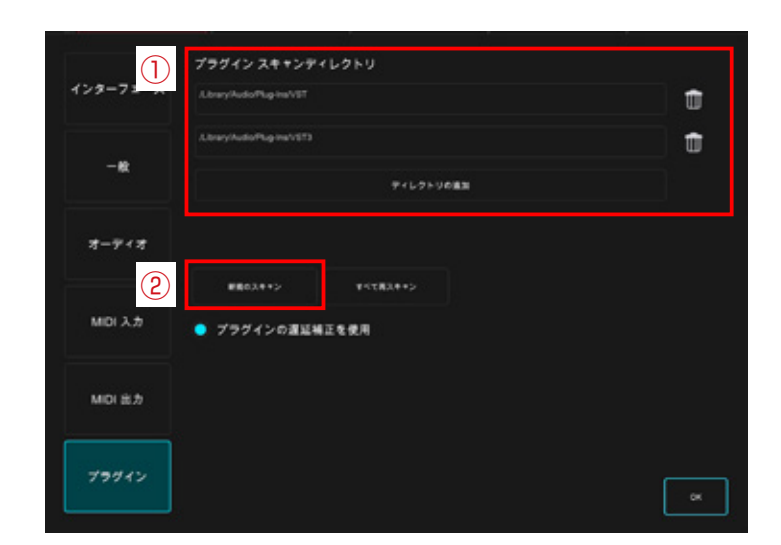

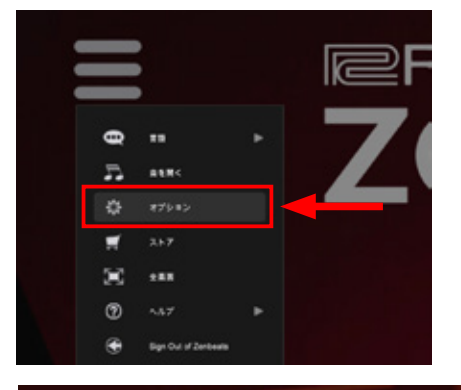

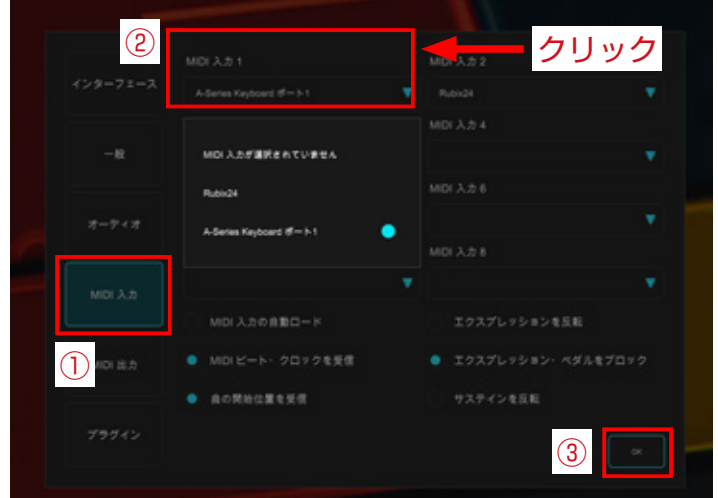

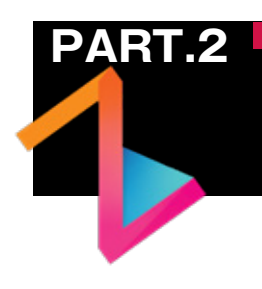

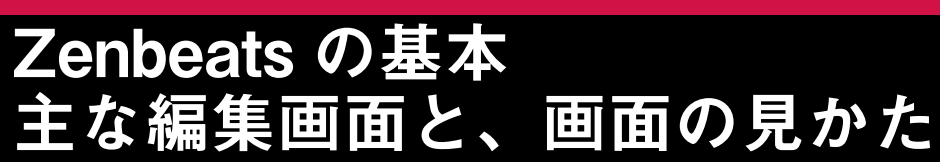

Zenbeats にはいくつかの編集画面が用意されています。まずはデモ・プロジェクトを使っ て Zenbeats の基本操作をマスターしましょう。

#### 2-1 新しい曲を作る

1

Zenbeats で曲作りを始めるには、まず始めに「曲 ファイル」を作る必要があります。ホーム画面から「新 しい曲」 アイコンをクリックしてください。

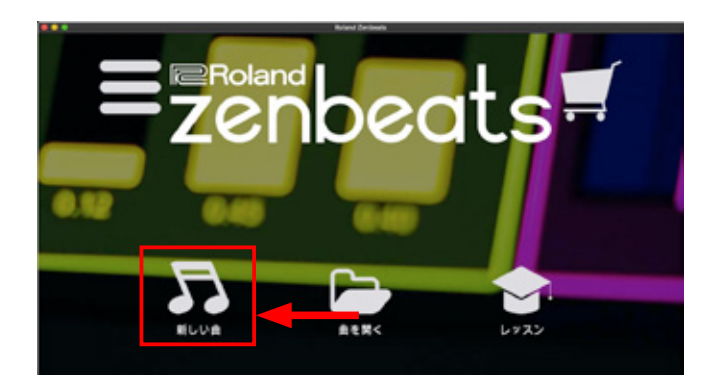

#### 2-2 曲を保存する

楽曲ができたら、曲ファイルを保存しておきましょ
 う。メニューから 曲 < 「曲に名前をつけて保存 …」</li>
 を選択します。

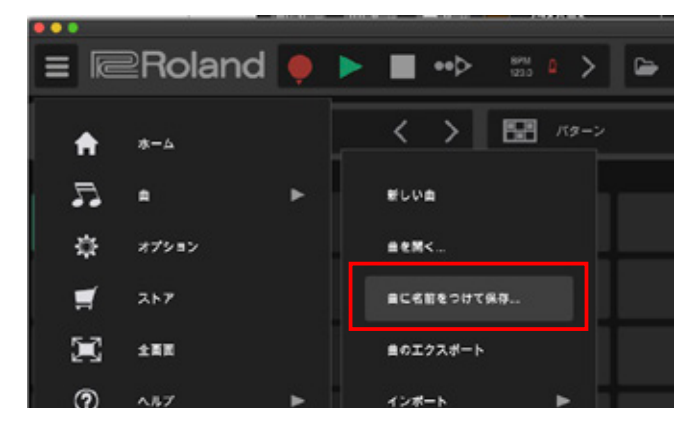

### 保存画面が表示されます。曲名や曲の種類、保存場

所を設定して「上書き保存」ボタンをクリックします。

| 85          |      |
|-------------|------|
|             |      |
|             | 80X2 |
| A (89)      |      |
| <b>4</b> /f |      |
| ₹/143.E     | •    |
|             |      |
|             |      |

#### 2-3 曲を開く

Zenbeats で作った曲を開くには、起動画面から「曲 を開く」アイコンをクリックします。

またはオプション・メニューから 曲 < 曲を開く … で も選曲画面を表示することができます。

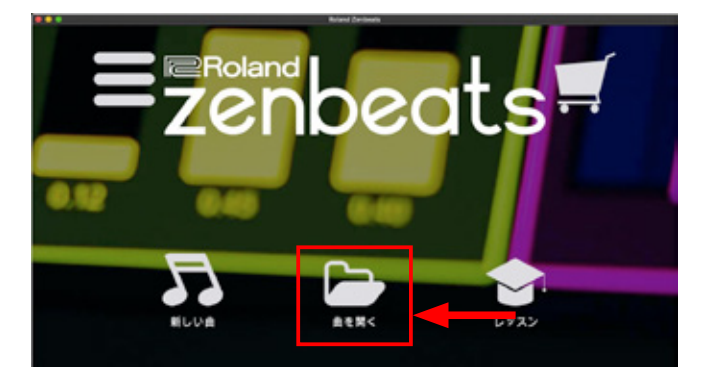

お使いのデバイスに保存された曲の一覧が表示されます。開きたい曲ファイル(①)を選択して「開く」ボタン(②)をクリックしてください。ここでは、「Simulator」というデモ曲を開いてみましょう。

|           |           | Roburd Surbeats |             |   |
|-----------|-----------|-----------------|-------------|---|
| +         | PM21      | ** ::::         | 11-18 QL AZ | ٩ |
| +<br>#UVA |           |                 |             |   |
| 53<br>Koa | Simulator |                 |             |   |
| 71.27-    |           |                 |             |   |
| ₹1. 374   | 1         |                 |             |   |
| L772      |           |                 |             | 2 |
|           |           |                 |             |   |

#### 2-4 曲の再生と停止

デモ曲を開くと、下のような画面が表示されます。 画面上部にある ▶ ボタンをクリックすると、楽曲 が再生されます。曲を停止したい場合は ■ ボタン をクリックしてください。 再生ポジションを移動したい(例:10小 節目から再生したい等)場合は、画面上 をクリックして緑色の再生マーカーを任 意の移動に移動します。

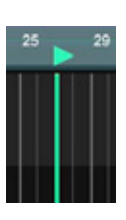

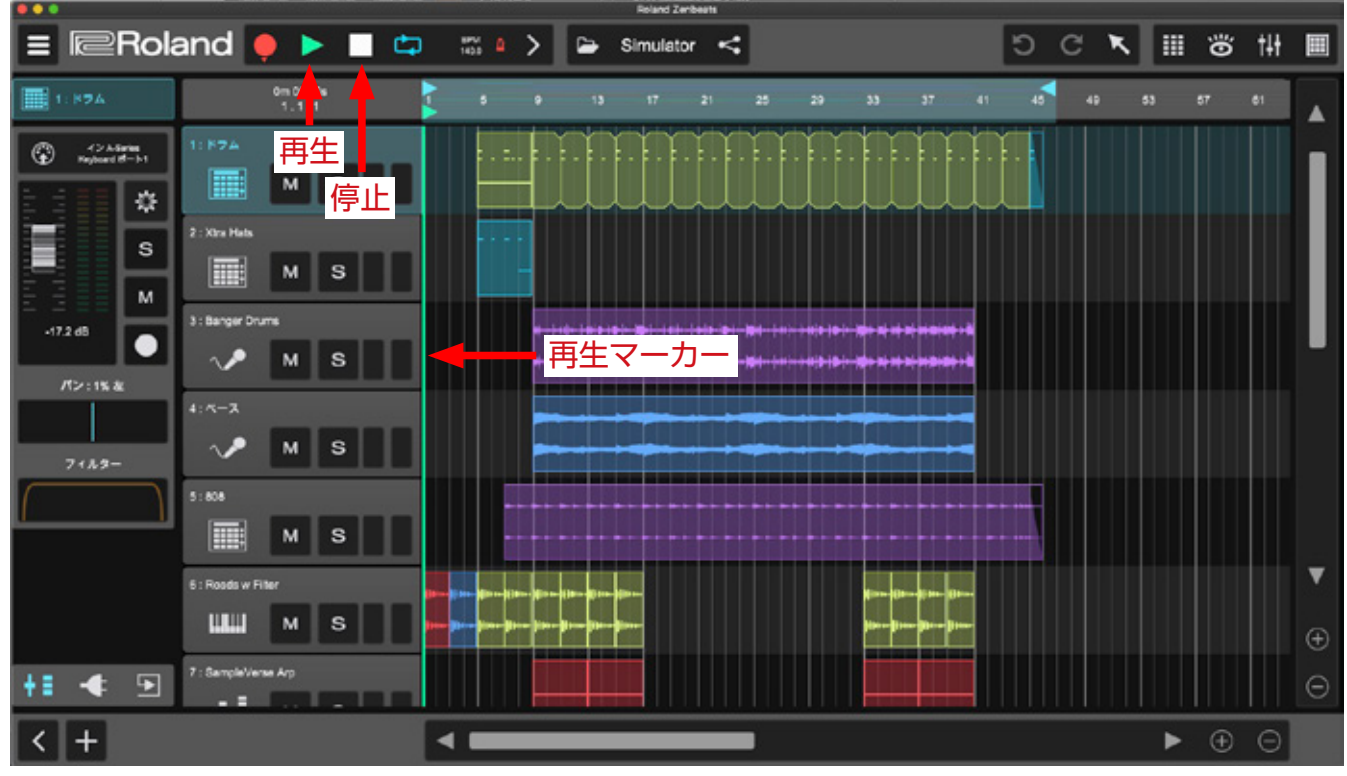

▲再生ボタンをクリックすると、楽曲がなり始めます。もし音が出ない場合には、【<u>1-4 オーディオ・インターフェースを設定する(p.7)</u>】の 項目でお使いのオーディオ・インターフェースが設定されているかを確認してください。

#### 2-5 トランスポート・セクション

トランスポート・セクションは、曲の再生や停止、録音といった基本操作に加え、テンポやメトロノームの 設定など、楽曲全体の要素をコントロールするセクションです。

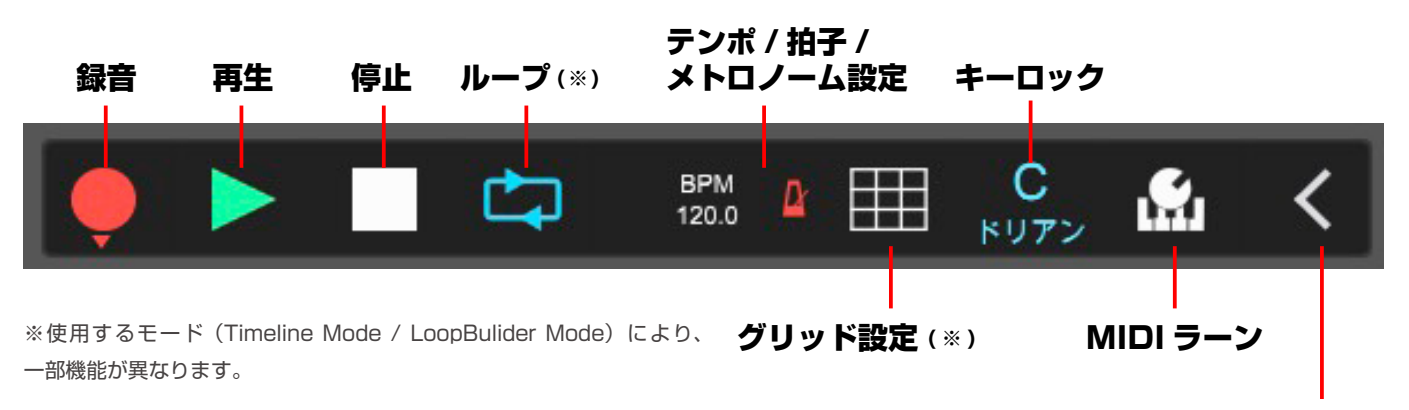

トランスポート・オプションの表示 ON/OFF

#### ■テンポや拍子の設定

トランスポートの BPM / メトロノームのアイコンをク リックすることで、BPM (テンポ)や拍子、メトロノーム を設定します。

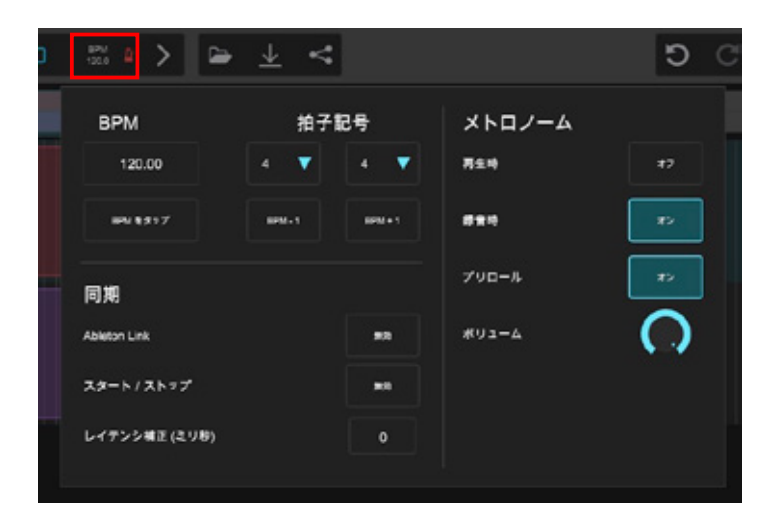

#### ■キーロックの設定

キーロック機能を使うと、指定したキーやスケールを外れ ることなく、発音させることができます。画面内でキーロッ ク機能の ON/OFF、使用するスケールを設定します。

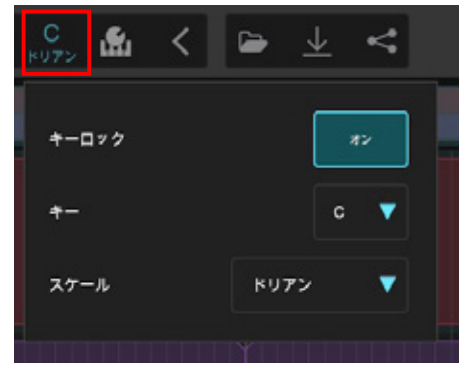

#### ■グリッド設定

グリッドへのスナップ機能や曲全体のスウィング、MIDI 録音時の挙動を設定します。

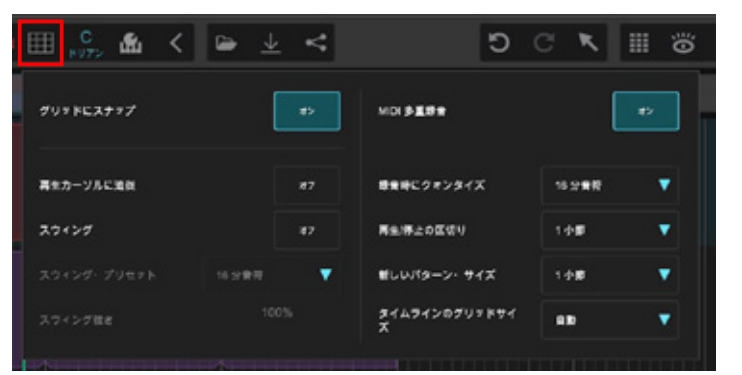

| 2 | ⊞ <mark>C</mark> & < | ≌ ±      | 4  |            | ΰ  | C K    | ∃ ö |
|---|----------------------|----------|----|------------|----|--------|-----|
|   | ミニ・タイムラインに従う         |          |    | 感覚時にクォンタイス | ¢  | 16 波會府 | •   |
|   | スウイング                |          | 87 | 再生得上の区切り   |    | 1 순180 | •   |
|   |                      | 16.59 田村 | •  | 厳しいパターン・サイ | 17 | 1.0100 |     |
|   |                      |          |    |            |    |        |     |
| L | K III                |          |    |            |    |        |     |

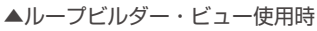

▲タイムライン・ビュー使用時

#### ■ MIDI ラーニング設定

Zenbeats の機能やシンセサイザー / エフェクターのパラメーター を、MIDI コントローラーにアサインして使うことができます。「MIDI ラーニング」を選択し、パラメーターをマウスで選択後、割り当て たい MIDI コントローラーを操作します。

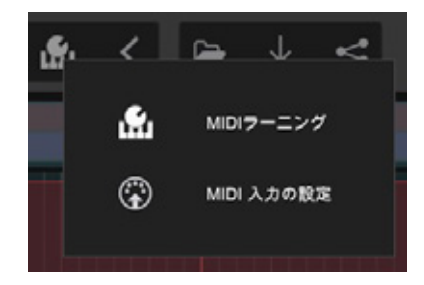

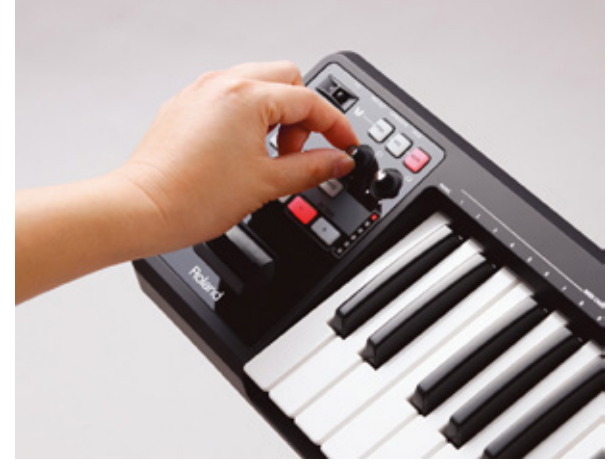

▲ Roland / A-49 等、MIDI キーボード・コントローラーのつ まみにパラメーターをアサインすると、動きのあるサウンド効 果を再現することができます。

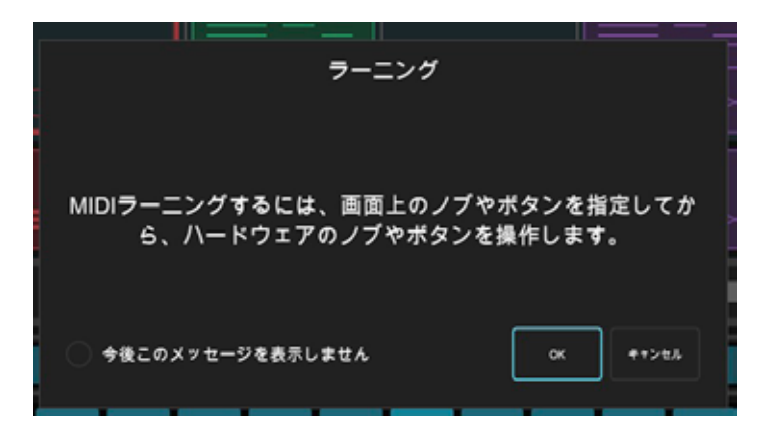

#### 2-6 タイムライン・ビュー画面の各部の働き

タイムライン・ビューは、時間軸(小節数)に沿って演奏フレーズを配置していくスタイルの編集画面です。 DAW ソフトでもっとも一般的な画面で、ボーカルなど比較的長めのフレーズを使いたい場合に最適です。

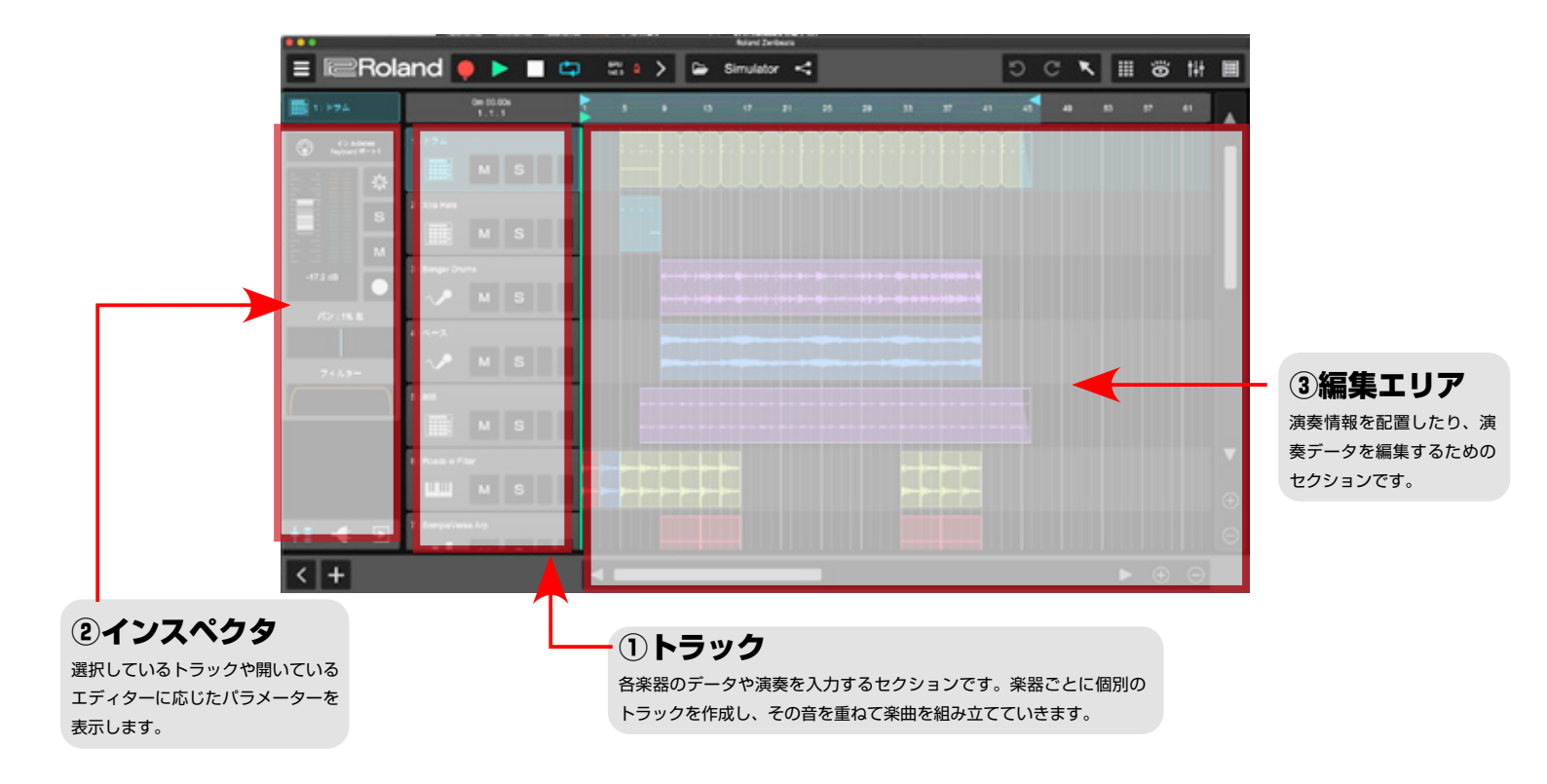

#### 2-7 ループビルダー・ビュー画面の各部の働き

ループビルダー・ビューは、各クリップに登録した演奏データを組み合わせながら楽曲を組み立てていく編 集画面です。タイムライン・ビューと違い、各クリップごとにループ(繰り返し)再生されるので、時間軸 を気にすることなく感覚的に曲作りが行えるのが特徴です。

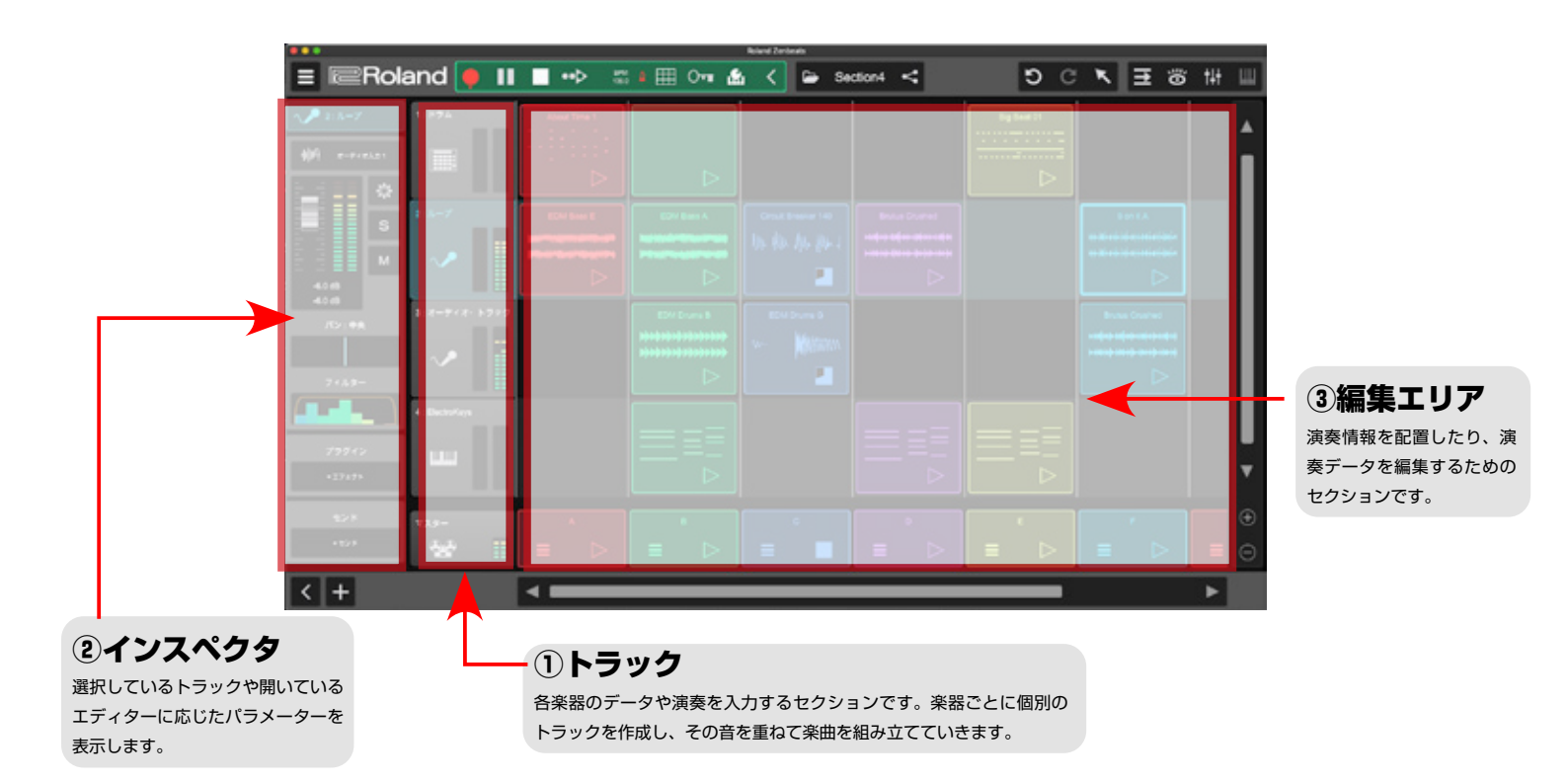

#### ①トラック

※ループビルダー・ビュー使用時には、オートメーション、トラック・アームは表示されません。

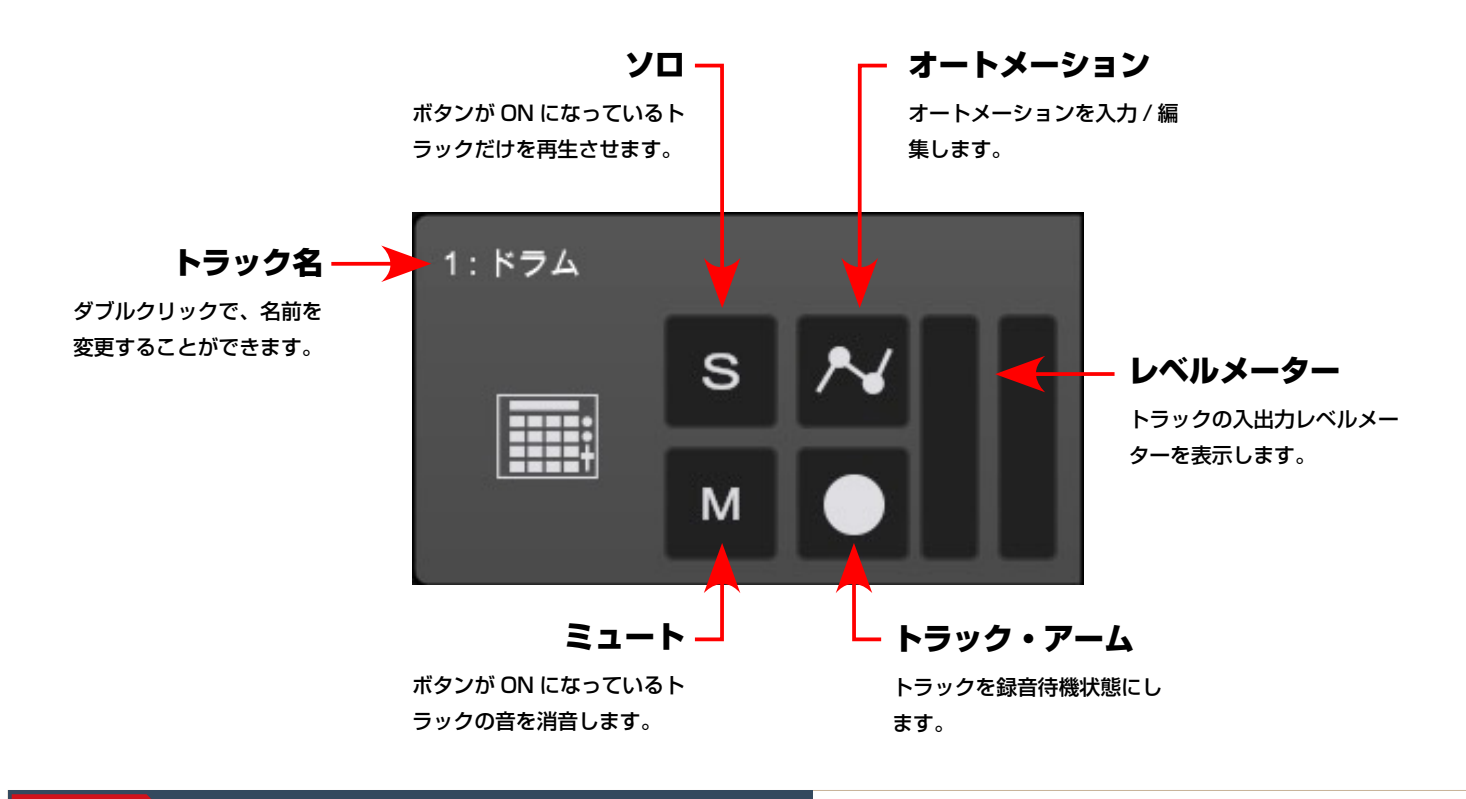

#### POINT トラックとは

Zenbeats では、各楽器の音を「トラック」という単位で管理・作成していきます。トラックにはいくつかの種類があり、Zenbeats 内のシンセサイザー を使う場合には「インストゥルメント・トラック」を。ドラムを打ち込む場合には「ドラム・トラック」を、マイクや楽器演奏を録音する場合には「オーディ オ・トラック」を使用します。

#### ②インスペクタ

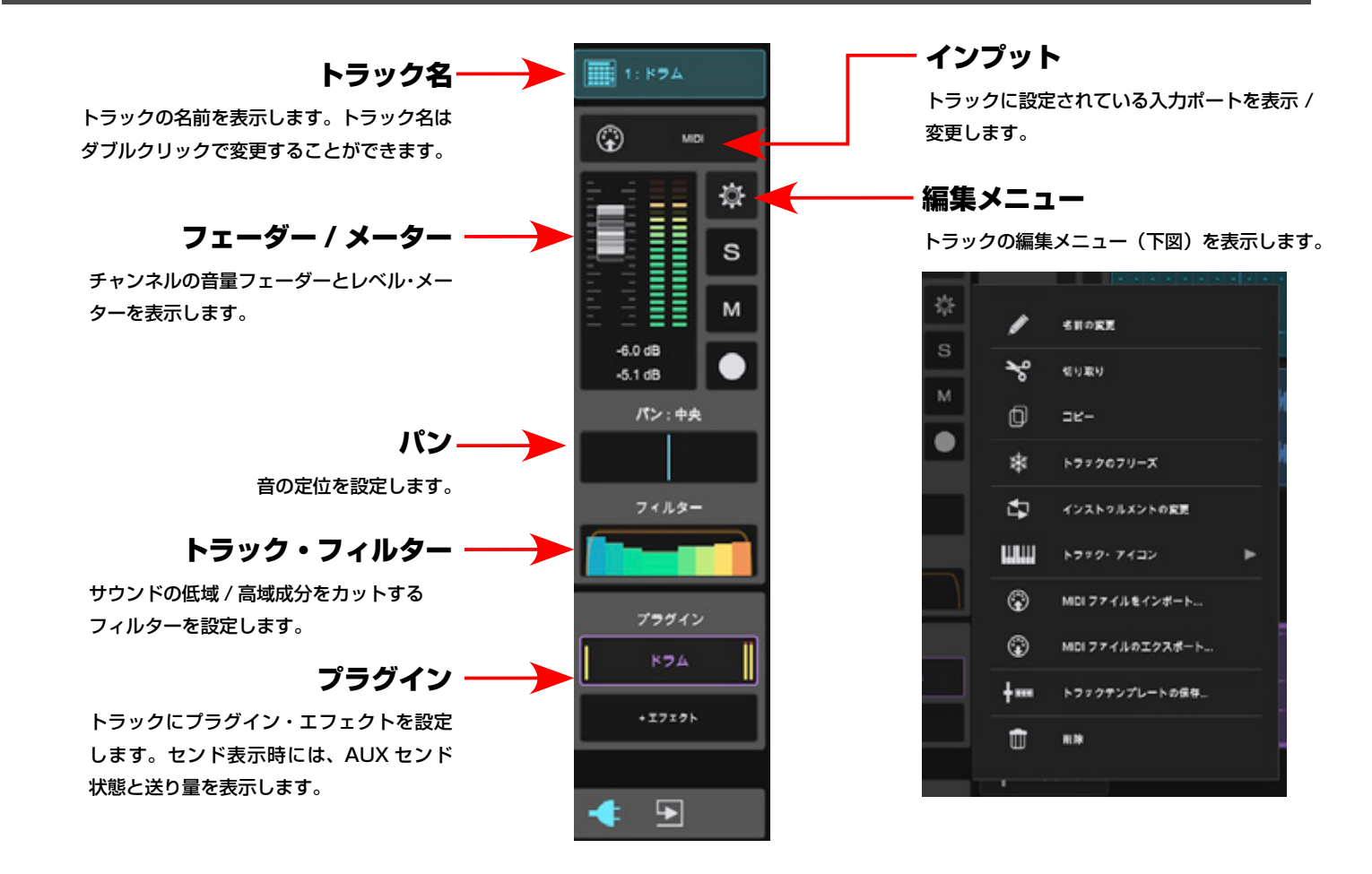

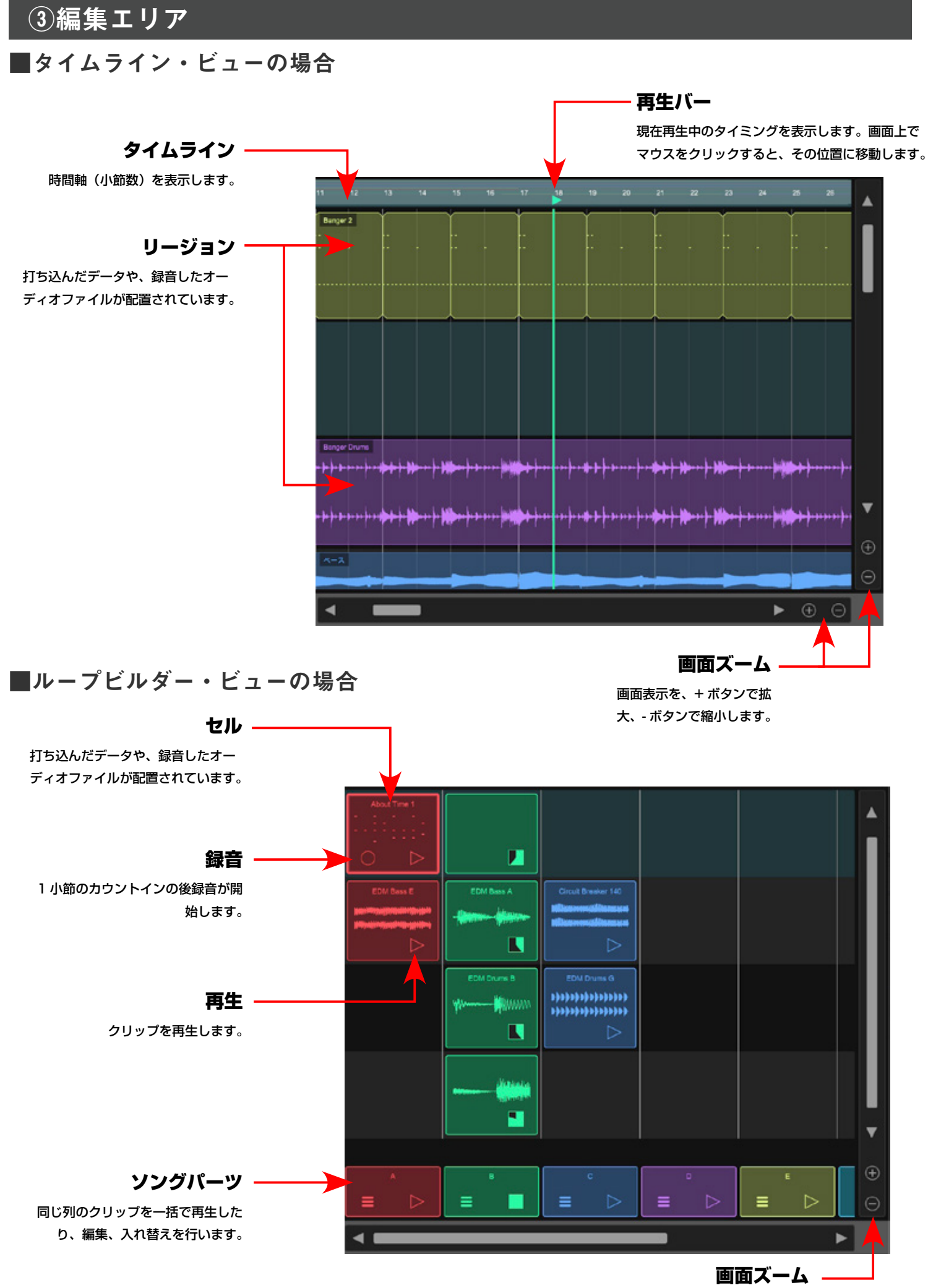

画面表示を、+ ボタンで拡 大、- ボタンで縮小します。

#### 2-8 ツールとウィンドウ切り替え

各ウィンドウ表示を切り替えたり、マウス・ポインタの働きを変更することができます。

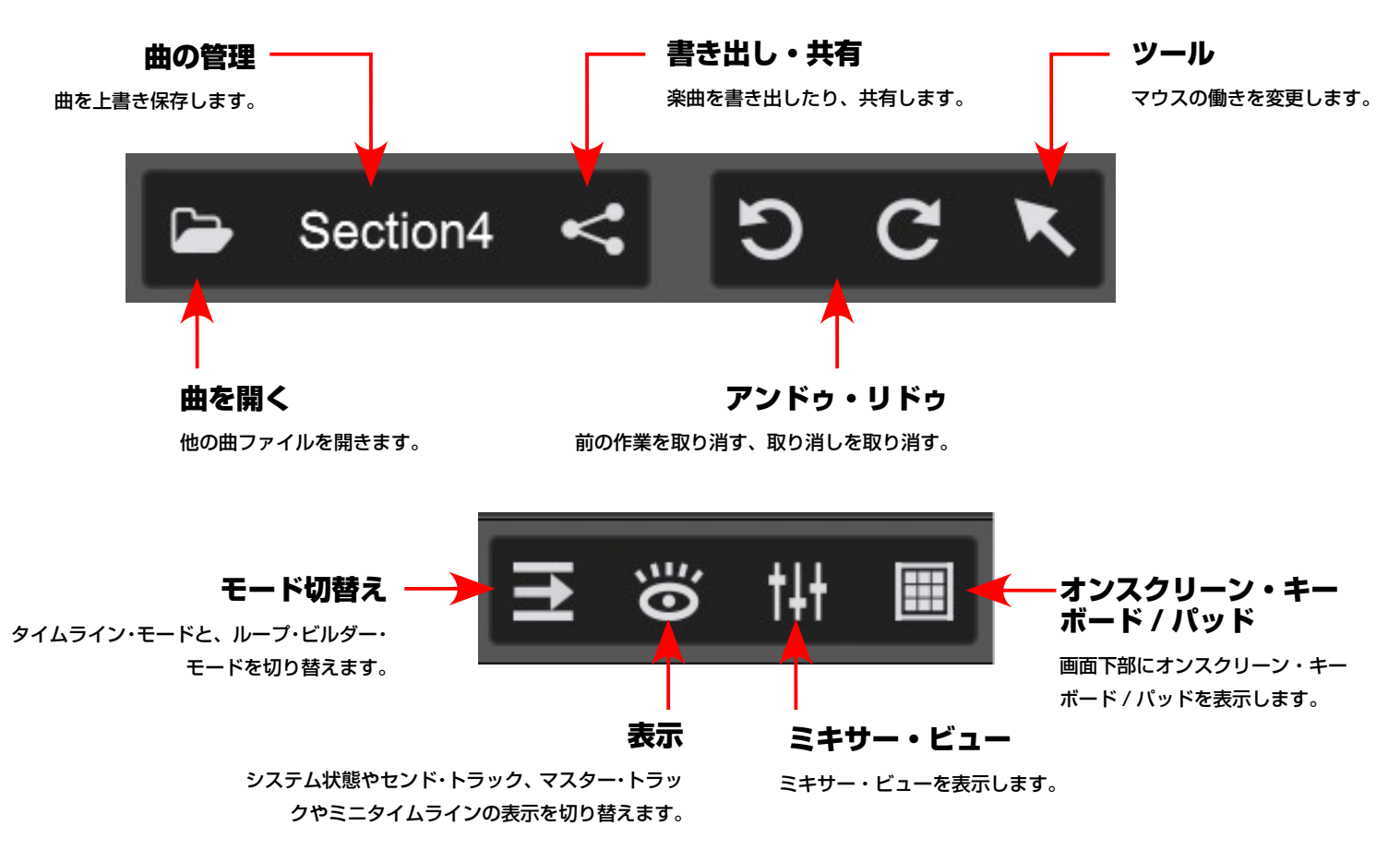

#### 2-9 オンスクリーン・キーボード / パッド

インストゥルメント・トラック、もしくはドラム・トラック選択時に、画面左上の「オンスクリーン・キー ボード / パッド」ボタンをクリックすることで、画面下部にキーボード(鍵盤)やドラム・パッドを表示し、 画面上をマウスでクリックすることで音を鳴らしたり、そのまま打ち込みに使うことができます。

#### ■インストゥルメント・トラック選択時

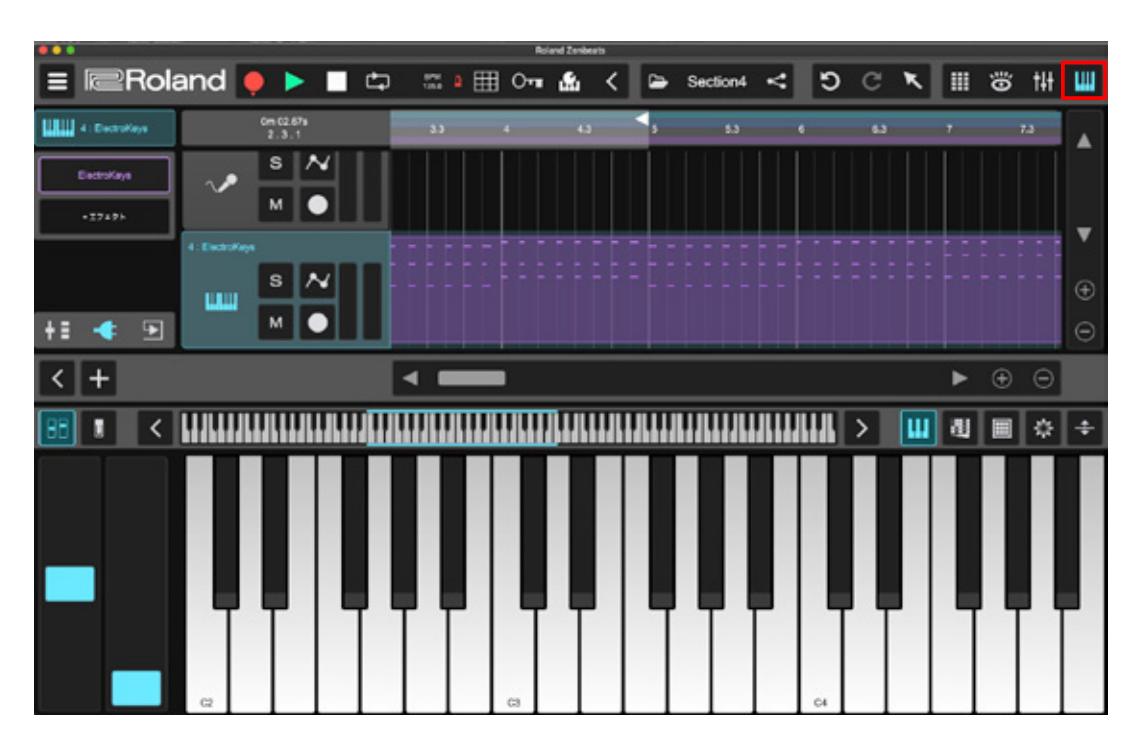

#### ■ドラム・トラック選択時

| Apland Zenbeats                                                             |               |                    |                 |  |  |  |  |  |  |
|-----------------------------------------------------------------------------|---------------|--------------------|-----------------|--|--|--|--|--|--|
| 😑 📼 Roland 🌻 🕽                                                              | ▶ 🗖 🛱 📰 🖬 🕶 🕯 | 🖞 🤇 🗁 Section4 < 🗧 | ) ⊂ ◥ ▦ ☺ ₩ ■   |  |  |  |  |  |  |
| 0m 02/<br>2.3                                                               | 7a 3.3 4      | 43 53 8            | 63 7 7.3        |  |  |  |  |  |  |
| © w 1:1724<br>S<br>S<br>S<br>S<br>S<br>S<br>S<br>S<br>S<br>S<br>S<br>S<br>S |               |                    |                 |  |  |  |  |  |  |
|                                                                             |               |                    |                 |  |  |  |  |  |  |
|                                                                             |               |                    | ā 🔳 🗧           |  |  |  |  |  |  |
| ++? ) ai                                                                    | Nor You       | Dume 808 sr 1      | Snarry Nights   |  |  |  |  |  |  |
| Dena Oxfox CH                                                               | Densi BN CM   | ell Densi Peri 21  | 1286Fuik Critot |  |  |  |  |  |  |

#### 2-10 ミキサー・ビュー

各トラックの音量バランスを調整したり、エフェクターを使って音を加工するための画面が「ミキサー・ ビュー」です。トラックを追加すると、自動的にミキサー・ビューにも反映されます。

|                           |                       |               | Roland           | Zenbeets      |                    |                             |                                                |
|---------------------------|-----------------------|---------------|------------------|---------------|--------------------|-----------------------------|------------------------------------------------|
| ≡ Rola                    | and 🎈 💵               | 🗖 📫 📖 🕯       | III 0-1 🚨 ·      | 🔇 🕒 Simulator | <                  | 9 C K I                     | I 👸 🚻 🔳                                        |
|                           |                       |               |                  |               |                    |                             |                                                |
|                           |                       |               |                  |               |                    |                             |                                                |
|                           |                       |               |                  |               |                    |                             |                                                |
|                           |                       |               |                  |               |                    |                             |                                                |
| <b>†</b> ∎ <b>● ■</b>     | <b>†</b> ∎ <b>◆ ●</b> | +             | +1 🗣 🗩           | +∎ ◆ ⋑        | <b>†</b> ∎ -€      | <b>†</b> ∎ <b>● ●</b>       | <u>+∎                                     </u> |
| G 42 Adam<br>Reduced #->1 | C Allera Rajourt #->- | 101 e-#re2.01 | \$1 e-++eA21     | 1 e-7183.01   | 199 e-Freizes      | G C? Adama<br>Najuar (*-)-1 | 771-1/2                                        |
| /\$>:15.8                 | パン:15 有               | /5>:+R        | /5×:#A           | /D/: **       | /1>:+A             | /1>:+A                      |                                                |
|                           |                       |               |                  |               |                    |                             |                                                |
| 71.5-                     | 7+1.9-                | 7449-         | 7 < 1.9-         | 7169-         | 7119-              | 7169-                       | 7 < 2.9-                                       |
|                           |                       |               |                  |               |                    |                             |                                                |
| 8 8 🔶 🔶                   | •                     | ÷ *           | ÷ *              | ÷ *           | ÷ 0                | <u> </u>                    | <b>⊨</b> ♦                                     |
| S                         | s                     | S S           | s                | - s           | s                  | S                           |                                                |
|                           |                       |               |                  |               |                    |                             |                                                |
| -172.08                   | 11.0                  | -0.4          |                  | +17.6         | -014               | -112.08                     | - 140                                          |
| -10.1 dB                  |                       | -1.4 cB       | -12.4 dB         | -162.68       |                    |                             | 43.0                                           |
| 1: 174                    | 2:Xta Hala            | v 3:Begelours | √ <b>P</b> 4:4=X | 5: 600        | 6 : Roeds w Filter | III 7: SampleViene Arp      | *****                                          |
| + -                       |                       |               |                  | _             |                    |                             | •                                              |

#### 2-11 トラックの作成と種類

Zenbeats のトラックには「オーディオ」、「インストゥルメント」、「ドラム」、「センド」 の4種類があります。 トラックそれぞれに用途や特徴が違うため、目的に合わせたトラックを使い分けることが大切です。

-

1919 7430

17107076-1088

ť

4

画面左下の「+」ボタンをクリックし、表示されるメニューか ら使用したいトラックの種類を選択します。

#### POINT トラックテンプレートとは

トラックを作成する際に「トラックテンプレート」からトラックを作ることもで きます。トラックテンプレートとは、あらかじめ音色やエフェクターが設定され たトラックのプリセットのことです。

最初からプリセットされたテンプレートに加え、 オリジナルのトラックテンプレートを作成するこ ともできるので、お気に入りの音色ができたらテ ンプレートとして保存しておくと便利です。 トラックテンプレートを作成するには、トラック のを右クリックして「トラックテンプレートの保 存…」を選択します。

#### ■オーディオ・トラック

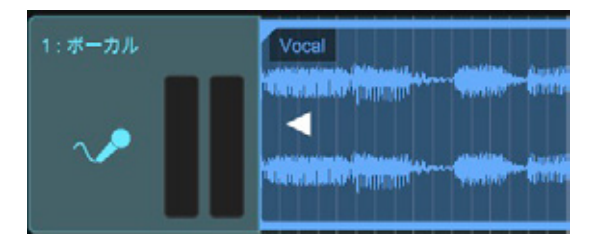

マイクや楽器の音を Zenbeats に録音する際には「オー ディオ・トラック」を使用します。演奏はオーディオ波形 として表示されます。

オーディオとして録音することで、生演奏を取り込むこと ができますが、他のトラックのように録音後に音程やタイ ミングを編集することはできません。

#### ■ドラム・トラック

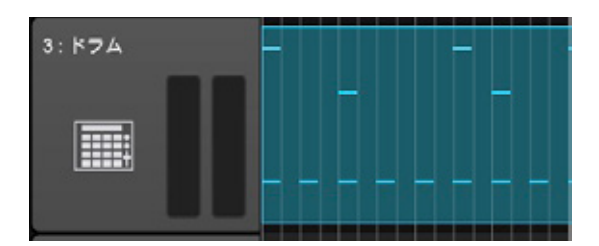

ドラムやパーカッションなどリズム楽器を打ち込む際には 「ドラム・トラック」を使用します。

インストゥルメント・トラック同様に Zenbeats 内のシン セサイザーを使って音を鳴らしますが、リズム楽器に特化 したドラム・エディターという画面を使って打ち込みを行 うのが大きな違いです。

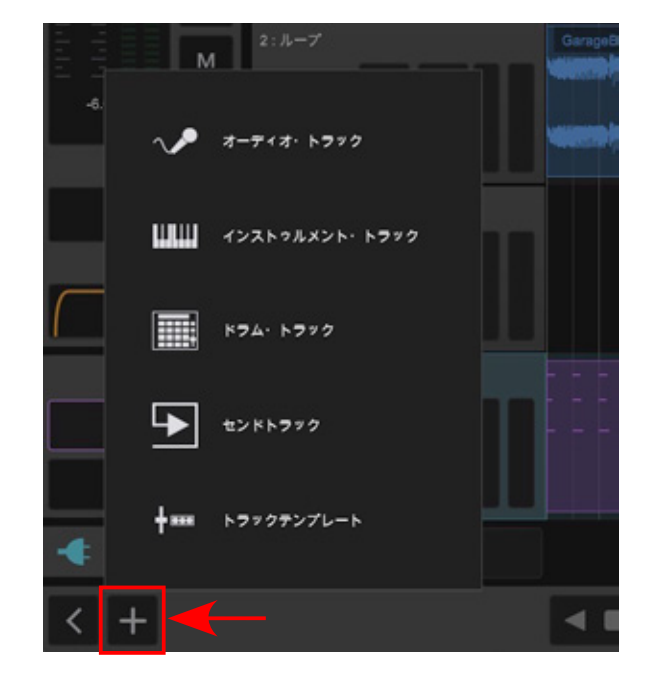

#### インストゥルメント・トラック

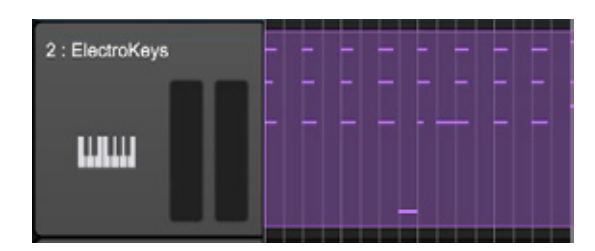

Zenbeats 上のシンセサイザーを使ってフレーズを打ち込ん でいくには「インストゥルメント・トラック」を使用します。 打ち込みは、マウスや MIDI キーボードを使って行え、1 度 入力した後で音色やフレーズを自由に変更できるのが特徴で す。また演奏できない楽器も再現することができます。

#### ■センドトラック

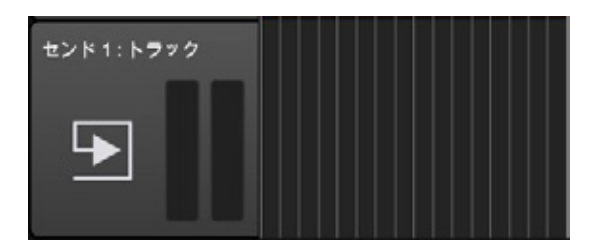

他の3つのトラックと異なり、エフェクトを掛けるために使 用されるのが「センドトラック」です。センドを使うことで、 1つのエフェクトを複数のトラックで共有して使うことがで きるので、特にリバーブやディレイといった空間系エフェク トを使用する際に、センドトラックを使うと便利です。

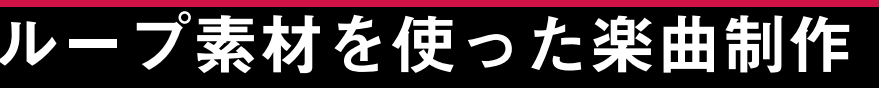

Zenbeats には、ループという様々な楽器のフレーズが収録されており、それらを組み合わせて楽曲を作っていくことができます。

#### 3-1 プロジェクトとトラックを作成する

Zenbeats で曲作りを始める際には、まず始めに「曲 ファイル」を作る必要があります。ホーム画面から「新 しい曲」 アイコンをクリックしてください。

RT.3

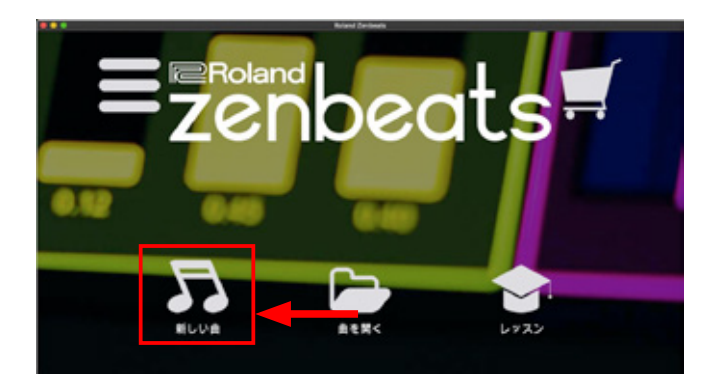

新しい曲が起動し、自動的にドラム・エディターが
 起動します。画面右上の「×」ボタンを使い、ドラム・
 エディターを閉じておきます。

| •••            |        |     |     |   |               | horse | (brann |                   |   |            |       | _     | - |
|----------------|--------|-----|-----|---|---------------|-------|--------|-------------------|---|------------|-------|-------|---|
|                | Roland | • • |     | ۰ | 5 i >         | •     | 8089   | 4                 |   | <b>၁</b> ୯ | N I 8 | 101 1 | 1 |
| :: 0           | 97443  |     | < : |   | <b>2</b> /0-1 |       |        | $\langle \rangle$ | ~ |            | ž     |       | × |
| ****           | Þ      |     |     |   |               |       |        |                   |   |            |       | 1     |   |
| -              | •      |     |     |   |               |       |        |                   |   |            |       |       |   |
| Dallas Seri    | •      |     |     |   |               |       |        |                   |   |            |       |       |   |
| -              |        |     |     |   |               |       |        |                   |   |            |       |       |   |
| Dana dadas da  |        |     |     |   |               |       |        |                   |   |            |       |       |   |
| Dans Hill Cro  |        |     |     |   |               |       |        |                   |   |            |       |       |   |
| di Jana Pan Ji | •      |     |     |   |               |       |        |                   |   |            |       |       |   |
| 1084544 (1927  |        |     |     |   |               |       |        |                   |   |            |       |       |   |

3

ループは、オーディオ・トラックでのみ、使用する ことができます。画面左下の「+」ボタンから、オー ディオ・トラックを作成します。

※ループはタイムライン・ビューでも使用すること ができますが、ループビルダー・ビューが最適です。

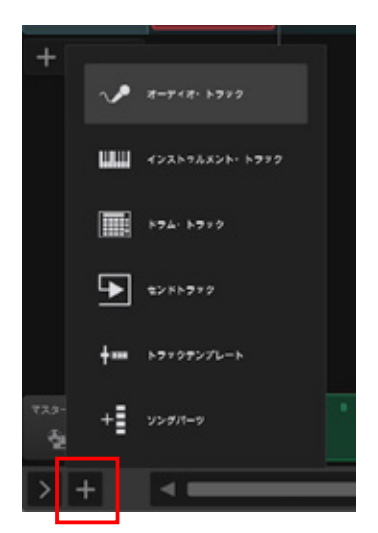

#### POINT ループ素材とは

繰り返して鳴らすことを前提に作られた、1~4小節程度のオーディオ素 材のことを「ループ素材」と呼びます。オーディオ・ファイルのためにフレー ズを変更することはできませんが、テンポや音程は自由に調整することが できます。

#### POINT 不要なトラックを削除する

作成したトラックが不要になった場合は、トラック・アイコン部分を右ク リックして「削除」を選択することで、トラック自体を削除することがで きます。

トラックを削除すると、そのトラックで使っていたシンセサイザーやエ フェクター、そしてトラック上に配置されていた演奏データもまとめて削 除されてしまいますので、注意してください。

間違ってトラックを削除してしまった場合は、直前であれば「Undo(元 に戻す)」機能で削除前に戻すことができます。

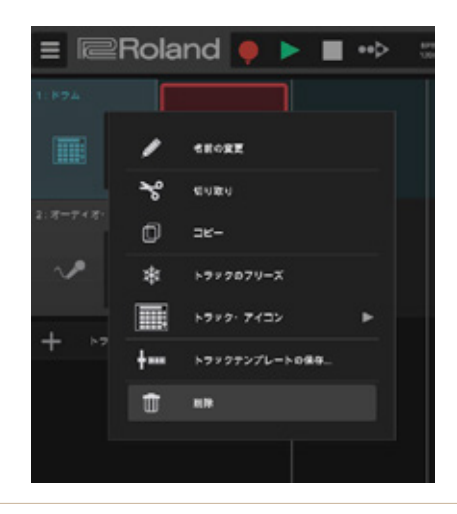

#### 3-2 ループを追加する

↓ ループを読み込みたいセルを選
 択し、セル右下の → ボタン
 をクリックします。

画面右側にループ・ブラウザー 画面が表示され、使用可能なループがー 覧表示されます。

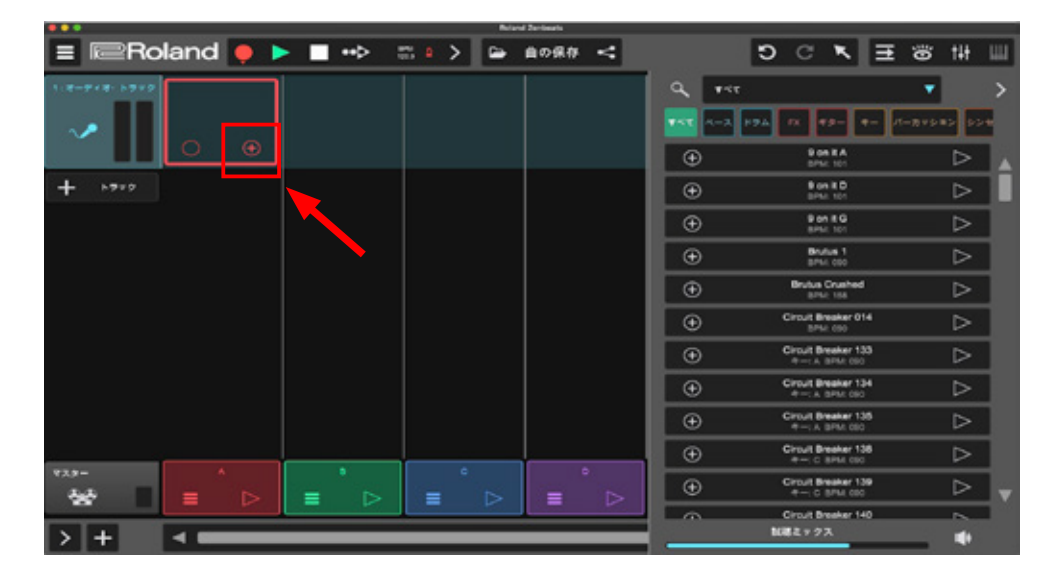

| ループ・ブラウザーを使い、好みのループを | | 探します。

Zenbeats には、あらかじめドラム、ベー ス、キーボード、ギターといった様々な楽器

のループが収録されており、楽器カテゴリごとに絞 り込み検索することができます。

各ループ右側の ▷ ボタンをクリックすると試聴が 行えます。

3 好みのループが見つかったら、各ループ左側の ⊕ ボタンを押してセルに登録します。

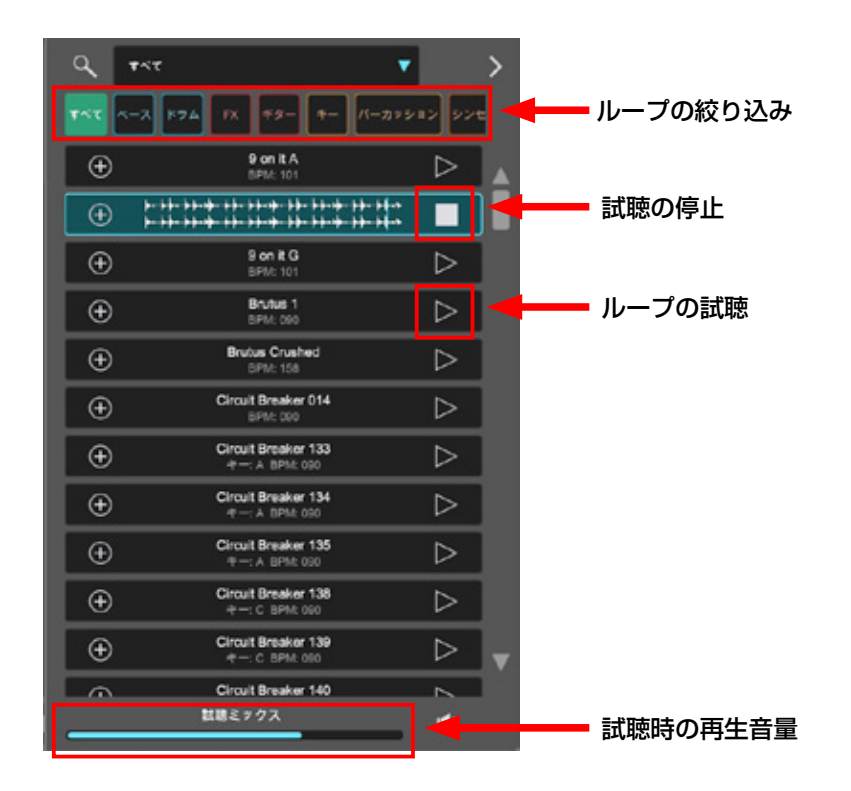

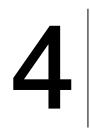

この作業を繰り返していきます。同一トラッ ク上に異なる楽器のループを取り込むことも できますが、楽器ごとにトラックを分けてい くのがオススメです。

また、プロジェクトの再生中にループを試聴するこ ともできるので、すでにセルに取り込んだ他のルー プと組み合わせて試聴することもできます。このと きにループ・ブラウザーの「試聴ミックス」スライダー で、試聴しているループの再生ボリュームを調整す ることができます。

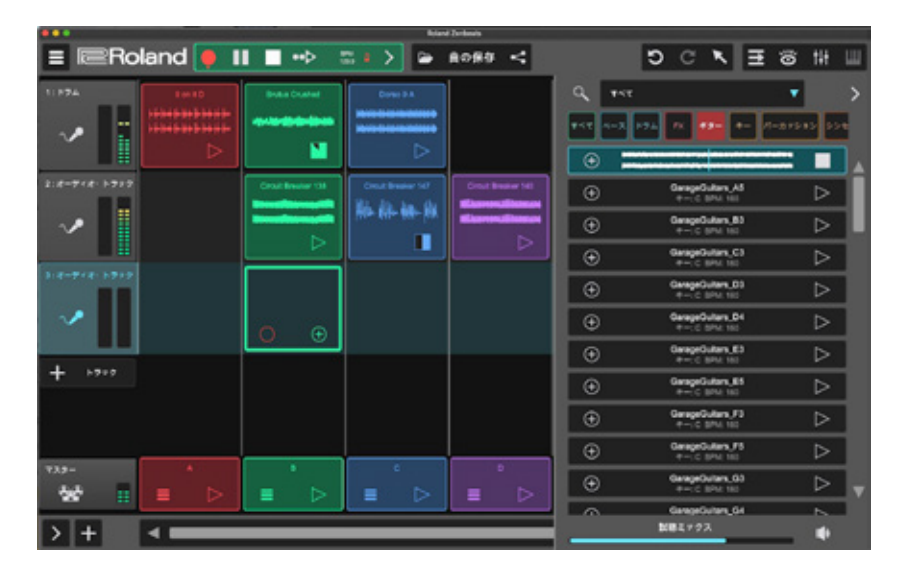

#### 3-3 ループを組み合わせて再生する

ループビルダー・ビューは、各セルに読み込んだ ループの組み合わせを自由に試しながら、かっこ 良い組み合わせやセクションを組み立てたり、ア イディアを膨らませるのに最適です。

セルに取り込んだループを再生するには、各セル内の ボタンをクリックします。

※同一トラック(横方向)上で同時に鳴らすことのできるのは1 セルのみです。

|               |                                                                  |                                                        | Roland                                                                   | Zentovats                                    |                                                                     |
|---------------|------------------------------------------------------------------|--------------------------------------------------------|--------------------------------------------------------------------------|----------------------------------------------|---------------------------------------------------------------------|
| ≡ I≅Ro        | land ẹ I                                                         | ■ ••▷ :                                                | a • > 🖻                                                                  | 曲の保存 <                                       |                                                                     |
| 11.P7A        | PontD<br>An- +                                                   | Brutus Crushed<br>++++++++++++++++++++++++++++++++++++ | Circuit Breater 014<br>\$140 involvet-duppe<br>\$140 involvet-duppe<br>D |                                              | GerapeChimit, 81<br>####################################            |
| 2:4-3         |                                                                  | Circuit Breaker 138                                    | Circut Strater 140<br>HiteseventHitescon<br>HiteseventHitescon<br>D      | Circut Drasker 167<br>- Bal- Kiter (Br.<br>- | Geragebass, N2<br>Selangeraddrifferada<br>Selangeraddrifferada<br>D |
| ».**-<br>~    |                                                                  | Geregelisten, A3                                       | GeorgeGoders,D4                                                          | SungeSular, FI                               |                                                                     |
| 4:8-748-5772  | Vad Tropper United<br>Synth F<br>Interferietelsteren<br>Response | Med Tropper Arp D                                      |                                                                          |                                              | ECM Brany C<br>++++++++++++++++++++++++++++++++++++                 |
| 739-<br>** II | * ⊳                                                              | = ⊳                                                    | ● ■                                                                      | °<br>≡ ⊳                                     | •<br>≡ ⊳                                                            |

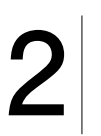

同じ列に配置したセルをまとめて再生したい場合 には、ループビルダー・ビュー下部、マスター行 のソングパーツ機能を使います。各ソング・パー ツの ズタンをクリックすると、その列のセ

ルの再生 / 停止が 1 度に切り替わります。

取り込んだループのセルを入れ替えたい場合は、 入れ替えたいセルをマウスでドラッグ& ドロッ プします。

このとき、移動先のセルにすでに他のループが設 定されている場合、ループは上書きされてしまうので注意 してください。

また、マスター行のアルファベット部分を左右にドラッグ することで、ソング・パーツ単位の入れ替えも可能です。

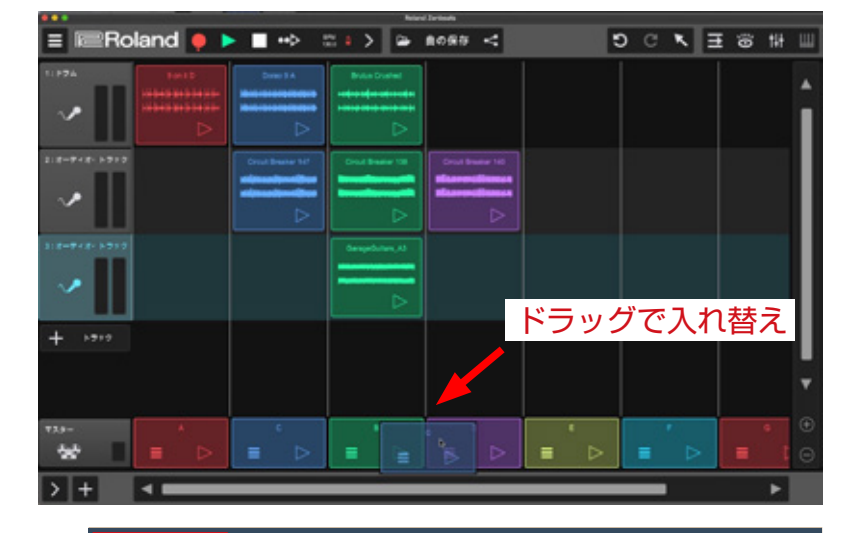

 トランスポートで、ソングパーツ再生時のループ 再生モードを切り替えることができます。
 ボタンが消灯状態のときは、再生中のソン グ・パーツがループ(繰り返し)再生されます。
 ボタンが点灯状態のときは、そのセルの再生が終わ ると自動的に右側のソング・パーツへと移動して再生を続 けます。 POINT ソング・パーツのメニュー

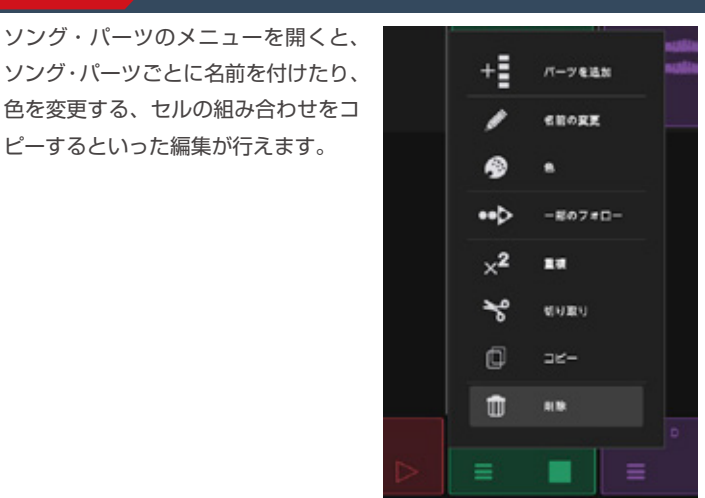

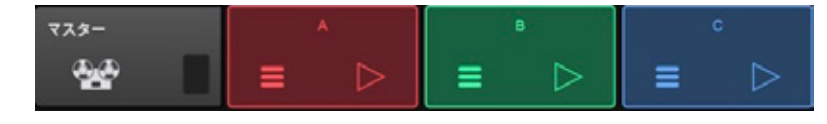

#### ループをカスタマイズする 3-4

ループは、そのまま使うだけでなく、目的に合わせて様々なカスタマイズを行うことができます。ループを編 集するには、セルに取り込んだ後で該当のセルをダブル・クリックして「オーディオ・エディター」を開きます。

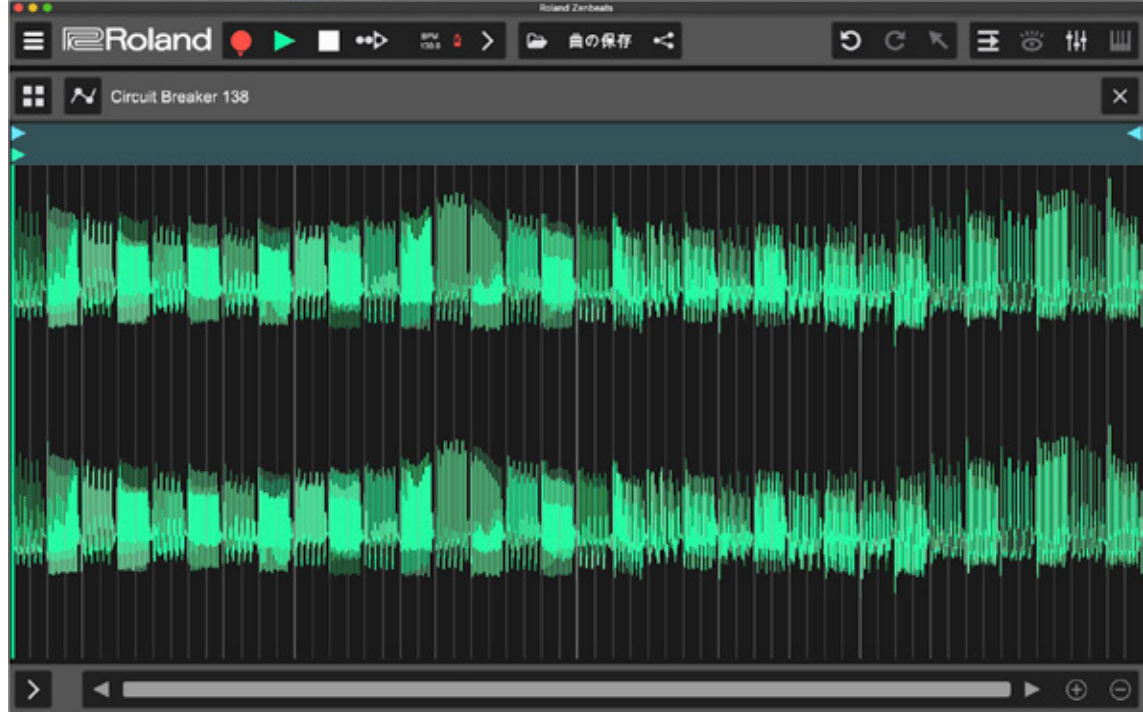

-ブや自分で録音したオーディオ・ファイルは、オーディオ・エディターで様々な編集を行うことができます。なお、 オーディオ・エディターはループビルダー・ビューだけでなくタイムライン・ビューでも使用可能です。

1010 A >

6-

曲の保存

~

波形上部のタイムライン部分にある青い帯を左右 にドラッグすることで、ループ範囲を設定するこ とができます。ループの特定の範囲だけを使いた い場合に便利です。

なお、微妙なタイミング調整が必要な 場合は、画面左上の 📑 ボタンを押 して「スナップ」機能をオフに設定し てください。

スペクタを表示します。

ドラッグで範囲指定 >

ループの音程を変更する場合には、画面左下の > ボタンを押してイン

インスペクタ内の上下ボタンで半音単位、オクターブ・ボタンで1オクター ブ単位でピッチの変更が行えます。

また「ストレッチ」を点灯させると、ループの再生スピードがプロジェクトのテ ンポに同期します。「ピッチを保持」はループの再生速度と音程を個別に設定した い場合に点灯させます。

...

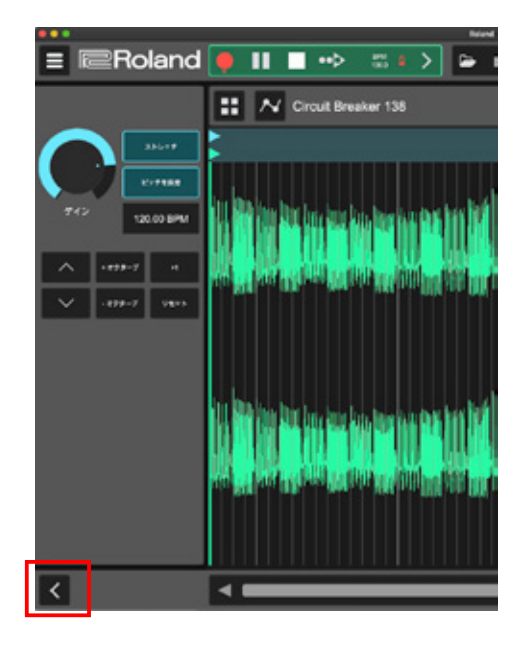

D C R E 🛪 🖬

ドラム・トラックを使うことで、リズム専用の打ち込み画面を使った感覚的なビート・メイ クを行うことができます。

ドラム・エディターを使った ビート・メイク方法

#### 4-1 ドラム・エディターを開く

ART.4

ドラム・パートを打ち込むには「ドラム・トラッ ク」を作成します。画面左下の + ボタンを クリックして、ドラム・トラックを追加します。

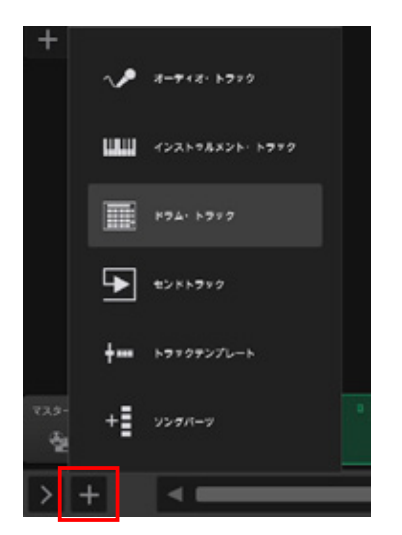

2 ループビルダー・ビューの場合は、空のセル上をダブルク リックして「ドラム・エディター」を開きます。タイムラ イン・ビューの場合は、マウスをダブルクリックすること で空のリージョンが作成されます。そのリージョンをダブ ルクリックしてください。

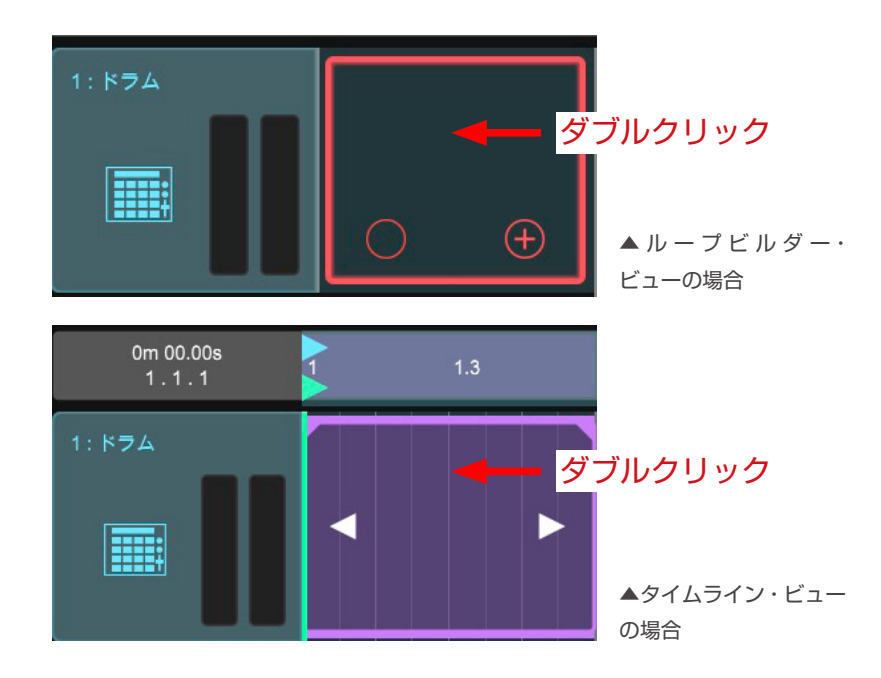

| ドラム・エディター画面が開きます。

#### ドラム・パターン・ブラウザー

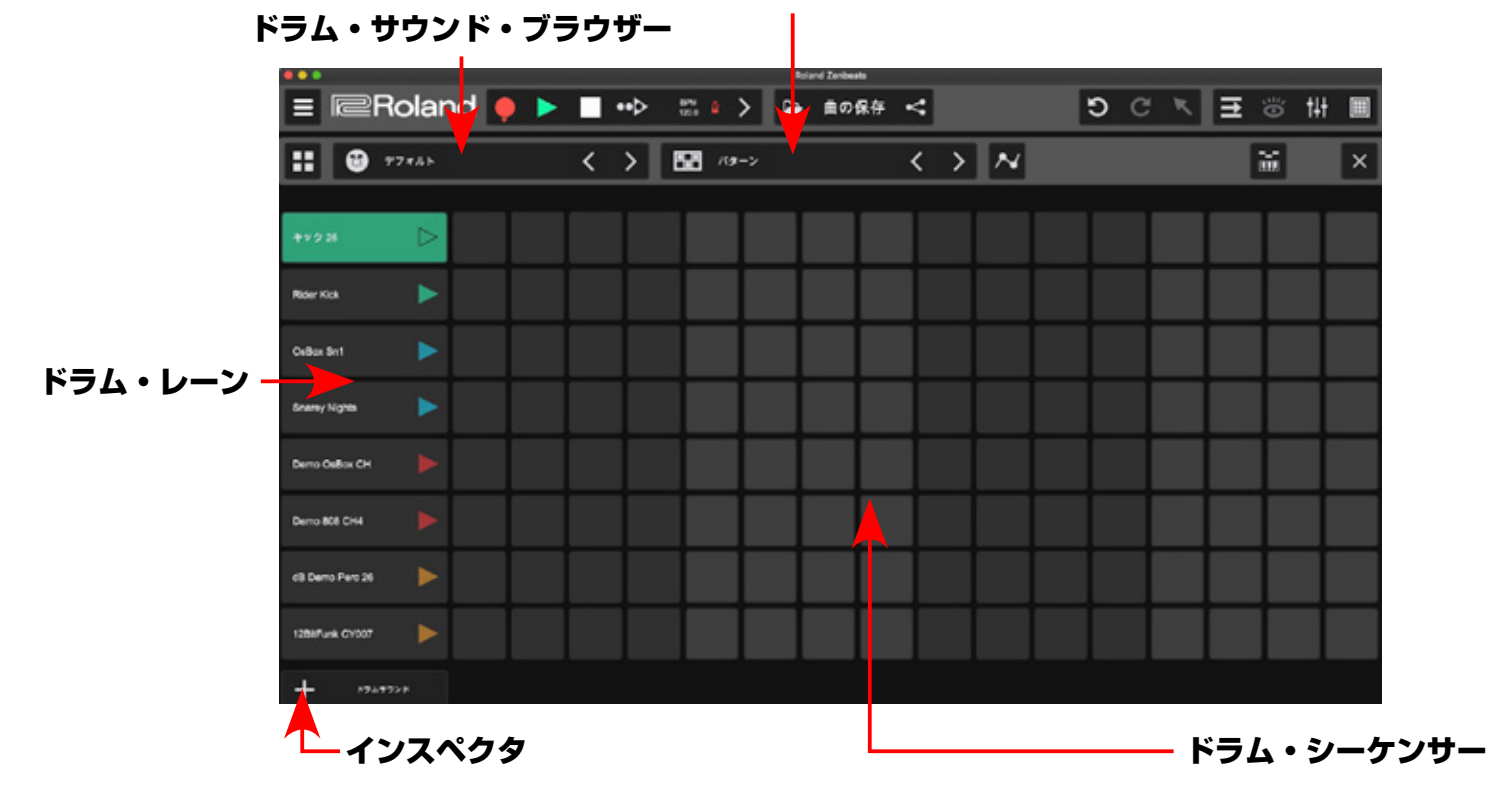

#### 4-2 ドラム・エディターに打ち込む

#### 4-2-1 ノートを追加する

ドラム・エディターは縦軸(ドラム・レーン)に各ド ラム音色、横軸はタイミングを表しています。ドラム・ シーケンサー上のボタンをクリックすると点灯し、そ のタイミングの音が発音される仕組みです。 パターンは、再生させながら編集することができます。

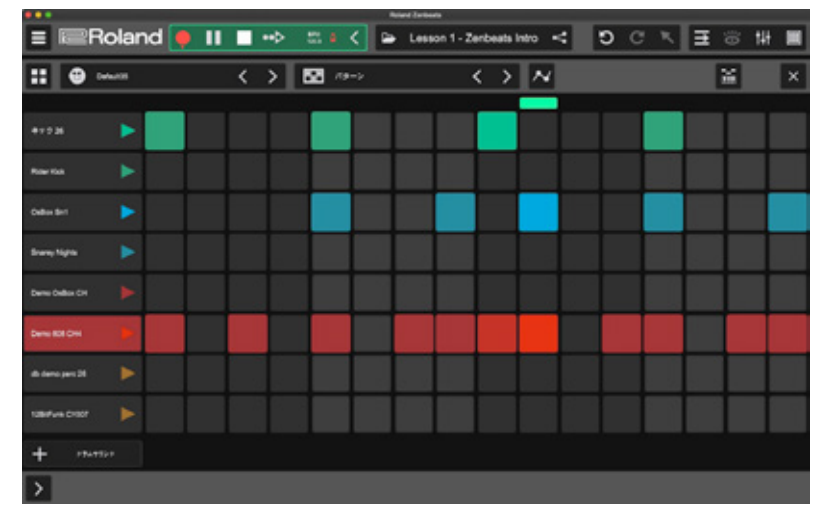

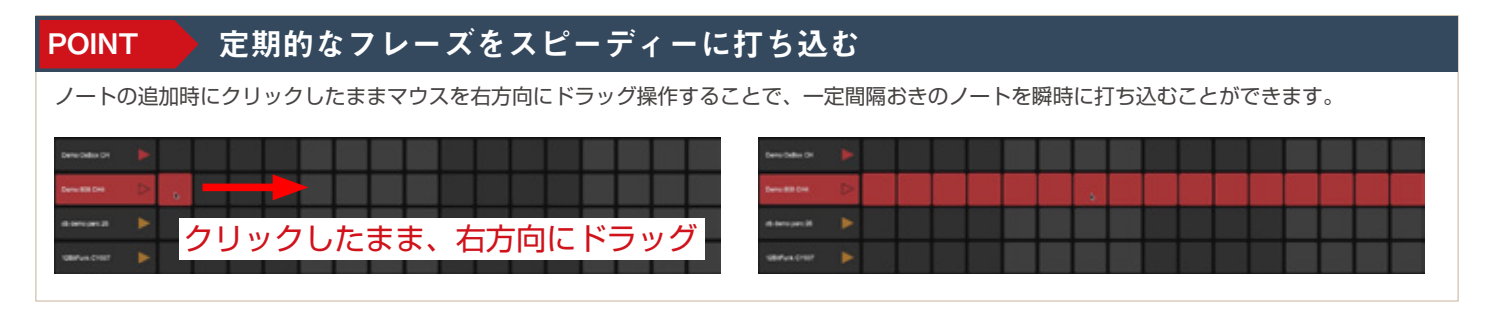

#### 4-2-2 ノートを削除する

打ち込んだノートを削除する場合には、点灯しているボタン をもう 1 度クリックして消灯させます。

また、列すべてのノートを削除する場合には、ドラムレーン を右クリックして表示されるメニューから「ノートの列をク リア」を選ぶと便利です。

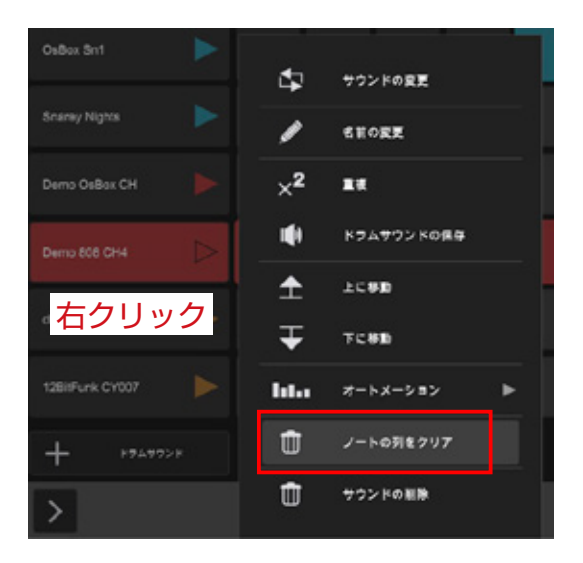

#### 4-2-3 ベロシティーを調整する

ベロシティー(発音の強さ)を調整するには、打ち込んだノー トをマウスで上下にドラッグします。発音の強さはボタンの 色の濃さで表現されます。色が薄いボタンは弱く、色が濃い ボタンは強く発音されていることを表しています。

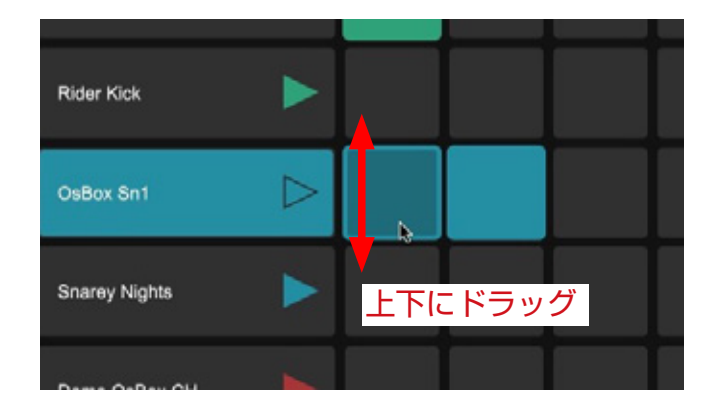

▲レーンをダブルク リックして表示される、 オートメーション・レー ンから調節することも できます。

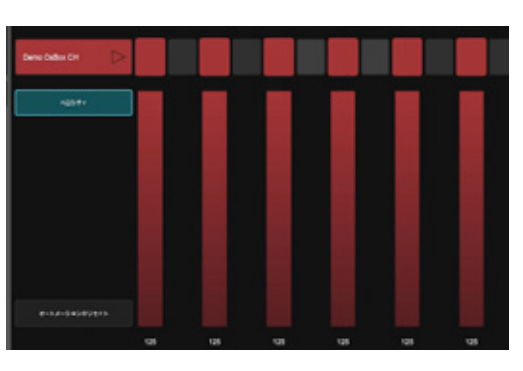

#### 4-2-4 パターンの長さを変更する

ドラム・エディターは、初期状態では1セル/リージョンあたり1小節単位 でビートを構築していきます。パターンの長さを変更する場合には、ドラム・ エディター・メニューから「パターン・サイズ」を変更します。 パターン・サイズは、1/2/4/8小節の4つから選ぶことができます。

パターン・サイズを1小節以上にした場合、1画面内に収まりきらなくなり ます。その場合、画面下部に表示されるページ切替ボタンを使い、編集した い小節数を切り替えます。「自動切替」が ON になっている場合は、パター ンの再生に応じて自動的にページが切替ります。

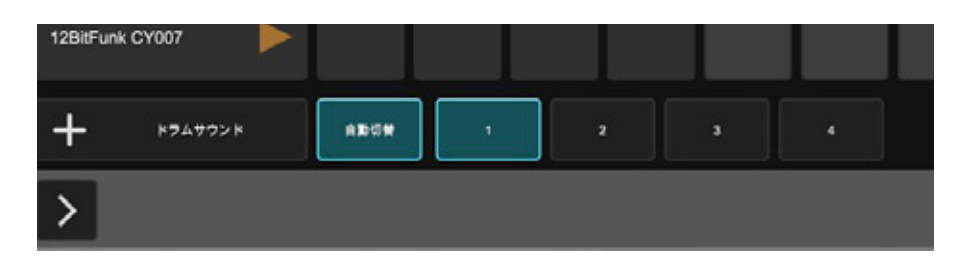

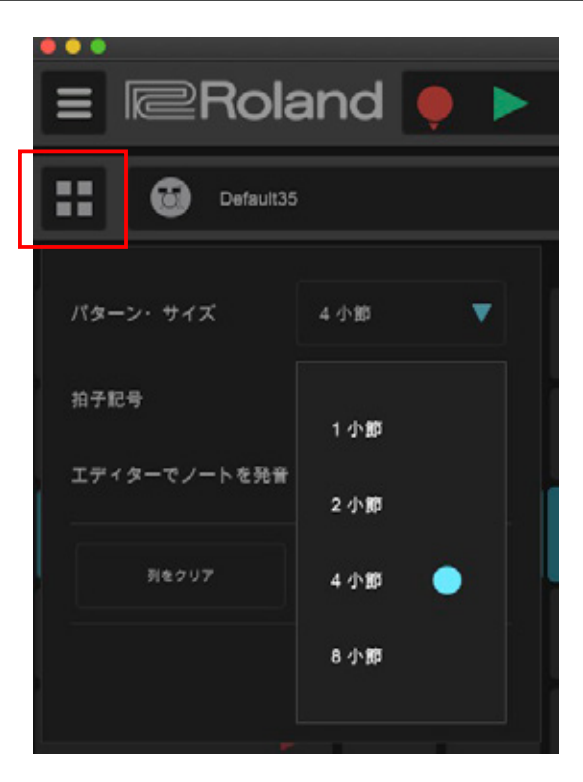

#### 4-2-5 ビートをスウィングさせる

ドラム・エディターで打ち込んだビートは、そのままではストレート(ジャスト・タイム)で発音されます。リズムにノリを 付けたい場合は、スウィング機能を使用します。

トランスポート・オプション内にある「グリッド設定」メニューを開き「スウィング」の項目をオンに設定します。「スウィング・ プリセット」や、「スウィング強さ」スライダーを使い、リズムのノリを調整していきます。

Default35

4小節

4/4

オフ

すべてクリア

MIDI エクスポート

また、トランスポート・オプションでスウィングがオンになっている場合のみ ドラム・エディター・メニューに「スウィング」の項目が追加されます。

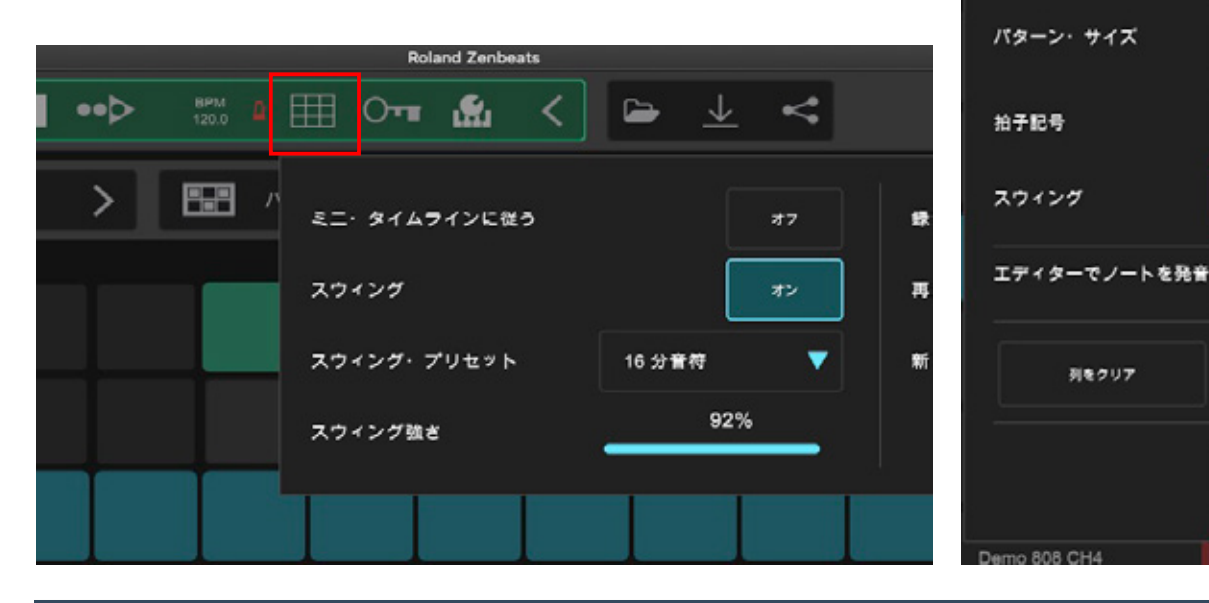

#### POINT スウィングとは

スウィングはリズムをシャッフルにさせるパラメーターです。発音タイミングを3連符に近づけていくことで、リズムに独特のノリを与えることが できます。Zenbeatsのスウィング・プリセットには16/8/4分音符に加えて、ダブステップ・スウィング、ヒップホップ・スウィング、ハウス・ スウィングという3つのジャンルに特化したプリセットが用意されています。心地よいと感じるノリは曲のテンポやジャンルによっても変わってき ますので、再生しながらスウィングの強さを調整してみてください。

#### 4-3 ドラム・パターン・ブラウザーを使う

Zenbeats には、あらかじめ様々な種類のドラム・パターンがプリセットとして収録されています。プリセットは、ドラム・パターン・ブラウザーから読み込むことができます。

ドラム・エディター画面の「ドラム・パターン・ブラウザー」ボタンをクリックして、ブラウザーを表示します。

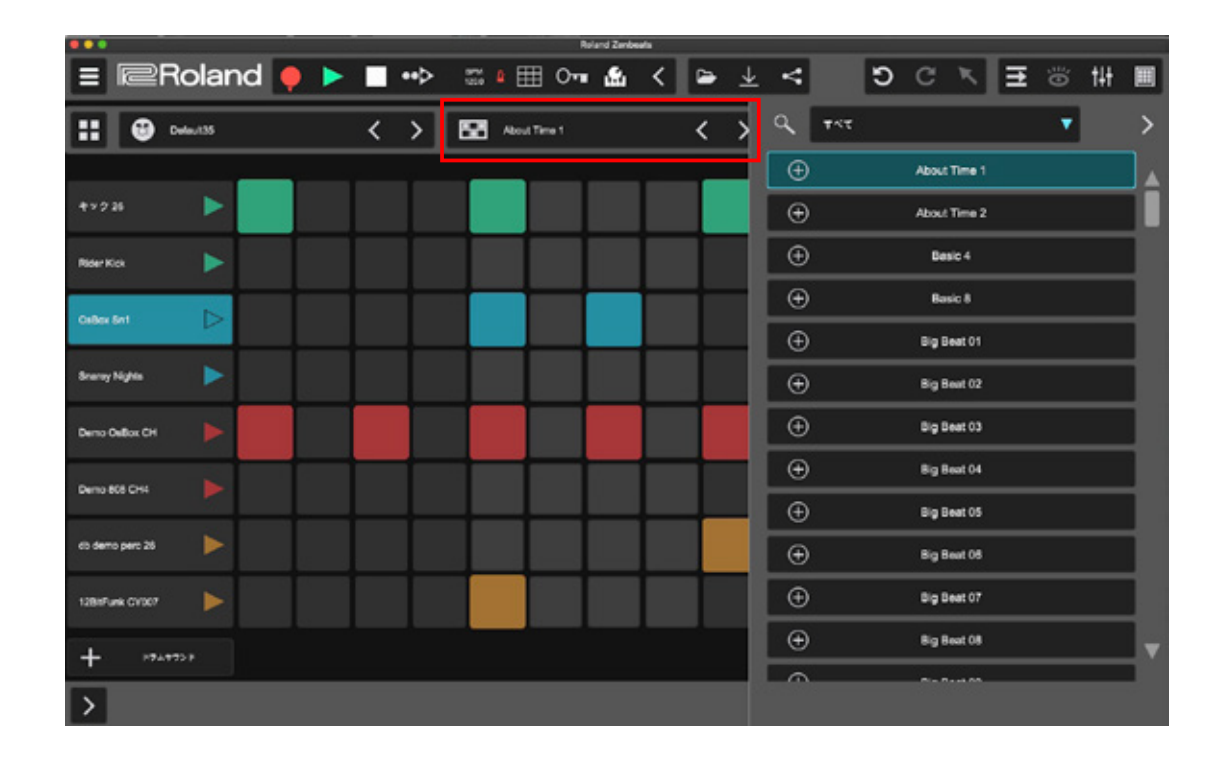

2

プリセットを選択すると、プレビュー演奏が始 まります。好みのドラム・パターンを見つけて ください。

パターンが決まったら、パターン名の左の ・ ボタンをクリックすると、ドラム・エディター内にパター ンが読み込まれます。

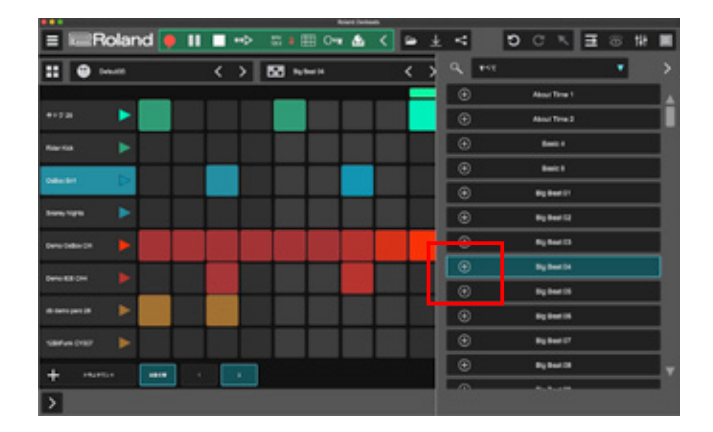

取り込んだドラム・パターンは、自分で打ち込んだ
 フレーズ同様にカスタマイズすることができます。
 カスタマイズしたパターンは「ドラム・パターン・

ブラウザー」のアイコンをクリックして「ドラムパ ターンに名前をつけて保存…」を選択すると、オリジナル のパターンとして保存することができます。

保存したパターンはドラム・パターン・ブラウザーから読 み込めるようになります。

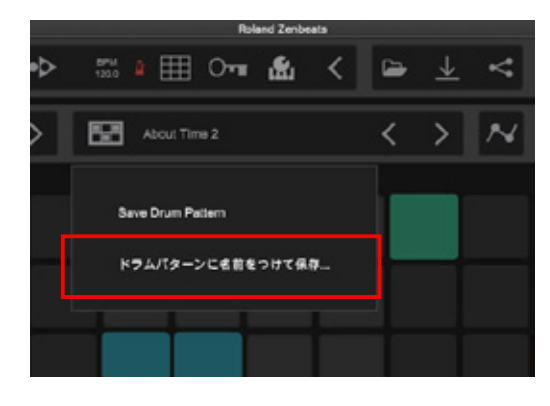

#### POINT オリジナル・パターンの絞り込み

ドラム・パターン・ブラウザーからオリジナルのパターンを素早く見つけるには、フィルター機 能を使うと便利です。項目から「ユーザー」を選択すると、ユーザーが作ったパターンだけが表 示される仕組みです。

またドラム・パターン・ブラウザーではキーワード(文字)検索もできるので、後からわかりや すい名前で保存しておくと良いでしょう。

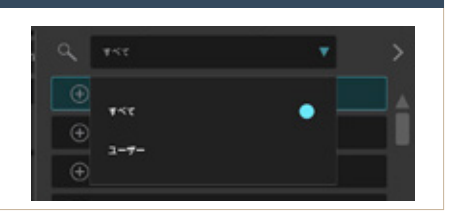

#### ドラムキットを変更する 4-4

Zenbeats のドラム・トラックには、往年のリズムマ シンの名器から最新のダンス・ミュージックまで幅広い ジャンルをカバーするドラム・サウンドが収録されてい ます。ドラムキット(ドラム全体)の音色を切り替える

場合には「ドラム・サウンド・ブラウザー」ボタンをクリックし て、ブラウザーを表示します。

プリセットを選択すると、音色プレビューが読 み込まれます。パターンを再生してサウンドを 確認してみましょう。

好みの音色が決まったら、音色名の左の 🕀 ボタンをクリックして、音色を読み込みます。

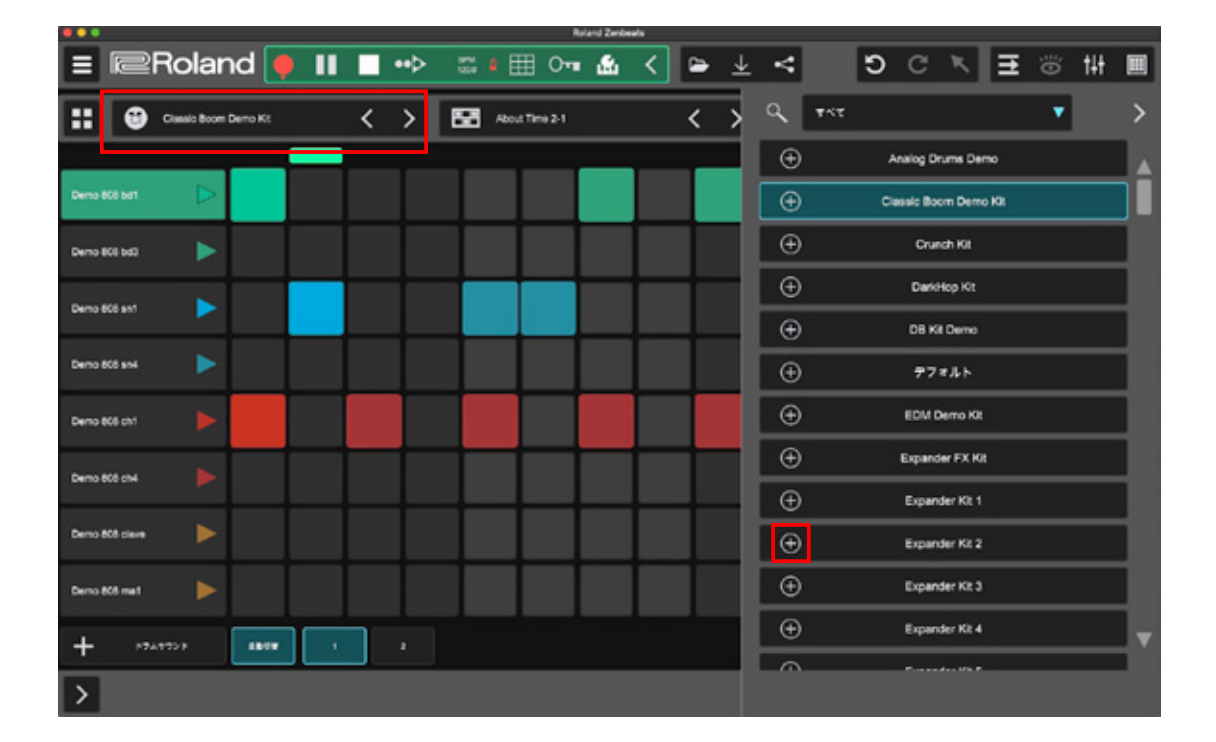

#### レーンごとに音色を変更する 4-5

ドラムキット全体だけでなく、ドラム・レーンに読 み込まれている音色単位でサウンドを差し替えたり カスタマイズすることができます。

編集したいドラム・レーンを選択した状態で ボタンをクリックしてインスペクタを開きます。

インスペクタ内のパラメーターを使って、音色をカス タマイズします。サウンド自体を変更する場合は「編 集メニュー」から「サウンドの変更」を開き、ブラウザー から音色を探して 🛨 ボタンで読み込みます。

|                   |                     | Ruland Zente | ela .   |                |                    |           |     |
|-------------------|---------------------|--------------|---------|----------------|--------------------|-----------|-----|
| ≡                 | 🄶 🕨 🔳 🔸             | 🏼 🖬 🖽 🖓      | < 🖻 🛓   | <              | DCK                | ≣ ⊚ tił   |     |
| 🔅 Demo Guillon CH | <b>11 (9</b> 77*Ab  | < >          | Acout T | Q 155          | <u>i</u>           | •         | >   |
|                   |                     |              |         | <b>742</b> 5.5 | 52/16 TX AT 1 47   | 9 N-8+5=2 | 2.0 |
|                   | ++ 7 28 <b>&gt;</b> |              |         | ۲              | 12 bit Nok01       | ⊳         |     |
| AT-5 7#7-5        | Rder Kok            |              |         | €              | 12 bit Nex02       | ⊳         |     |
| ストレッチ・モート スペ      |                     |              |         | ۲              | 12 bit oh01        | ⊳         |     |
| M S .1717h        |                     |              |         | ۲              | 12 bit shake01     | ⊳         |     |
|                   | Sharay Ngha 🕨 🕨     |              |         | €              | 1288Funk Demo OH01 | ⊳         |     |
| 00                |                     |              |         | ۲              | AD % 001           | ⊳         |     |
| 5 8               | Dans AtA Chi        |              |         | Ð              | AD hels 024        | ⊳         |     |
| (ii) 🖸            |                     |              |         | ۲              | AD hats 032        | ⊳         |     |
| /5/ +=            | oli Demo Pers 26 🔶  |              |         | ۲              | AD kick 001        | ⊳         |     |
| 1                 | тавиячик стяст      |              |         | €              | AD perc 001        | ⊳         |     |
|                   | + 1949924           |              |         | ۲              | AD pero 021        | ⊳         | _   |
| <                 |                     |              |         |                | K#1722             | -         |     |
|                   |                     |              |         |                |                    |           |     |

>

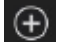

#### POINT ドラム・エディター表示時のインスペクタ

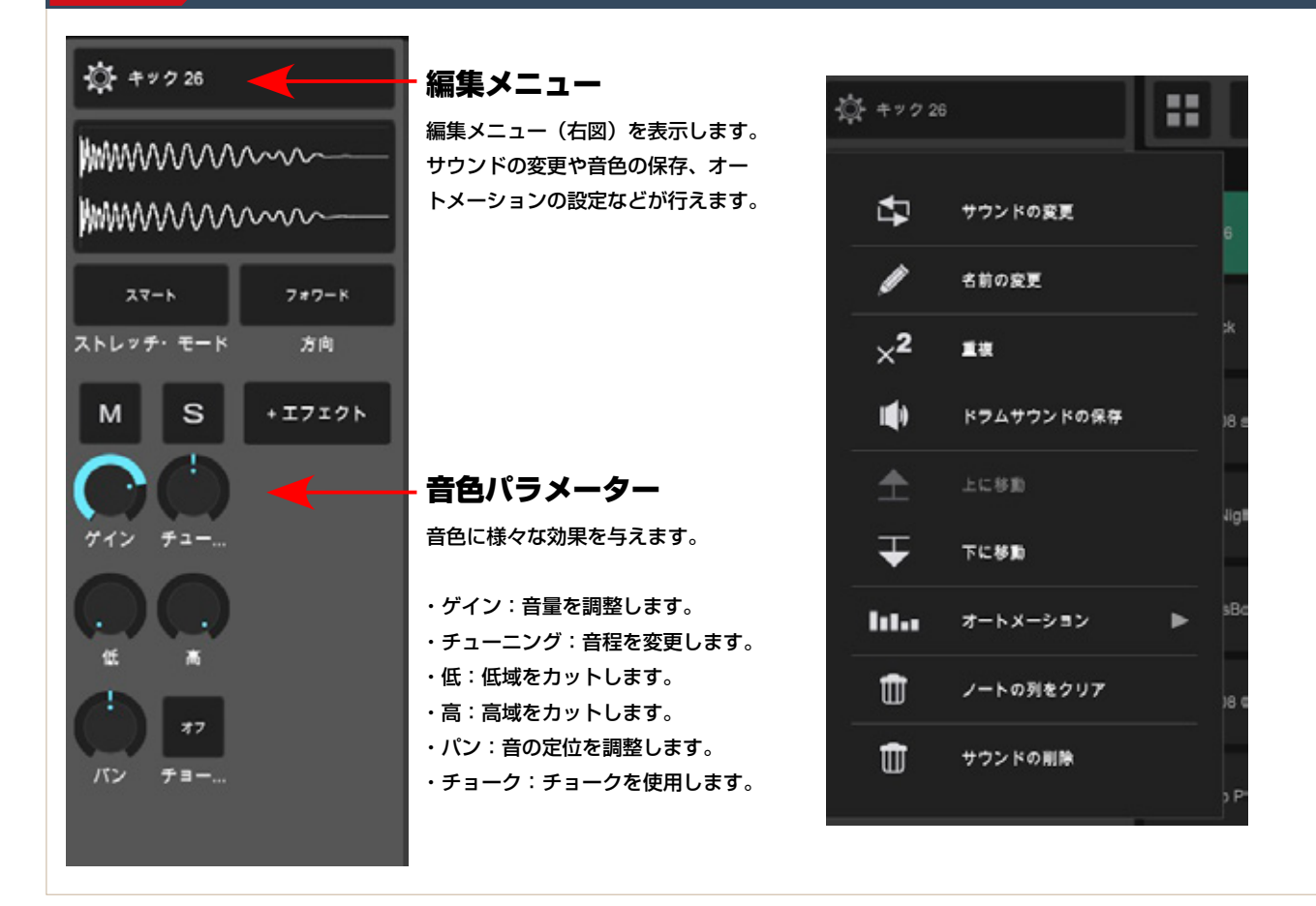

#### 4-6 ドラムキットを保存する

カスタマイズしたドラムキットは、オリジナル・キットと して保存しておくと便利です。

ドラム・サウンド・ブラウザーのアイコンをクリックして「ド ラムキットに名前を付けて保存…」を選択し、好きな名前 をつけて保存します。

作成したオリジナル・キットはドラム・サウンド・ブラウザー から呼び出すことができます。

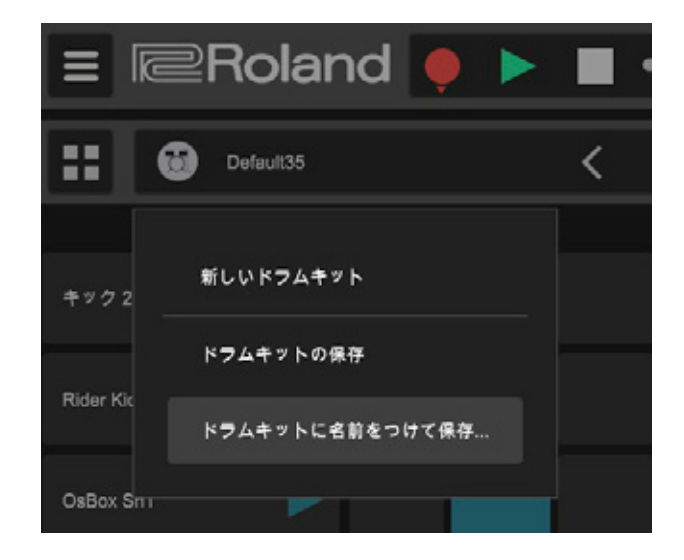

#### POINT ドラムキットやパターンを追加する

ドラム・トラックで使用可能なドラムキット音色やリズム・パターンは、 Zenbeats ストアの「プリセット」メニューより追加購入して拡張するこ ともできます。

Zenbeats ストアでは、特定の音楽ジャンルに特化した音色やパターンが 多数ラインナップされており、好みに合わせて Zenbeats を強化すること ができます。各タイトルの画面をクリックすると説明が表示され、再生ボ タンをクリックするとデモ・サウンドを試聴することができます。

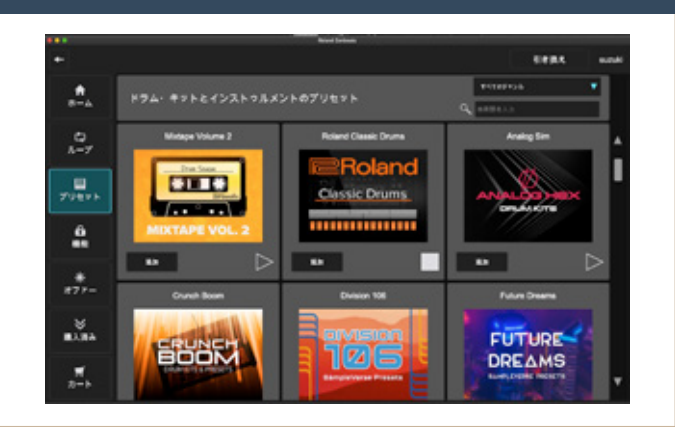

ピアノやベース、シンセサイザーといった音程のある楽器を Zenbeats 上に再現するため の方法や機能を紹介していきます。

音程のあるインストゥルメントの

#### 5-1 インストゥルメントを起動し、音色を読み込む

ち込み、編集方法

Zenbeats には、あらかじめ 8 種類のシン
 セサイザー(インストゥルメント)が収録
 されています。画面左下の + ボタンを
 クリックしてインスペクタを開き、インス

トラックが作成され、画面右側に「インストゥルメント・ブ ラウザー」が表示されます。リストの中から、使用したいイ ンストゥルメント名をクリックすると、シンセサイザーが起 動します。

トゥルメント・トラックを追加します。

ART.5

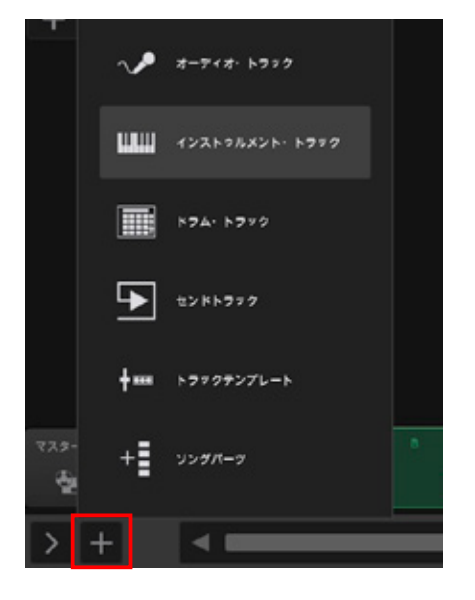

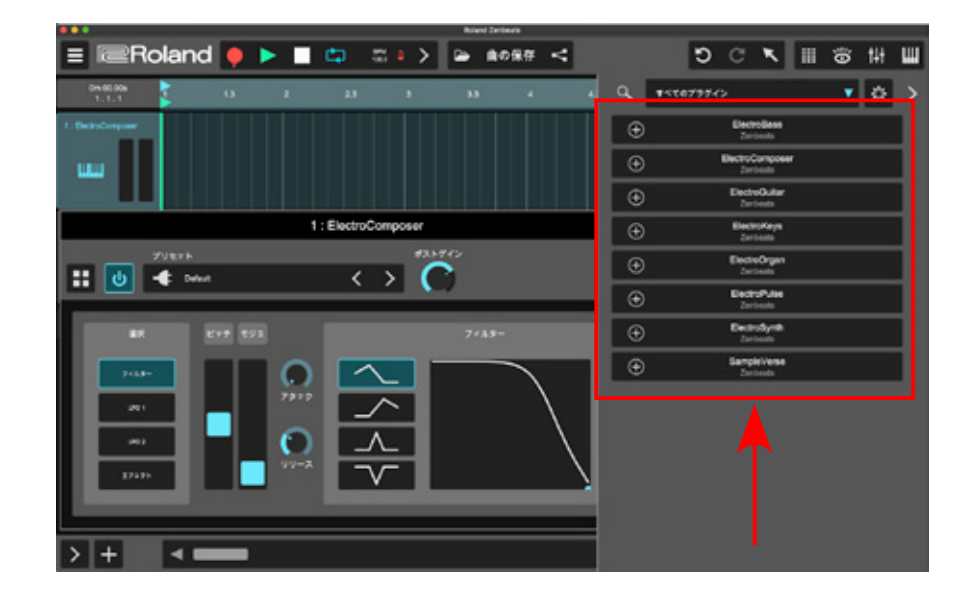

各インストゥルメントには、それぞれの楽器の象徴的なサウンドを再現するプリセット音色が用意されています。
 シンセサイザー画面にある ・ Default ボタンをクリックすると「プリセット・ブラウザー」画面が開きます。音色名をクリックするとプレビューが読み込まれます。MIDIキーボードや打ち込んだデータで演奏させることができます。

音色が決まったら 🕀 ボタンを押してプリセットをロードします。

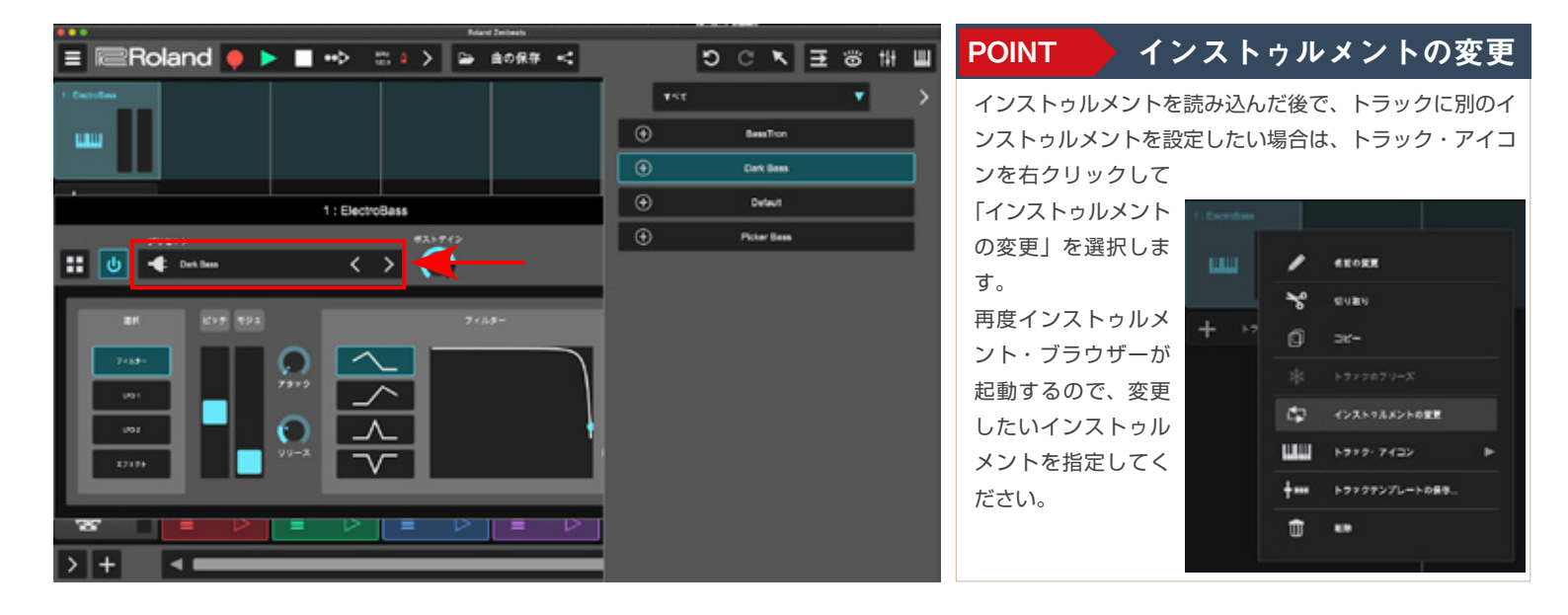

#### <u>5-2 ノート・エディターを開く</u>

ループビルダー・ビューの場合は、空のセル上をダブルクリックして「ノート・エディター」を開きます。タイム ライン・ビューの場合は、マウスをダブルクリックすることで空のリージョンが作成されます。そのリージョンを ダブルクリックすることでノート・エディターを開くことができます。

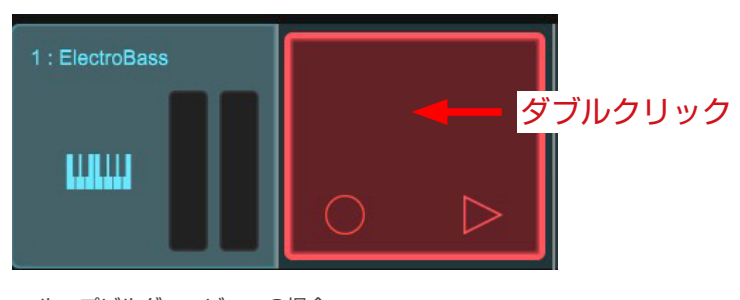

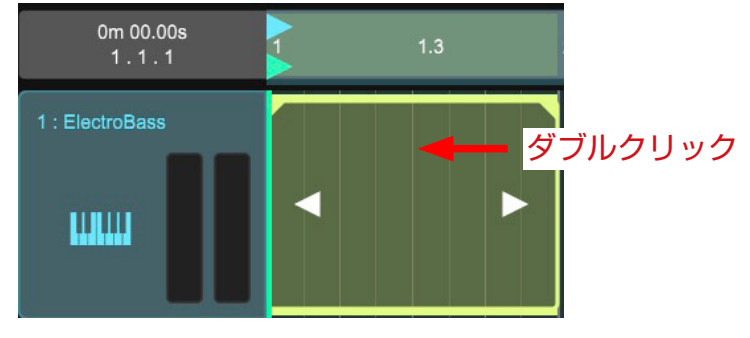

▲タイムライン・ビューの場合

ノート・エディターは、音程や音の長さ、発音タイミングなどを細かく設定することのできるフレーズの編集画 面です。縦方向に音程、横方向が時間を表しており、発音は画面上の「ノート」として表示されます。

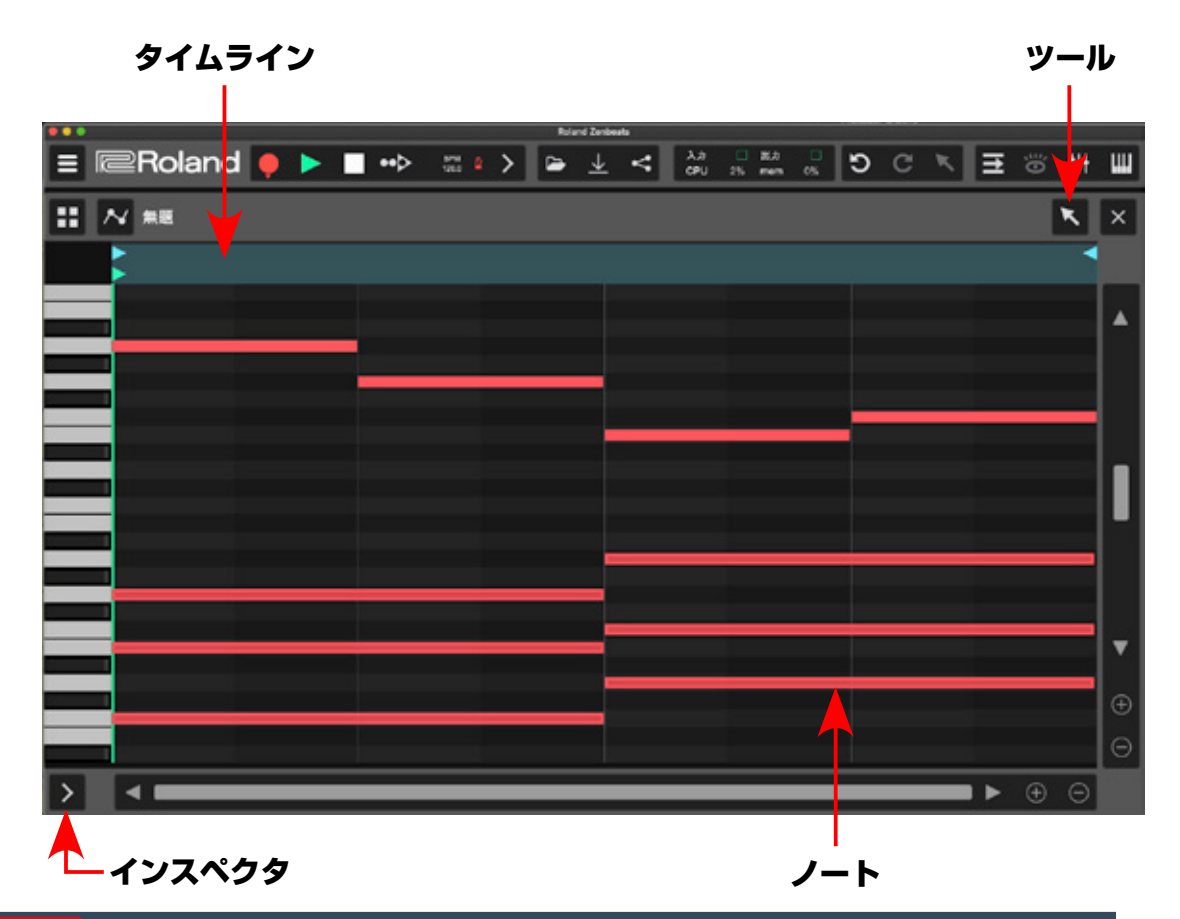

#### POINT ノート・エディターのグリッドとスナップ - パー 無題 ノート・エディターのグリッド・サイズ(画面上に表示される補助線)の細か さや、スナップの設定を行うことができます。スナップ機能は、ノートを編集 < する際にグリッドの位置に吸い付けるような作用で、タイミングのしっかり 合ったフレーズを作りたい際に便利です。 グリッド・サイズ 逆に、細かい演奏ニュアンスやタイミングの揺れを再現したい場合は、スナッ プをオフにする必要があります。 拍子記号 また「エディターでノートを発音」をオンに設定しておくことで、画面上のノー トをクリックした際にプレビュー再生を行うことができて便利です。 スナップ

> V 4/4 エディターでノートを発音

<sup>▲</sup>ループビルダー・ビューの場合

#### 5-3 ノート・エディターでフレーズを打ち込む

#### 5-3-1 ノートを追加/削除する

ノートを追加するには「ペイント」ツールを使用します。ペイントツールは、画 面右上のツール切り替えから選択できます。

打ち込みたい音程とタイミングが交差する部分で、マウスをクリックし、左右に ドラッグすることで、好きな長さの音に変更することができます。

入力されたノートは、ダブルクリックで削除することができます。

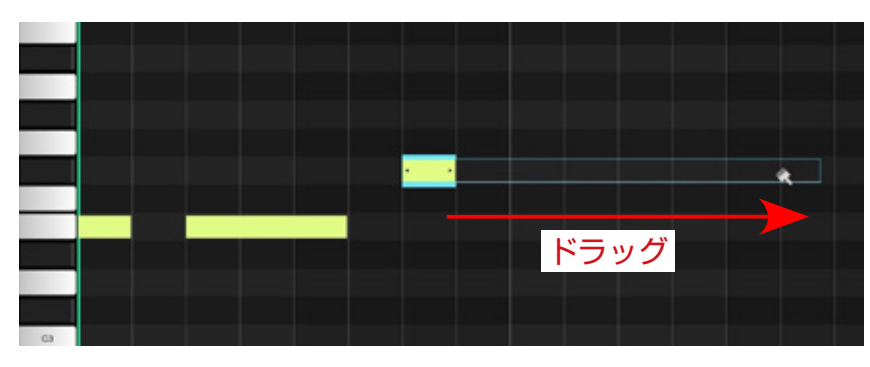

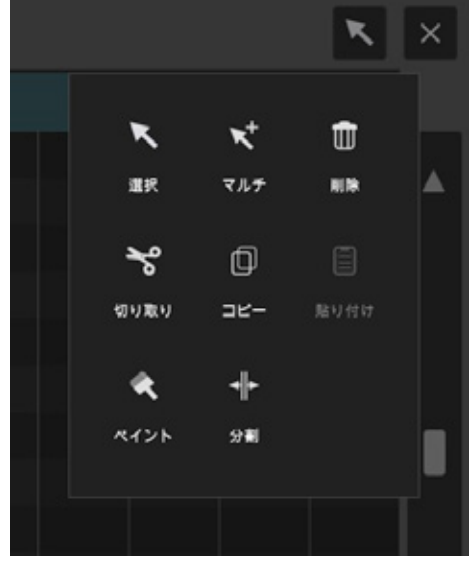

#### 5-3-2 ノートを移動する

打ち込んだノートを、マウスで上下左右にドラッグすること で、音程(上下)や発音タイミング(左右)を調整すること ができます。

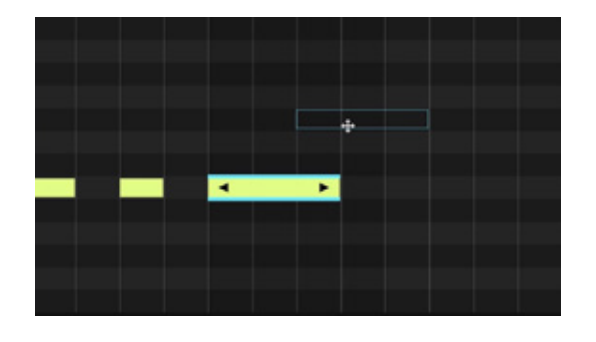

#### 5-3-4 インスペクタで編集する

画面左下の X ボタンを押すと、ノート・エディターのインスペクタが表示されます。編集したいノートを選択し、インスペクタ内のパラメーターを変更します。

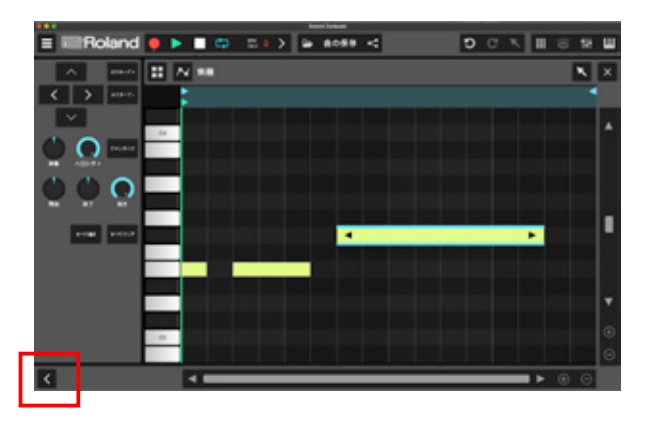

#### 5-3-3 ノートの長さを調整する

打ち込んだノートの左右端をマウスでドラッグすることで、 発音の長さ(右端)やフレーズの開始タイミング(左端)を 調整することができます。

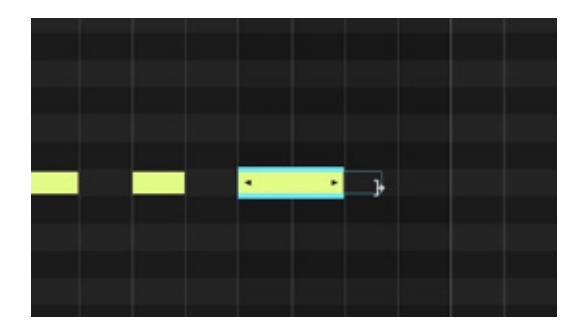

ノート・シフト 選択したノートの音程やタイミングを変更 オクターブ します。 - ノート・パラメーター \*\*\*\*\*\* ノートに様々な効果を与えます。 ベロシティ ・移動:発音タイミングを移動します。 ・ベロシティ:発音の強さを調整します。 強さ ・クオンタイズ:タイミングを補正します。 ・開始:発音開始タイイングを調整します。 ・終了:音価を調整します。 すべて選択 すべてクリア ・パン:音の定位を調整します。 ・強さ:クオンタイズの強度を調整します。

88 M

#### POINT ツール切り替えなく、スピーディーにノートを打ち込む

ノート・エディター上にノート(音)を打ち込む際、「選択ツール」 で画面上をダブルクリックすることでも打ち込みが可能です。 設定されているグリッドに合わせた長さのノート(例:グリッ ドが 1/16の場合、16分音符)が追加されます。

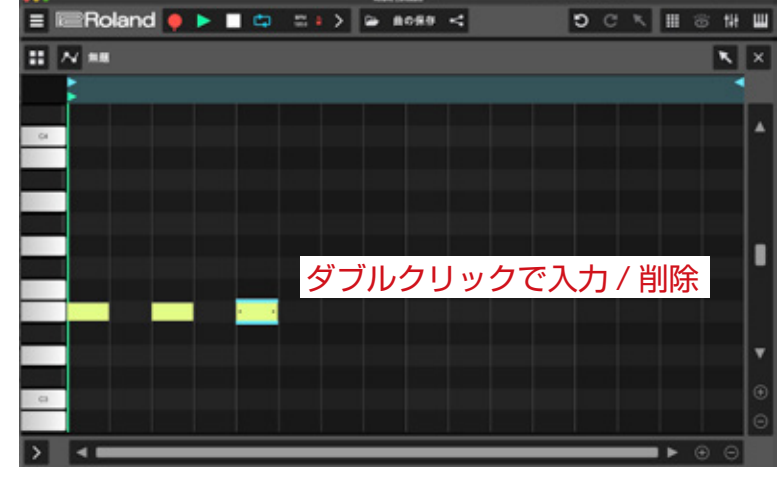

#### 5-4 MIDI キーボードを使ったリアルタイム入力

MIDI キーボードを使用すると、鍵盤演奏をそのままフレーズとして Zenbeats 上に録音(記録)することができます。 インストゥルメント・トラックを選択して MIDI キーボードで音が出る状態で、トランスポートの の ボタンをクリックし ます。1 小節のカウントインが入った後、録音が開始します。 演奏が終わったら の ボタンで録音を終了します。

特定のキーやスケールを外すことなく演奏できる<u>「キーロック」機能(p.11)</u>を組み合わせると、鍵盤楽器が苦手な方でも 簡単にリアルタイム入力が行えます。

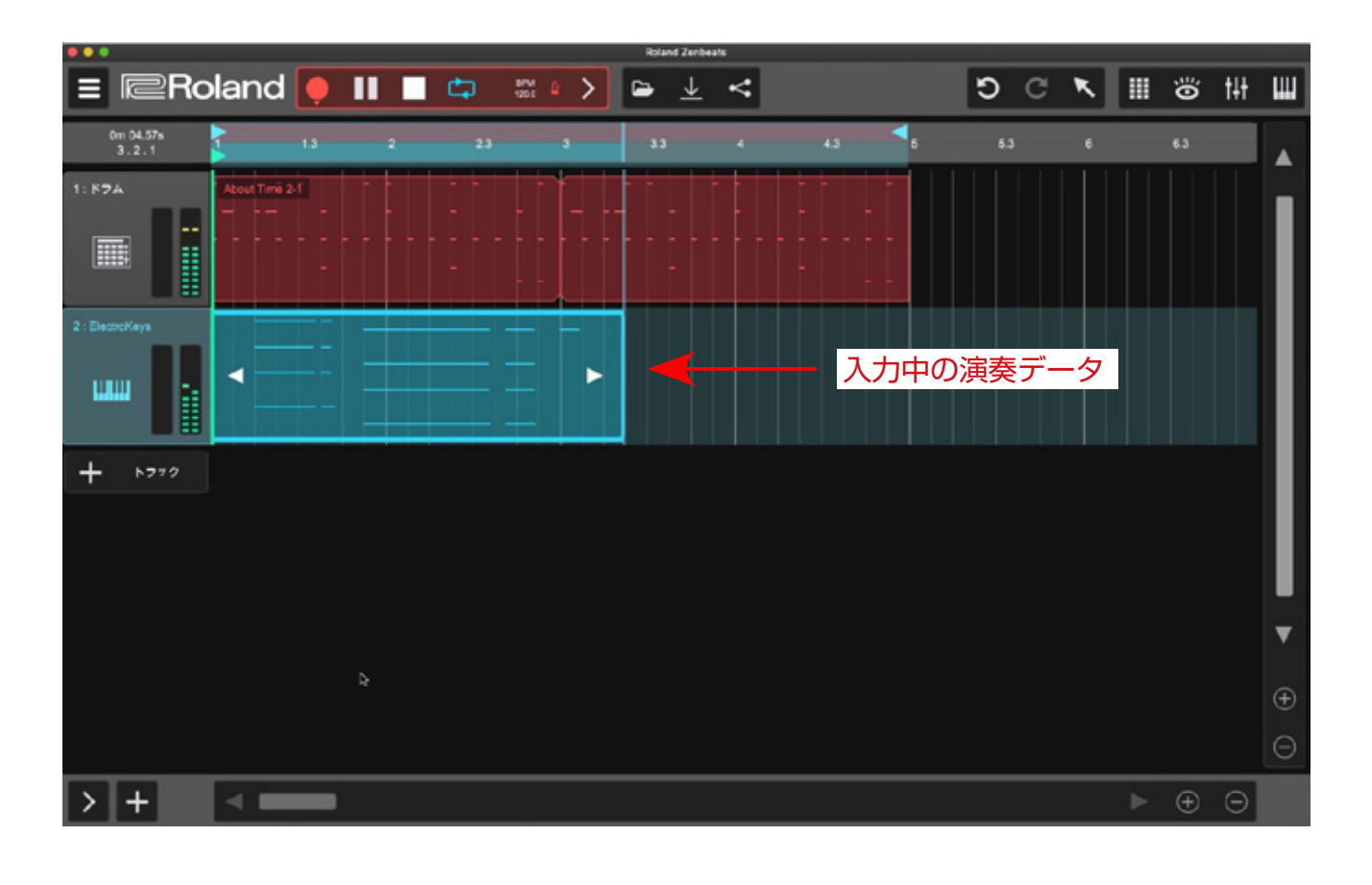

#### POINT リアルタイム入力時のクオンタイズと、クオンタイズの挙動

「クオンタイズ」機能を使用すると、演奏時のタイミングのずれを補正して完璧な 演奏データを作ることができます。なお、リアルタイム入力時にはトランスポー トのグリッド設定内にある「録音時にクオンタイズ」の設定によって、入力時に 自動的にクオンタイズを行うこともできます(デフォルトでオン)。作業内容や用 途に応じて設定してください。

録音後にノート単位で手動でクオンタイズを行うこともできます。その場合は、 ノート・エディターのインスペクタを使用します。インスペクタの「強さ」とい うパラメーターで、クオンタイズのかかり具合を細かく指定することもできます。

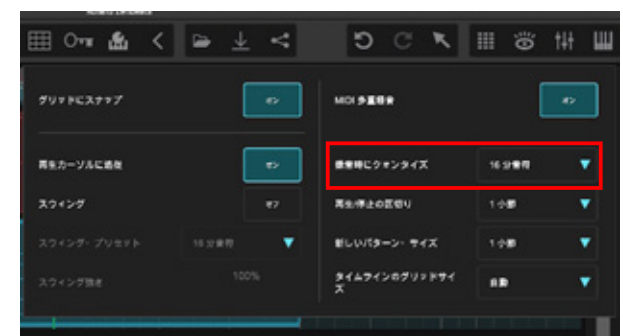

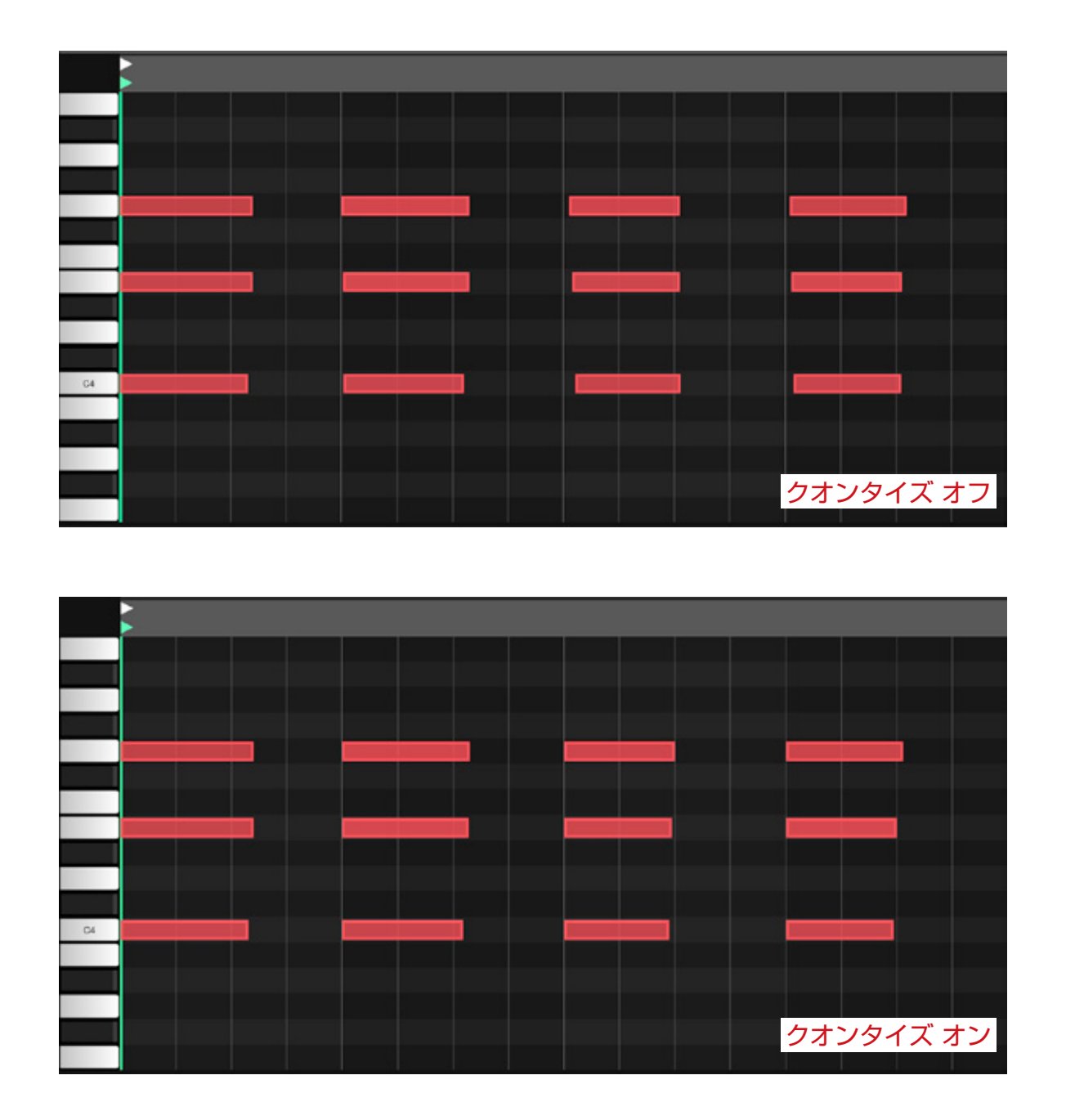

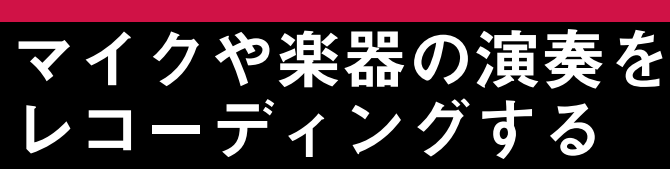

オーディオ・インターフェースを使用すれば、ボーカルや楽器など自分の演奏を Zenbeats 上にレコーディング(録音)したり、編集することができます。

#### 6-1 オーディオ・トラックに演奏を録音する

マイクや楽器の演奏を録音するには、
 Zenbeats に「オーディオ・トラック」
 を作成する必要があります。
 画面左下の + ボタンをクリックし
 て、オーディオ・トラックを追加します。

ART.6

録音したいマイクや楽器を、お使いのオーディオ・インター フェースに接続します。接続方法や必要なケーブル、設定に ついてはお使いのモデルの取扱説明書等をご参照ください。

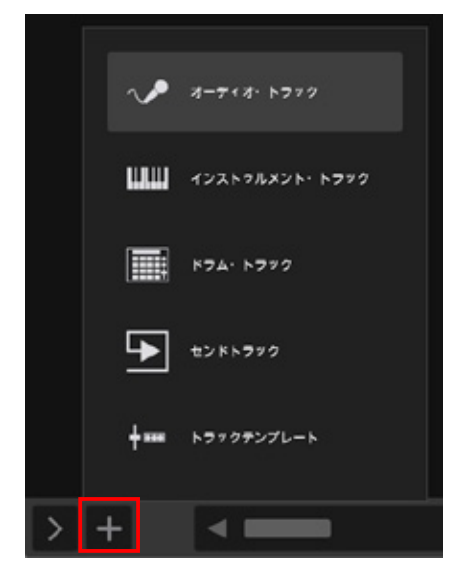

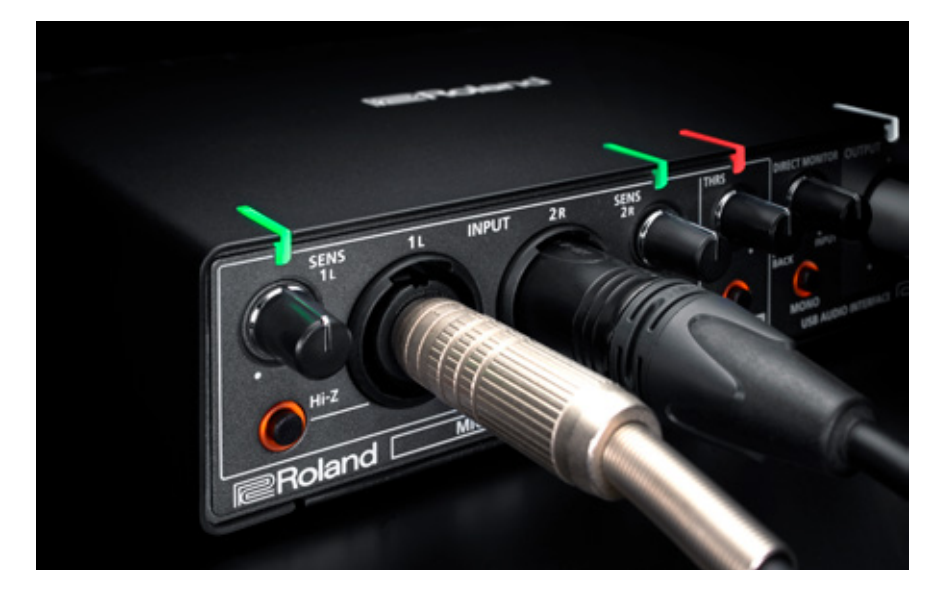

3

演奏を録音したいオーディオ・トラックを選択し、 画面左下の <mark>></mark> ボタンを押して「オーディオ・イ ンスペクタ」を表示します。

| ≡ I≣Rola    | and 🌻             |   | ء ب | ∎ ∎ 0 | • & | < = | • ± | 4  | Ð | C    | <b>N</b> | II 8 | 148 | ш |
|-------------|-------------------|---|-----|-------|-----|-----|-----|----|---|------|----------|------|-----|---|
| ·           | 3+01.00a<br>3-0-1 |   | ч і |       | •   |     | •   | 48 | 1 | - 63 | •        | •    | •   |   |
| 01 e-r-elet | 1.4-9-8-19        | 2 |     |       |     |     |     |    |   |      |          |      |     |   |
| = 0         | ~                 |   |     |       |     |     |     |    |   |      |          |      |     |   |
| - <u>-</u>  |                   |   |     |       |     |     |     |    |   |      |          |      |     |   |
| 드 브         | + 1919            |   |     |       |     |     |     |    |   |      |          |      |     |   |
| •           |                   |   |     |       |     |     |     |    |   |      |          |      |     |   |
|             |                   |   |     |       |     |     |     |    |   |      |          |      |     |   |
| 7+69-       |                   |   |     |       |     |     |     |    |   |      |          |      |     |   |
|             |                   |   |     |       |     |     |     |    |   |      |          |      |     |   |
| 79742       |                   |   |     |       |     |     |     |    |   |      |          |      |     | 5 |
| -1249       |                   |   |     |       |     |     |     |    |   |      |          |      |     |   |
| 127         |                   |   |     |       |     |     |     |    |   |      |          |      |     |   |
|             |                   |   |     |       |     |     |     |    |   |      |          |      |     | Θ |
| < +         |                   | 4 | _   |       |     |     |     |    |   |      |          | • •  |     |   |

 インスペクタ内の「入力ポート」欄をクリックし、
 「オーディオ入力」の項目で録音したい楽器が接続されている、オーディオ・インターフェースの入力端 子を指定します。

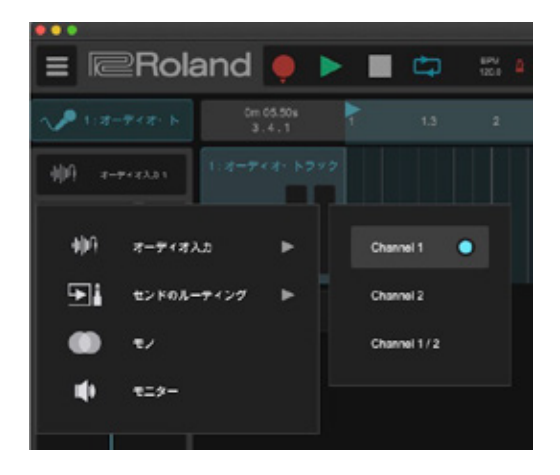

#### POINT モノラルとステレオ

楽器や機材には、マイクやエレキ・ギター / ベースなどのモノラル出力の機材と、シンセサイザーや電子ドラム、オーディオ・プレイヤーのような ステレオ出力の機材があります。オーディオ・レコーディングを行う際には、録音したい機材の種類に合わせてモノラル / ステレオを設定する必要 があります。ステレオ・トラックにモノラルとして録音すると、再生する際に片方のチャンネルからしか音が出なかったり、ステレオ機材をモノラ ル録音してしまうと、本来のサウンドが性格に再現できないといったトラブルが起こります。 ステレオはモノラル・ケーブルを2本使って接続 / 録音を行うため、Zenbeats でオーディオ入力ポートを設定する際には「Channel 1 /2」を 指定します。

5

録音したい楽器がモノラルの場合は「モノ」のスイッ チをオン(点灯)にします。ステレオ楽器を録音す る場合は、オフ(消灯)に設定します。

また、入力した音を Zenbeats 経由で聞きたい場合 には「モニター」スイッチをオン(点灯)に設定します。

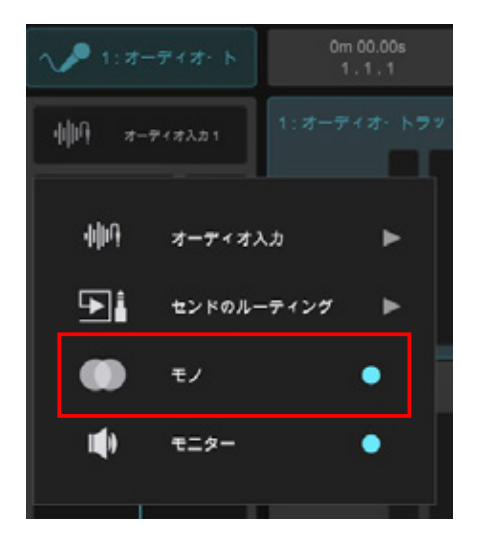

楽器の音を鳴らすと、オーディオ・トラックのレベルメーターが反応します。一番強い音を鳴らしたときにメーターが赤く点灯しないように、オーディオ・インターフェースの入力レベルを調整します。

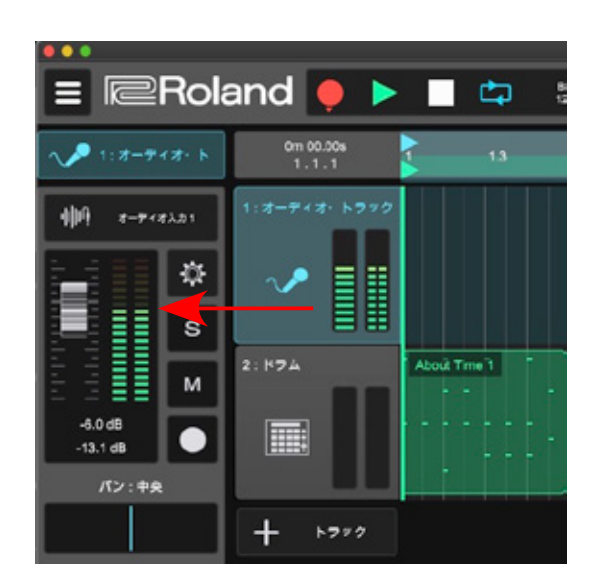

トランスポートの 🥥 ボタンをクリックします。1 小節のカウントインが入った後、録音が開始します。演奏が 終わったら 🥅 ボタンで録音を終了します。

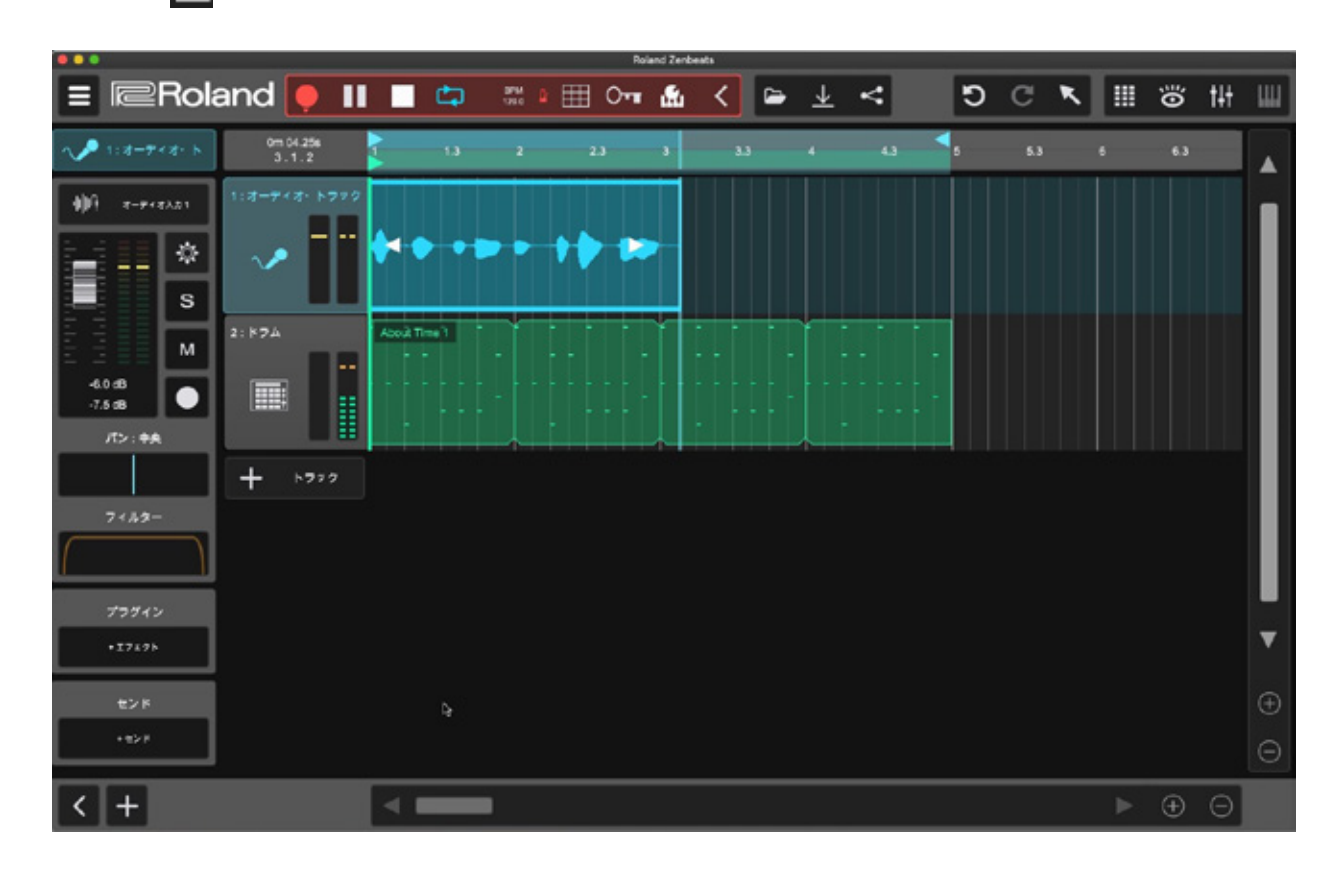

#### 6-2 オーディオ・データを編集する

#### 6-2-1 移動する

鳴らしたいタイミングを変更するには、オーディオ波形 をマウスでクリックし、移動したい部分までドラッグし ます。

タイミングだけでなく、他のオーディオ・トラックに移 動させることもできます。

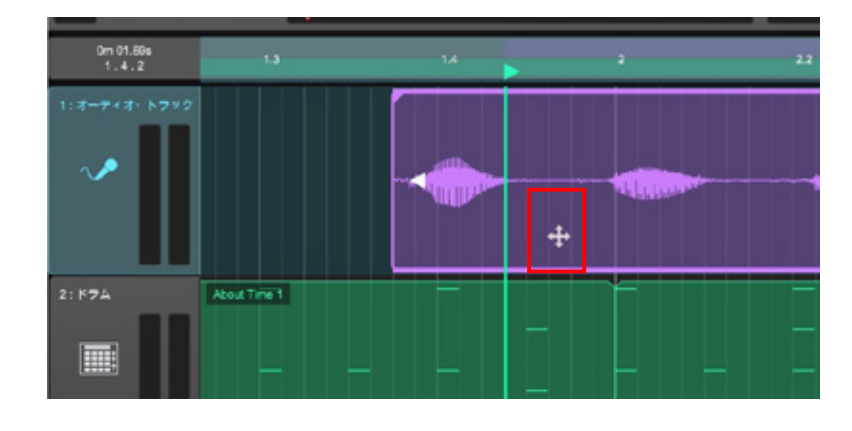

#### 6-2-2 不要な部分をカット(トリミング)する

録音をスタートしてから実際に演奏をスタートするまで や演奏後の無音部分は、トリミング編集でカットするこ とができます。

オーディオ波形の左右端の部分をマウスで左右にドラッ グし、不要な部分を隠します。

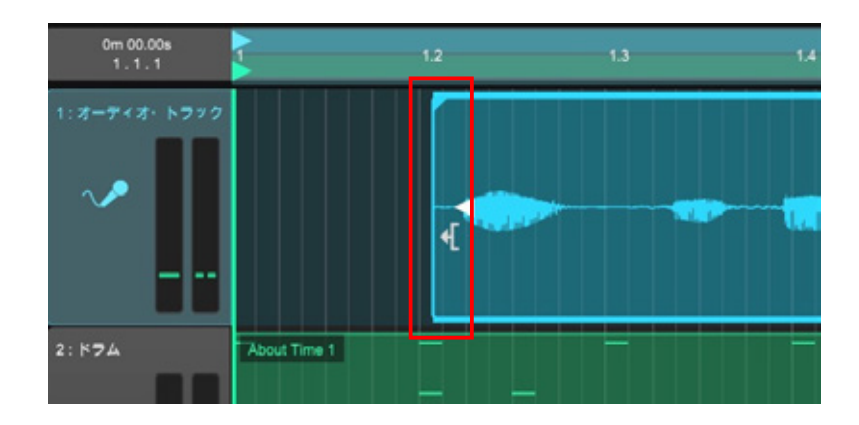

#### 6-2-3 波形を分割する

演奏の一部の範囲を編集したい場合には、オーディオ波 形を分割し、複数に分割して編集します。

ツールメニューから「分割」を選択し、切り分けたい部 分をマウスでクリックします。

または形状の分割点をマウスでクリックして選択した状態で、右クリックの「分割」でも同様の編集が行えます。

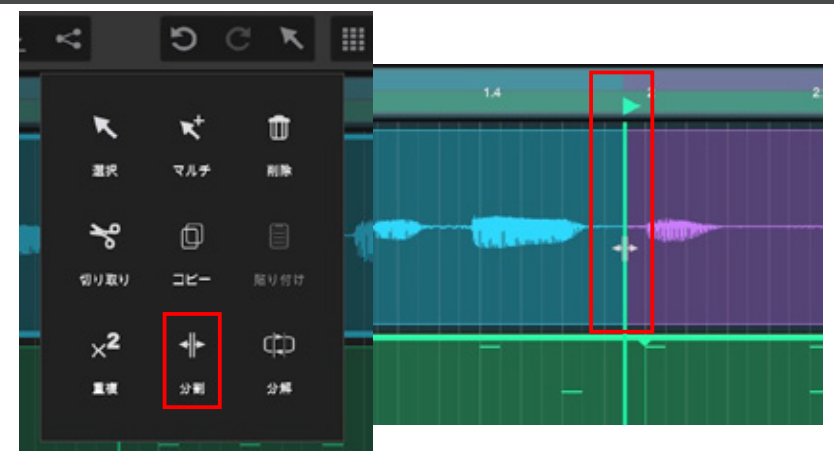

#### 6-2-4 フェード処理する

オーディオ波形の左上を左右にドラッグすることで 「フェードイン」。右上をドラッグすることで「フェード アウト」を設定することができます。

波形をカットした部分は、再生時にブツッというノイズ を発生してしまうことがあるので、忘れずに処理を行っ てください。

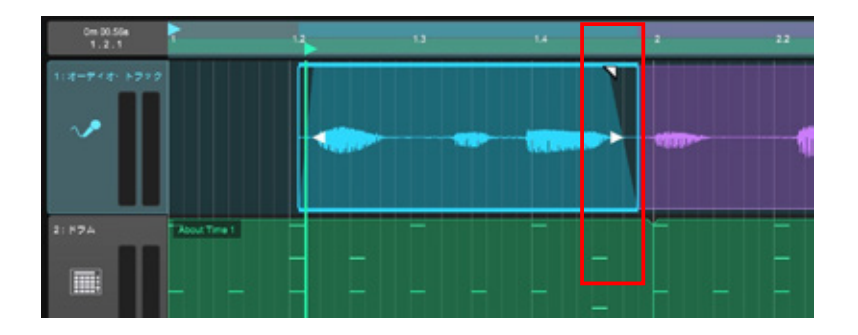

#### 6-2-5 コピー(複製)する

#### 6-2-6 削除する

オーディオ波形を他のタイミングでも使いたい場合は、コ ピーして複製することができます。

コピーしたいオーディオ波形を右クリックで「コピー」し た後、コピーを貼り付けたい場所にカーソルを合わせて右 クリックし「貼り付け」を行います。 オーディオ波形を削除したい場合は、オーディオ波形を右 クリックで「削除」を行います。 分割した後で不要な波形を削除することで、演奏中の一部 をカットすることができます。

また演奏直後に録音をやり直したい場合には「アンドゥ(元 に戻る)機能も活用できます。

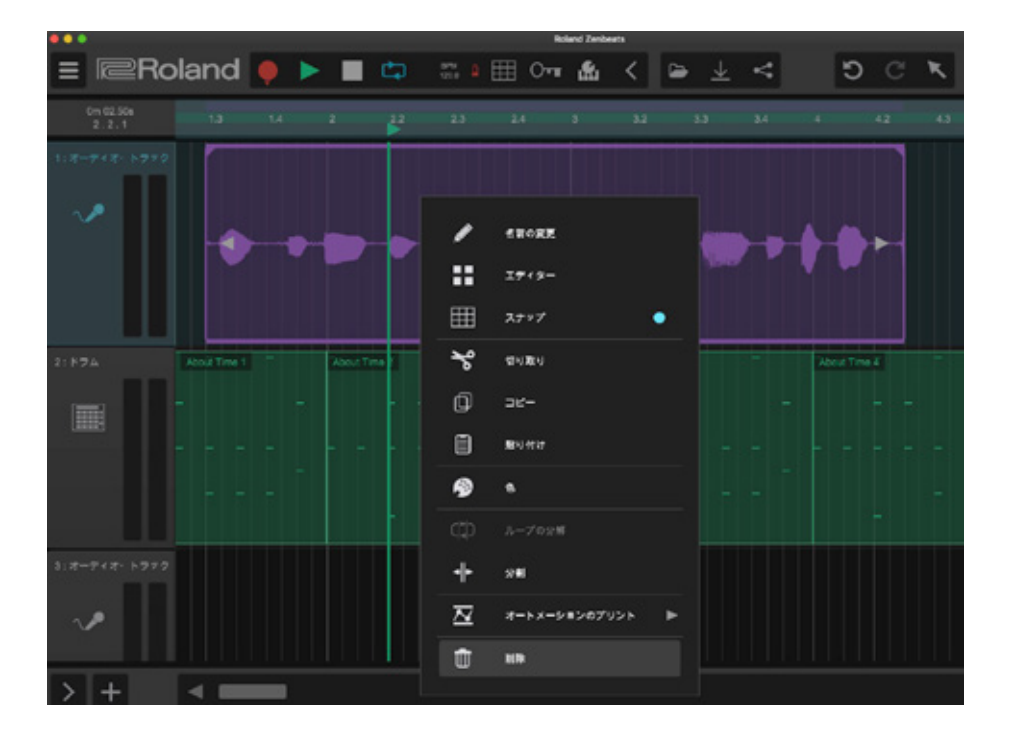

#### 6-3 オーディオ・エディターで編集する

オーディオ波形をダブルクリックすると「オーディオ・エディター」で編集することができます。オーディオ・エディターを 使うことで、録音した演奏の音程やスピードを変化させたり、選択した範囲をループとして扱うことができます。詳しくは<u>【3-4</u> ループをカスタマイズする(p.21)】をご覧ください。

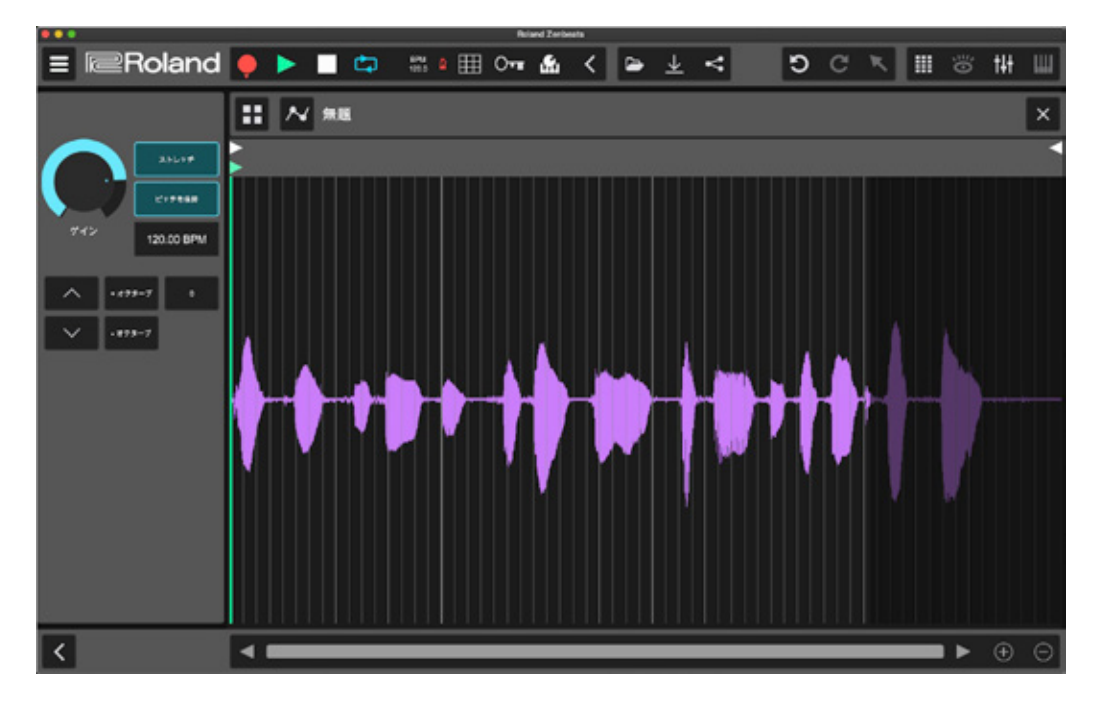

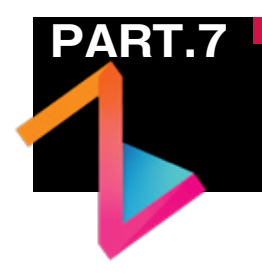

#### ミックスダウンして、 楽曲を仕上げる\_\_\_\_

録音が完了したら、音量バランスを整えたりエフェクトを設定して楽曲の完成度を高め、音 楽作品として完成させていきましょう。

#### 7-1 ミキサー・ビューを開く

ミキサー・ビューを開くには、画面右上の **††** アイコ ンをクリックします。

ミキサー・ビューでは、作成したトラックごとに音量バ ランスの調整やエフェクトを使ったサウンド加工が行え ます。

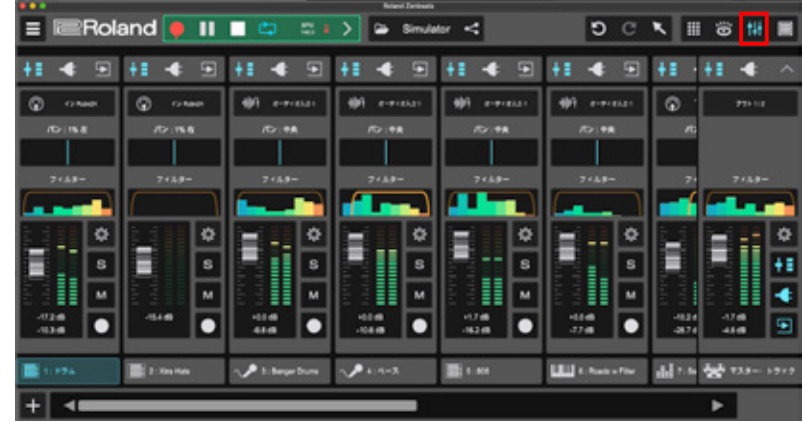

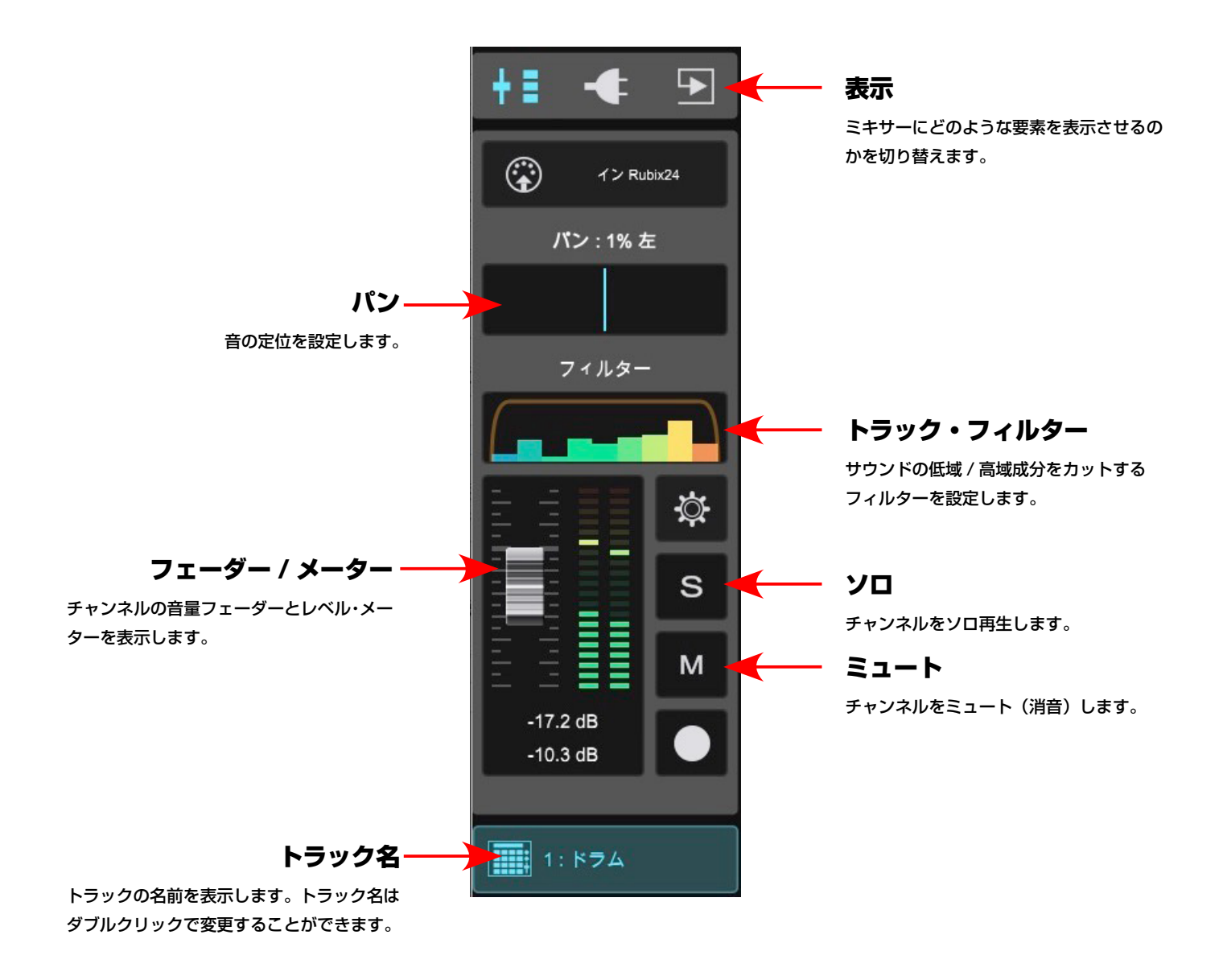

#### 7-2 音量バランスを調整する

各チャンネルのフェーダーを操作して、音楽として聴きやすいサウン ド、好みの音量バランスになるように調整していきます。またパンを 使って音が左右のどちらから聴こえてくるのかを調整したり、トラッ ク・フィルターで音の不要な帯域をカットするのも有効な手段です。

音量バランスを変化させることで、曲の印象をがらりと変化させることができるので、色々なバランスを試してみてください。

また書き出したときの音割れを防ぐために、ミキサーの一番右にある 「マスター・トラック」のレベル・メーターが右図のように赤く点灯 しないように調整するのがポイントです。

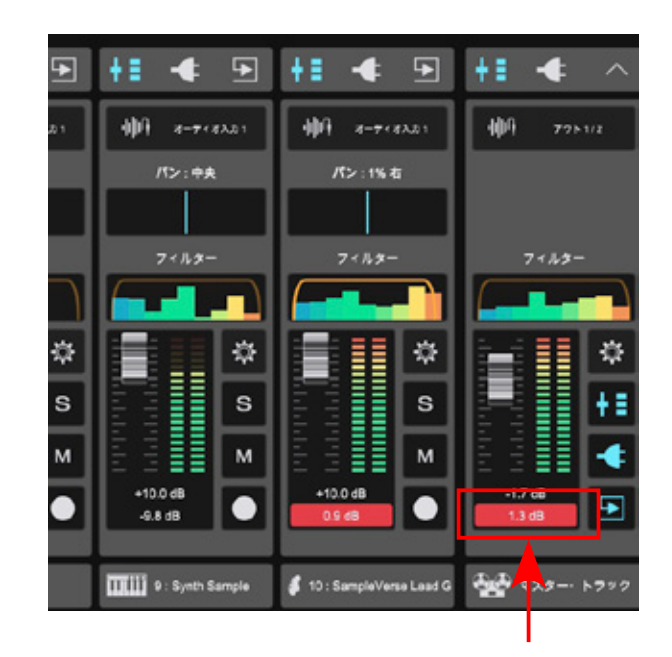

#### 7-3 プラグイン・エフェクトでサウンドを加工する

Zenbeats には、音作りに欠かすことの出来ないプラグイン・エフェクターも収録されています。作りたいサウンドや効果 によってプラグインを使い分けることで、理想のサウンドを追求することができます。

プラグイン・エフェクトを使用したいチャンネルの **ボ**タンを押して、ミキサーをプラグイン表示 に切り替えます。

「+ エフェクト」ボタンをクリックすると、画面右側に 「プラグイン・ブラウザー」が開き、使用可能なエフェ クターが一覧表示されます。

| •••                 |                  | Roland Zerbeats    |                                        |
|---------------------|------------------|--------------------|----------------------------------------|
| 😑 🔍 Roland 🌻 💵      |                  | > 🕒 Simulator <    | 11 11 11 11 11 11 11 11 11 11 11 11 11 |
| +: 🔹 🗩 +: 🔹 🗩       | <b>+</b> ∎ ◆ ●   | +1 🔸 🗩 +1 -        | ▲ ペ、サベモのブラダイン ▼ 豪 >                    |
| 77712 😨 (2 Raidi    | 10 x-9+82.01     | 400 s-+rexos 400 s | e-P                                    |
| トラム パン:1%者          | パン: 中央           | パン:中央 パン           | Y: ₱:                                  |
| +I719b              |                  |                    | Equalizer     Zerbasts                 |
| 7+1.2-              | 7 ( 1.9 -        | 7 ( 1, 1, 2,       | Filter     Zerbeats                    |
| E E E B             |                  |                    | Flanger     Zerbeats                   |
| s                   | s                |                    | Gater Zerbeets                         |
|                     |                  |                    | Glitch6<br>Zerbeats                    |
| -15.4 dB            | +0.0 c8          | +0.0 dB +1.7 cB    | B C Liniter                            |
| فاحصا كالمتا        |                  |                    | Reverb     Zerbeets                    |
| 1: 574 2: Xina Hals | 3 : Banger Drums | √ 4: ベース           | 8                                      |
| + •                 |                  |                    |                                        |

▲各チャンネルの「プラグイン」項目では、そのチャンネルにどのようなエフェクターが設定されているかを確認することができます。また、 プラグイン名をクリックすることで、エフェクターの設定画面を表示することができます。 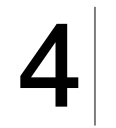

必要に応じて、プラグインのパラメーターを調整していき ます。なお、プラグイン・エフェクトの画面内にある ▲ Bess Rest く > アイコンをクリックすると、エフェ クトのプリセットを使用することができます。

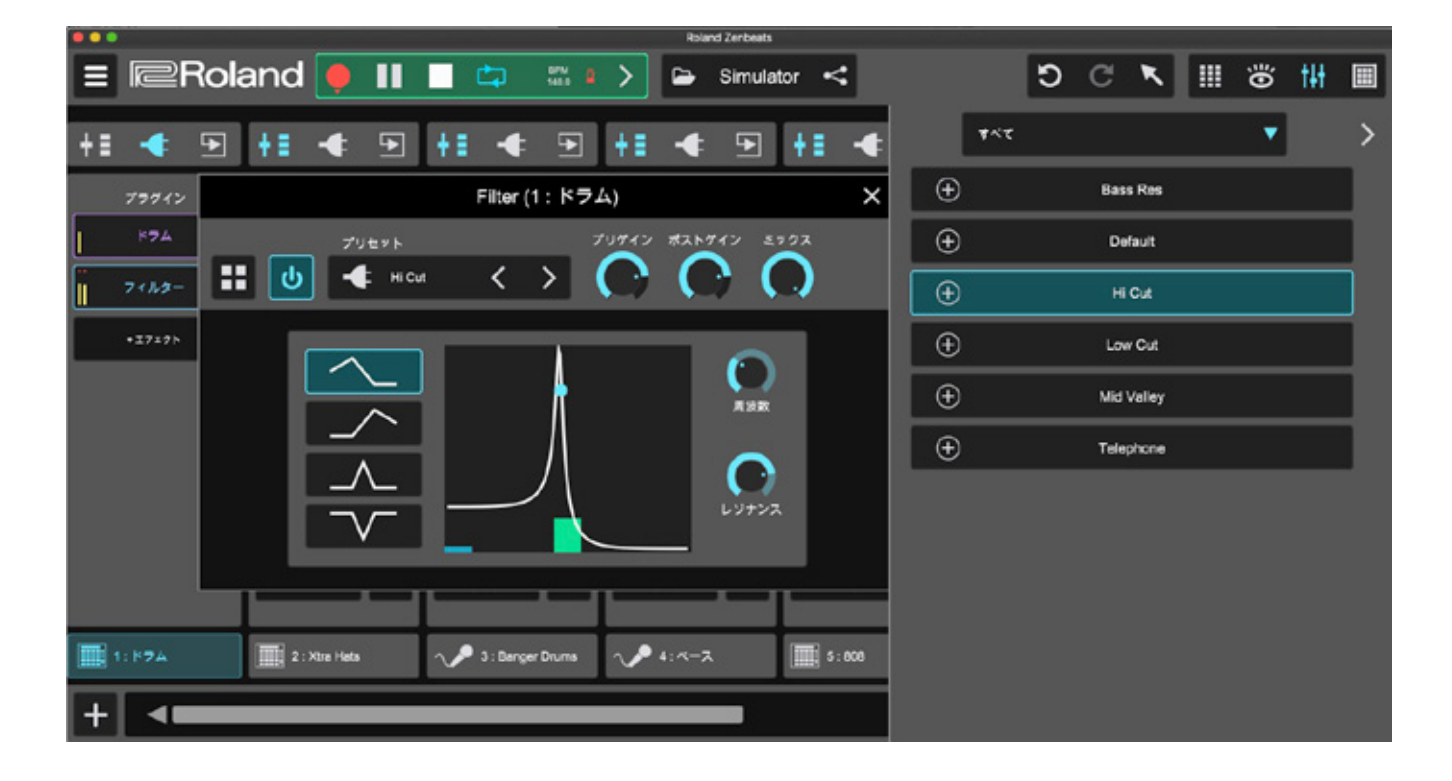

エフェクト名を右クリックして「エフェクトの削除」を 選択すると、トラックに設定したエフェクトを削除する ことができます。削除してしまうと、エフェクト画面で 変更した設定は消えてしまいますので注意してください。

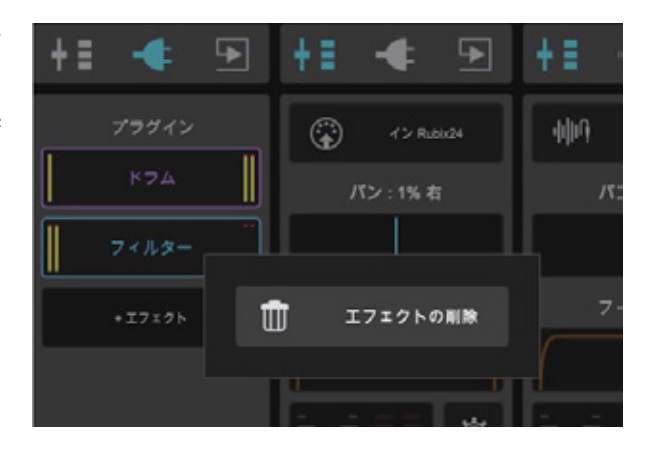

#### 7-4 プラグイン・エフェクトをセンドで掛ける

プラグイン・エフェクターは、各チャンネルに直接設定(インサート)する使い方に加えて、「センド」というトラックを使っ て掛けることもできます。センド方式では、1つのエフェクトを複数のチャンネルで共有し、それぞれに掛かり具合を調整 できるため、リバーブやディレイといった空間系エフェクトを使う場合に便利です。

1

「+ センド」ボタンをクリックすると、使用可能なセン ド・トラックが表示されます。新たにセンド・トラッ クを作成する場合は「+ センドトラック」を選択します。

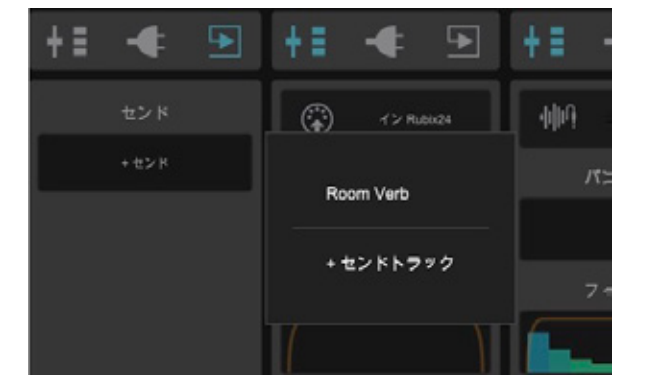

画面の右側に「プラグイン・ブラウザー」画面が開きます。使用したいエフェクト名左側の
 ● ボタンをクリックすることで、エフェクトが設定されて画面が開きます。

設定したエフェクトに応じて、自動的にセンド・トラックの名前が変更されます。

プラグインの設定画面が表示されます。必要 に応じてパラメーターを調整したりプリセッ トを読み込んでください。

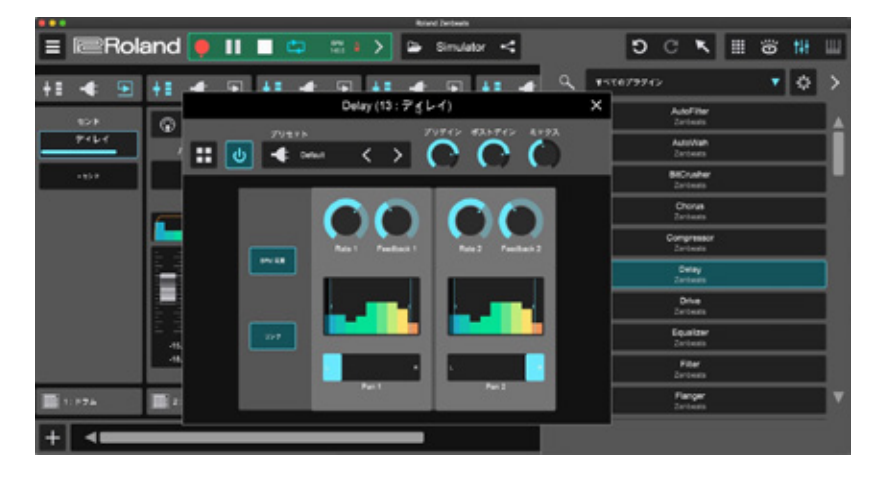

エフェクトの掛かり具合は、各チャンネルからセンド

チャンネルへの送り量で調整します。

センド名の下にあるスライダーを操作することで、送 り量を調整することができます。

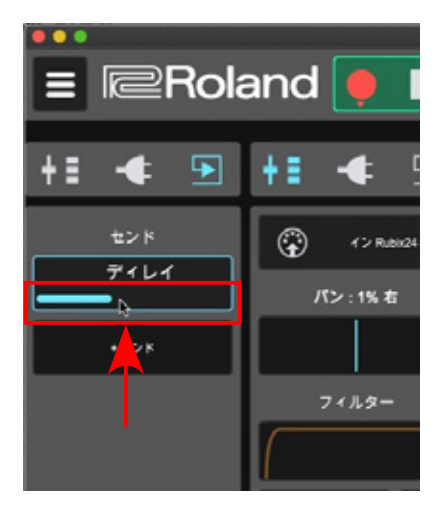

#### POINT シャンドトラックの作成

センドトラックは、ミキサーのセンド表示から作成するだけでなく、事前にトラックと して作成しておくこともできます。他のトラック同様に画面左下の + ボタンから「セ ンドトラック」を作成します。

また、センドトラックも他の通常のトラック同様にミキサーで音量調整を行ったり複数 のプラグイン・エフェクトを設定することができます。

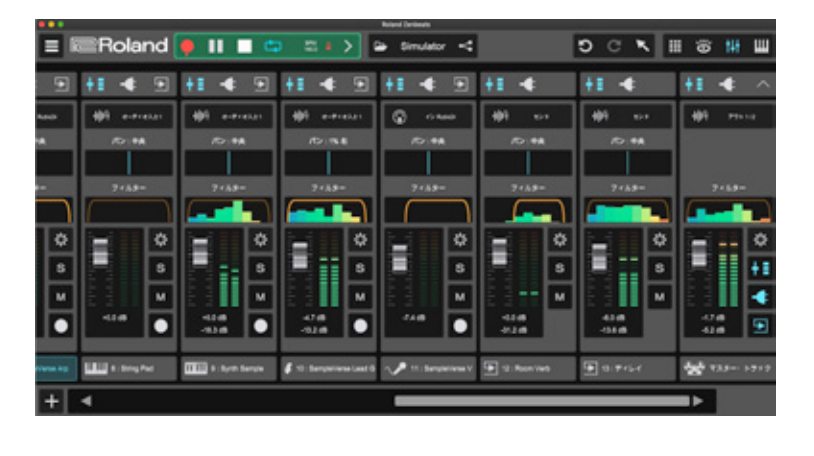

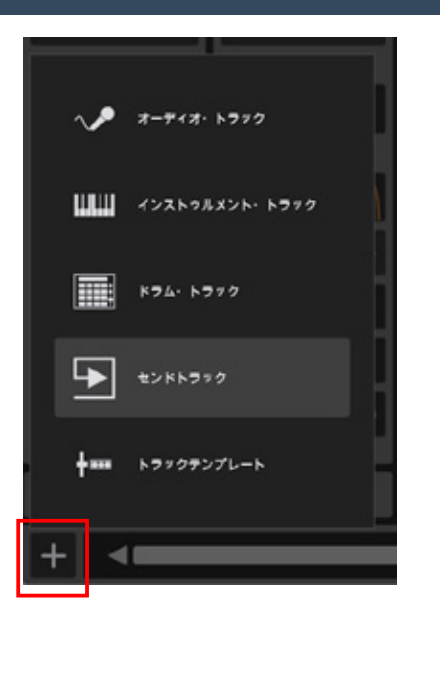

作成済みのセンド・チャンネルを他のチャンネルでも 使いたい場合は「+センド」ボタンをクリックし、割 り当てたいセンド・チャンネル名を選択してください。 割り当て後、同様に送り量を調整します。

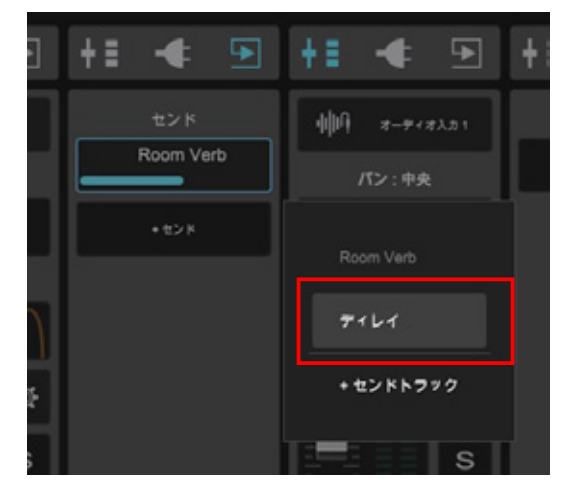

#### 7-5 曲をエクスポートする

楽曲が完成したら、ステレオ形式のオーディオ・ファイルとして書き出すことで、パソコンや一般的な音楽プレイヤーで再 生できるようになります。

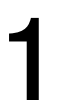

Zenbeats のメニューから「曲」<「曲のエクスポート」 を選択します。

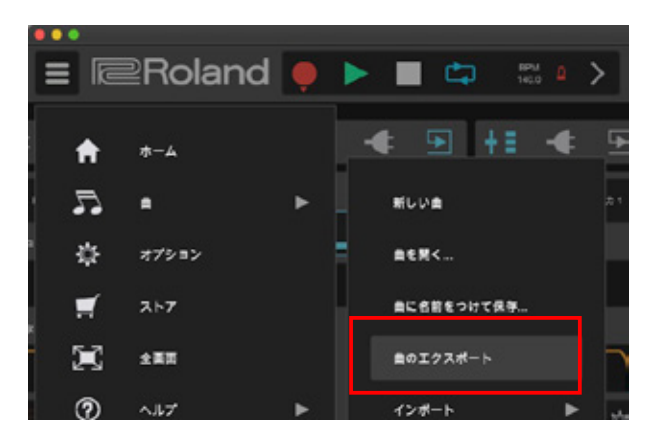

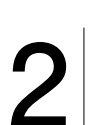

左側のメニューから「ミックスの作成」を選択し、 必要に応じて各項目を設定していきます。

|                                                                                                    | 그냥 많은 걸 것 않는 것을 많은 것이 걸. | Roland Zenbeats |
|----------------------------------------------------------------------------------------------------|--------------------------|-----------------|
| +                                                                                                    |                          |                 |
| Nation 1995 - 1995 - | 共有する曲のステレオ・ミックスを作成       |                 |
| <b>く</b><br>ステムの作成                                                                                                    | ミックス名: mysong            | .flac           |
| ₀Ţ<br>曲を転送                                                                                                    | オーディオ形式 :<br>            |                 |
|                                                                                                    | ミックスダウン・モード:             |                 |
|                                                                                                    | リージョンをルーゴ リアルタイム レンダリング  |                 |
|                                                                                                    | L+73.00K                 |                 |
|                                                                                                    |                          |                 |
|                                                                                                    |                          |                 |

●ミックス名:保存したい曲名を設定します。

●オーディオ形式:保存したい曲のフォーマットを設定 します。flac、ogg、wavの3種類から選ぶことがで きます。

ミックスダウン・モード:書き出し時にリージョンを
 ループさせるのか、それとも曲全体を書き出すのかを設定します。

●リアルタイム・レンダリング:オンにすると、実時間 で書き出します。

#### POINT オーディオ形式について

Zenbeats では、flac、ogg、wavの3形式でオーディオ書き出しが行えます。それぞれのフォーマットは、以下のような特徴を持っています。

#### FLAC(フラック)

「Free Lossless Audio Codec」の略称で、mp3 などのように音の変化が起こることなく元に戻せる可逆圧縮方式で、ハイレゾ配信等でも使用されています。

#### OGG(オッグ)

音質を保ったままファイルサイズを圧縮することができるマルチメディア・コンテナ・フォーマットです。FLAC と異なり、圧縮後に完全に元に戻すことはできません(非可逆圧縮)。

#### WAV(ウェーブ)

もっとも広く使われているデジタル・オーディオのフォーマットで、非圧縮のために高音質なのが特徴 です。その分、ファイル・サイズは大きくなってしまうため、高音質で保管したいファイルや CD 書き 出しに使う場合に最適です。

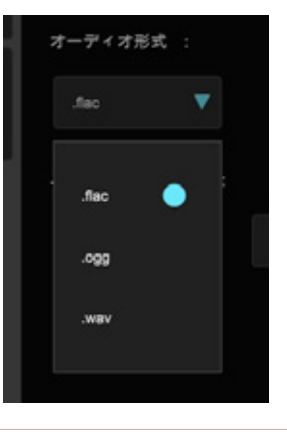

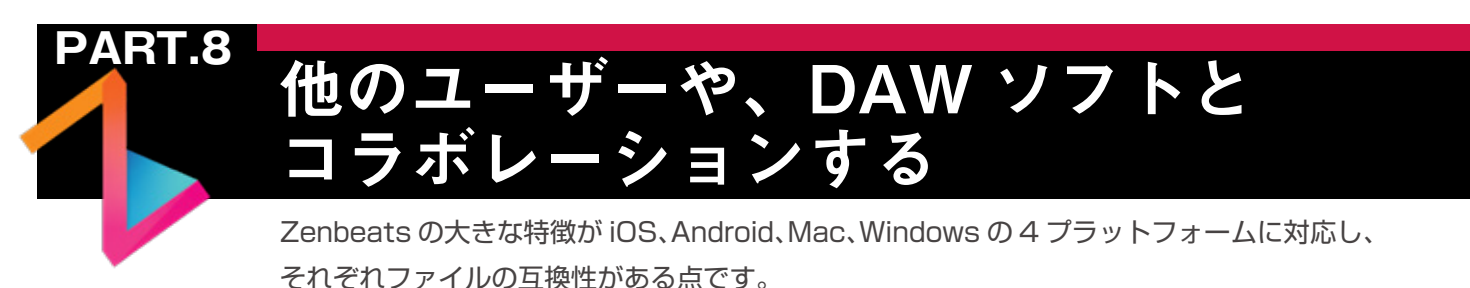

#### 8-1 楽曲ファイルをクラウド<u>・サービスにア</u>ップロードする

Zenbeats で作った楽曲ファイルは、パソコン内部の他に「Google Drive」や「Microsoft OneDrive」といったクラウド・ ストレージに保存することもできます。

こういったクラウド・ストレージを活用することで、異なるデバイス間でプロジェクトのやりとりを行ったり、自分以外の Zenbeats ユーザーとのコラボレーションが行えます。ここでは、Google Drive を例に紹介します。

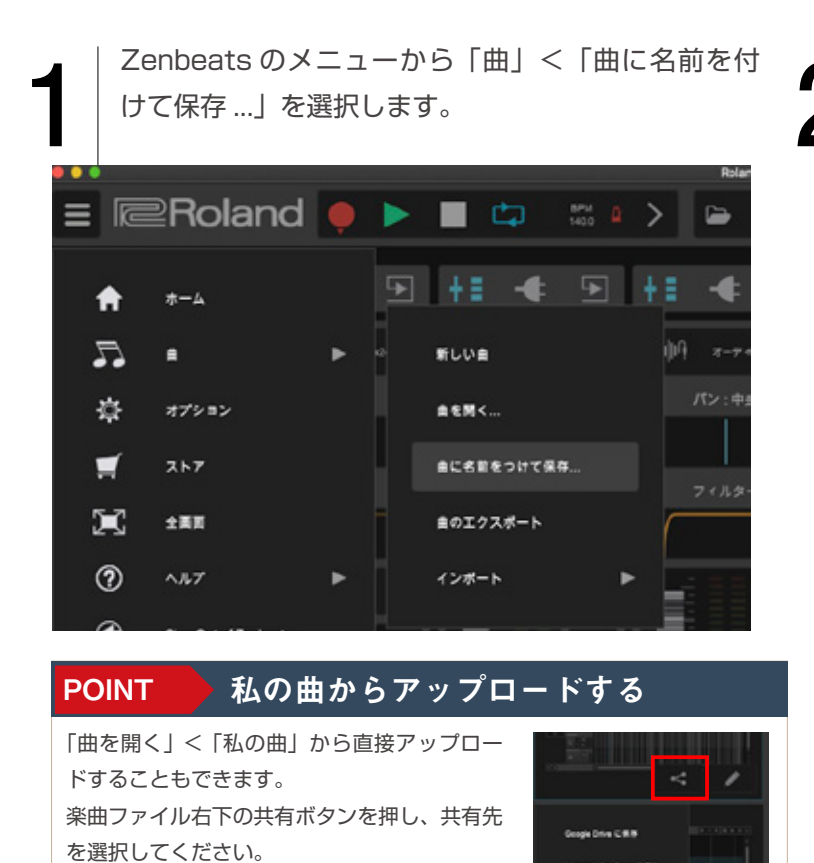

保存画面が表示されます。「場所」のメニューをクリックして「Google Drive」を選択します。
 ※ Microsoft OneDrive 使う場合は OneDrive を選

|         | 曲に名前をつけて保存 | 49                 |   |
|---------|------------|--------------------|---|
| 85      |            |                    |   |
| MySong  |            |                    | 1 |
| 自の種類    | 自の画像       |                    | , |
| A (159) |            | A (5%)             | v |
| 18 Tř   |            | 場所                 |   |
| 7/1472  |            | 7/1712             | ¥ |
|         |            | 7/1721 O           | , |
|         |            | Geogle Drive       |   |
|         |            | Microsoft OneDrive |   |

使う際にはロ カウントでロ イ ー のすると、楽曲ファイルが Google Drive 上に保存さ れます。ファイルによっては、少し時間が掛かります。

択してください。

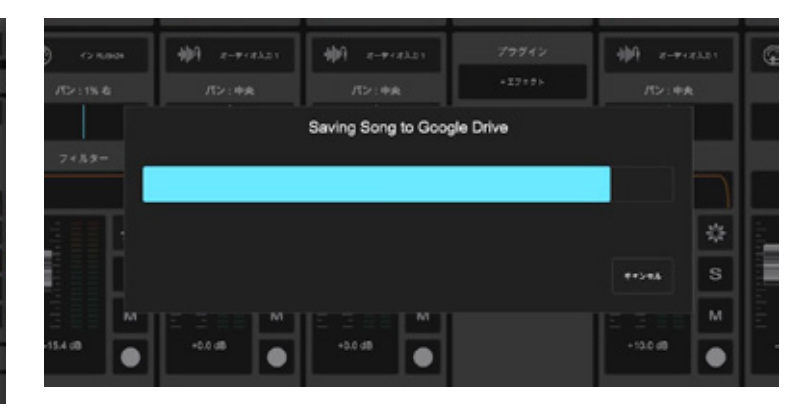

\*\*\*\* Zenbeats で初めて Google Drive を使う際にはロ

グイン画面が表示されます。お使いのアカウントでロ グインしてください。

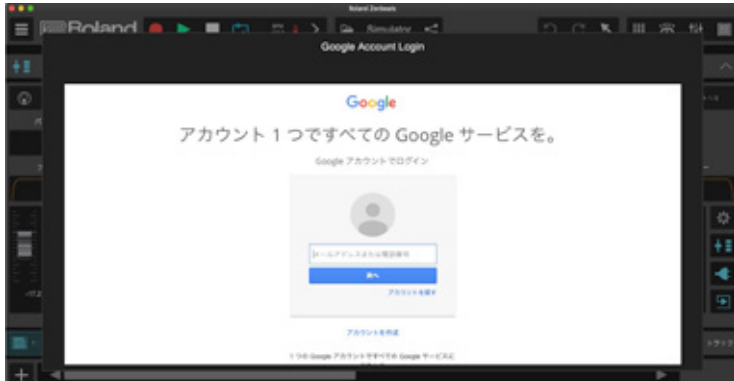

#### 8-2 クラウドから楽曲を開く

クラウド・サービスに保存された楽曲ファイルは、他のプラットフォームで動作する Zenbeats から開くことができます。 ここでは、Google Drive 上に保存された楽曲ファイルを iPad 上の Zenbeats で開く例を紹介します。

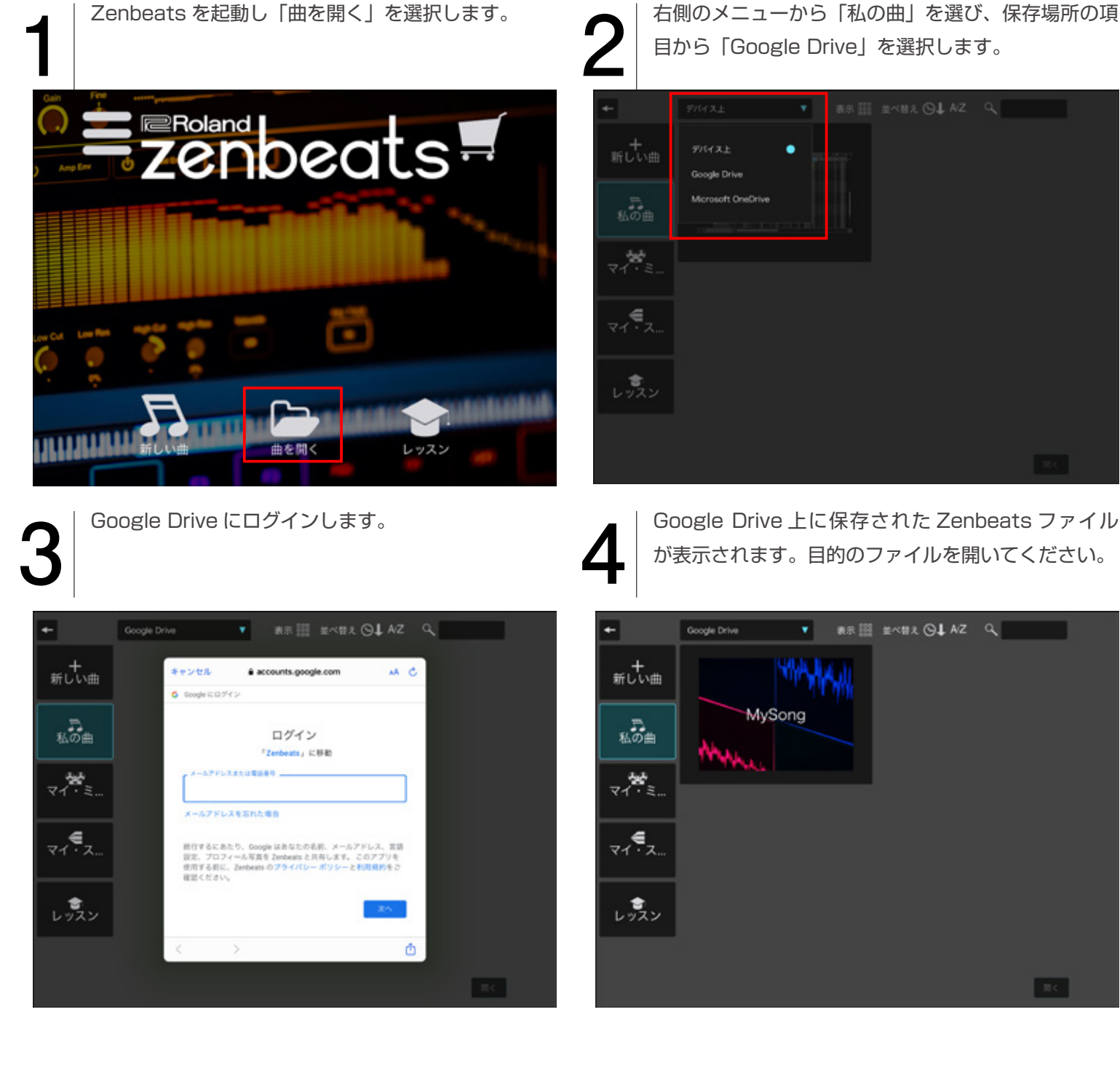

自分以外の Zenbets ユーザーと楽曲ファイルを共有 する場合、Google Drive にログインして楽曲フォル ダを共有設定します。

※ Google Drive や Microsoft OneDrive でのファイル共有 方法についての詳細は、各サービスのヘルプ等をご参照くだ さい。

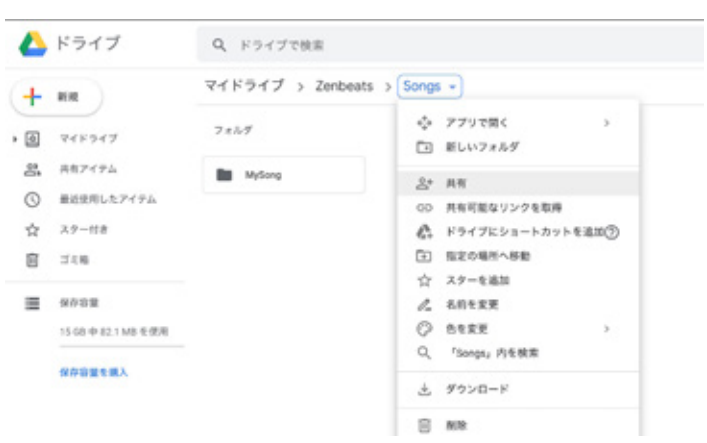

#### 8-3 Wi-Fi 経由で曲を転送する

同じ Wi-Fi 環境に接続されたデバイス間(例:パソコンと iOS デバイス等)であれば、Wi-Fi 経由で直接楽曲ファイルを転 送することができます。

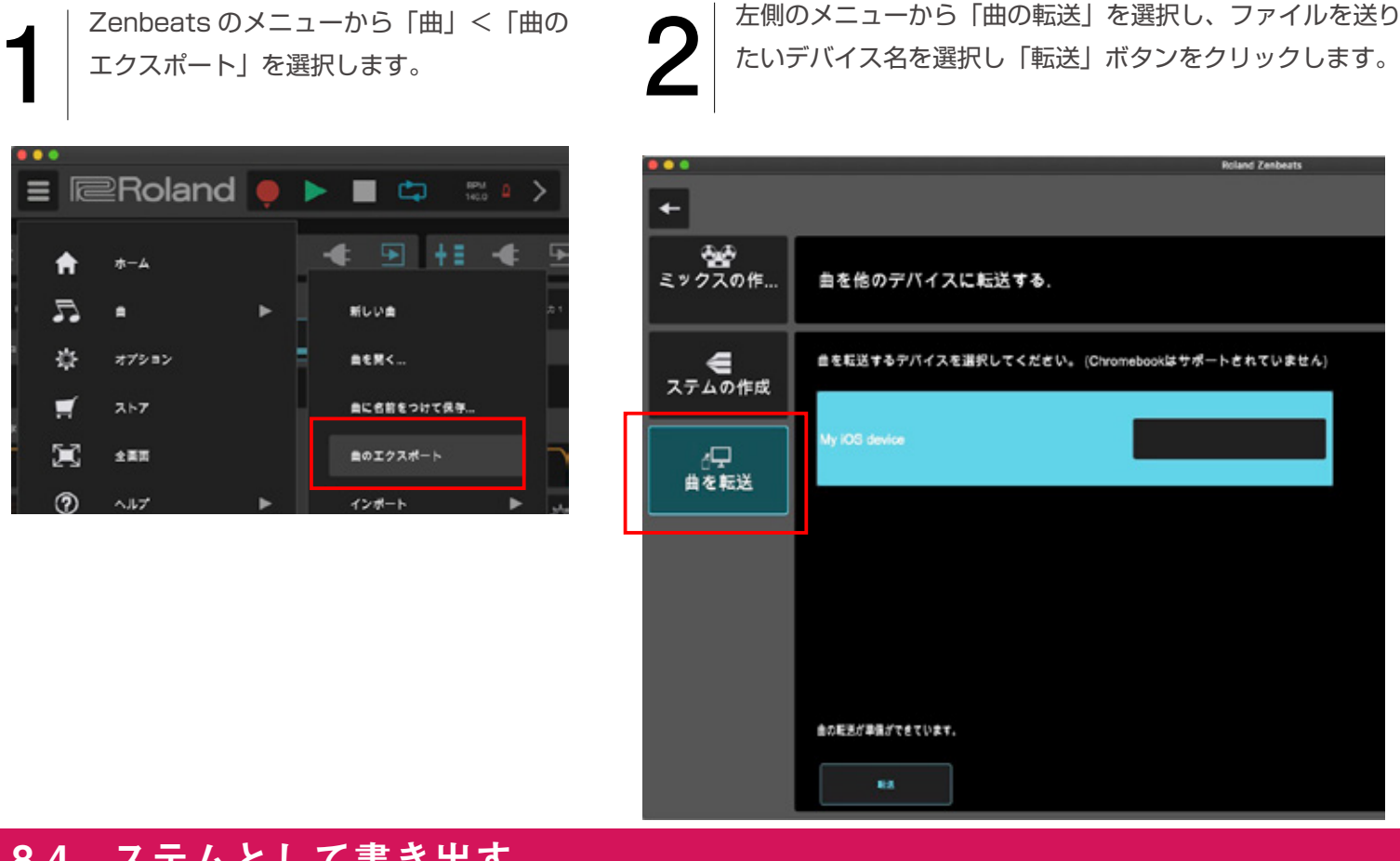

#### 8-4 ステムとして書き出す

エクスポート」を選択します。

Zenbeats のメニューから「曲」<「曲の

Zenbeats 以外の DAW ソフト・ユーザーとコラボレーションするには、各トラックをステムとしてオーディオ書き出し する必要があります。

左側のメニューから「ステムの作成」を選択し、オーディオ

形式などを設定後「ステム・アーカイブの作成」をクリック

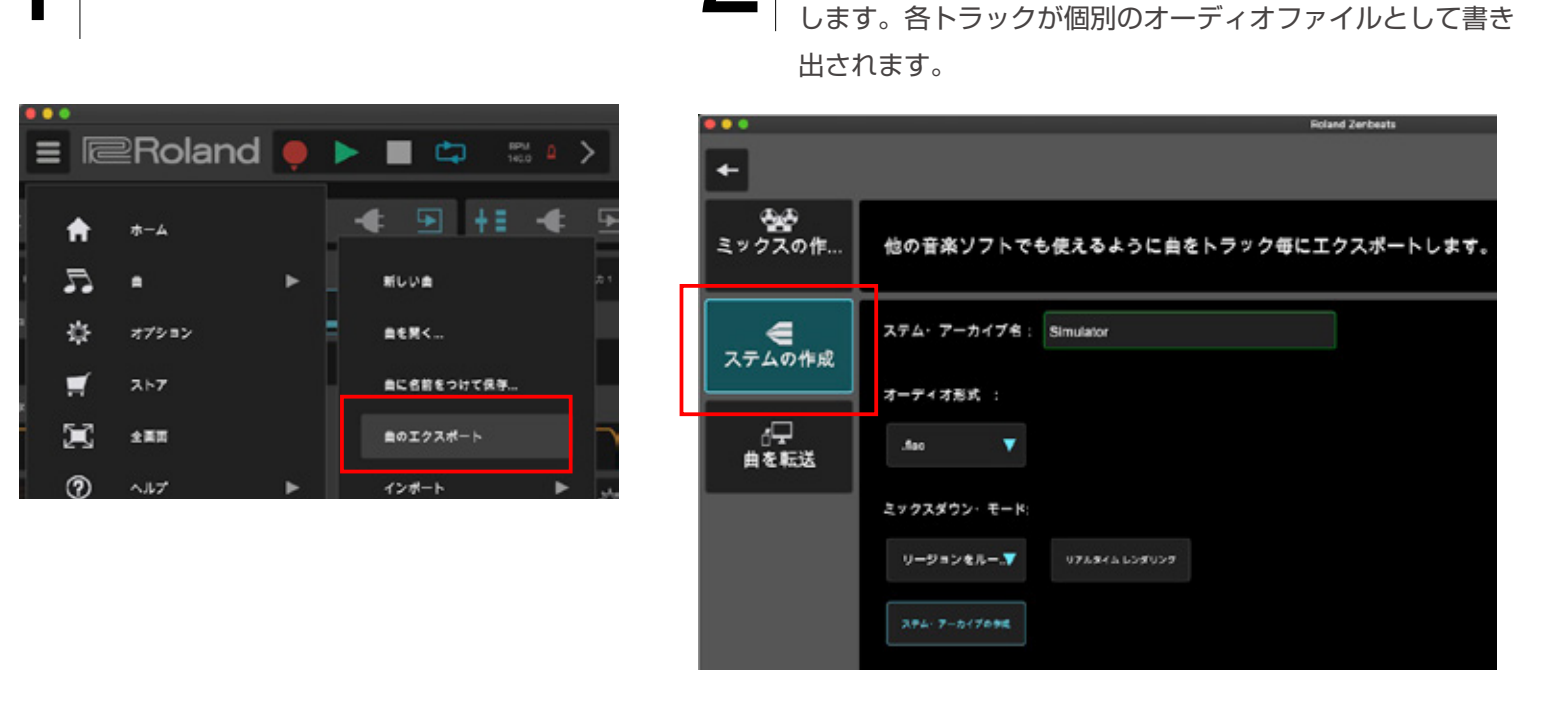

#### POINT ステムの書き出しについて

Zenbeats で作成した曲ファイルは、Zenbeats 以外の DAW ソフトでは読み込むことができません。他の DAW ソフトのユーザーにファイルを送るには、すべてのトラッ クがミックスされたオーディオファイルを送る「曲のエク スポート」、もしくは各チャンネルを個別にオーディオ・ ファイルとして書き出したものを送る「ステム書き出し」 方法の2つがあります。各楽器ごとに細かく編集したい場 合などは、ステム書き出しを行う必要があります。

ステムとして書き出すことで、Zenbeats 内のシンセサイ ザーやエフェクトが掛かった状態のオーディオ・ファイル がトラック別に作成されます。このファイルを送ることで、 他の DAW ソフトで同じ音を再現することができます。

|                                      | ~ RED            | 712     |             |
|--------------------------------------|------------------|---------|-------------|
| 1 / 9 A.WW                           |                  | 22.7 MB | WAVER-Ster  |
| 1 F9A.waxsipeak                      | 98 8:05          | 473 KB  |             |
| 2 Xtra Hats.wav                      | <b>10 804</b>    | 22.7 MB | WAVE #-P++# |
| 2 Xtra Hats.wav.sipeak               | 9 B 8:05         | 473 KB  |             |
| 3 Banger Drums.wav                   | 70804            | 12.7 MB | WWE-9-14    |
| 3 Banger Drums.wav.slpeak            | 98.805           | 473 KB  |             |
| 4                                    | <b>9</b> 0 8:04  | 22.7 MB | WWEH-Feit   |
| 4 <- 7.wax.sipeak                    | <b>98 8:05</b>   | 473 KB  |             |
| 5 000.mm                             | 90.804           | 12.7 MB | WAVEA-7+A   |
| 5 808.wav.slpeak                     | 98.05            | 473 KB  |             |
| 6 Roads w Filter.way                 | <b>9</b> 1 804   | 22.7 MB | WAVE-7++    |
| 6 Roads w Filter.way.sipeak          | 98 8:05          | 473 KB  |             |
| 7 SampleVerse Arp.mav                | <b>98 804</b>    | 22.7 MB | WAVEA-P+A   |
| 7 SampleVerse Arp way sipeak         | 98.805           | 473 KB  |             |
| 8 Sting Ped.mev                      | 98 8-04          | 22.7 MB | WAVEA-TAA   |
| 8 String Pad.wav.slpeak              | <b>98 8:05</b>   | 473 KB  |             |
| 9 Synth Sample.wav                   | 918.04           | 22.7 MB | WAVE-7-14   |
| 9 Synth Sample way sipeak            | <b>9</b> /1 8:05 | 473 KB  |             |
| 10 SampleVerse Lead Ouhatway         | 98 8-04          | 22.7 MB | WWER-Per    |
| 10 SampleVerse Lead Guitatway sipeak | <b>98 805</b>    | 473 KB  |             |
| 11 SampleVerse Vocals.wav            | 98.804           | 22.7 M8 | WAVER-Frit  |
| 11 SampleVerse Vocals.wav.slpeak     | <b>93 805</b>    | 473 KB  |             |
| 12 Room Verb.wav                     | 98 8:04          | 22.7 MB | WAVER-FIR   |
| 12 Room Verb.wax.slpeak              | 48.805           | 473 KB  |             |
| 13 ディレイ 2020                         | 98 804           | 22.7 M8 | WAVE-7-1    |
| 13 Fruitwavalpeak                    | <b>↑</b> 0 8:05  | 473 KB  | **          |
|                                      |                  |         |             |

#### 8-5 MIDI データとして書き出す

ドラム・トラックやインストゥルメント・トラックに打ち込んだフレーズは、オーディオ(ステム)として書き出すと音色 は再現されますが、フレーズの編集はできなくなってしまいます。フレーズを編集する必要がある場合には「MIDI データ」 としてエクスポートするのが便利です。

MIDI データとして書き出したいトラックのアイコン部分を右ク リックし「MIDI ファイルのエクスポート」を選択します。

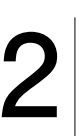

特定のセルやリージョン単位で書き出したい場合は、ドラム・ エディターやノート・エディター内のメニューから「MIDI エク スポート」ボタンをクリックします。

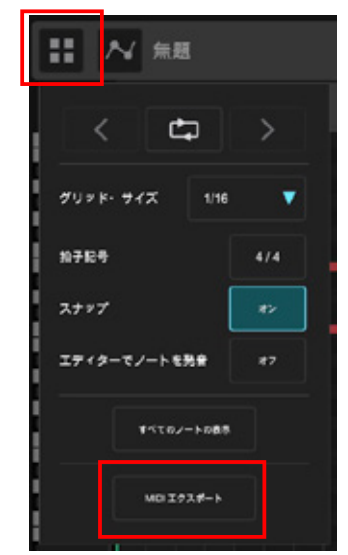

MIDI 7 7 1 / LO I 2 Xmr. Italor • C

保存場所やファイル名などを設定して「上書き保 存」をクリックします。

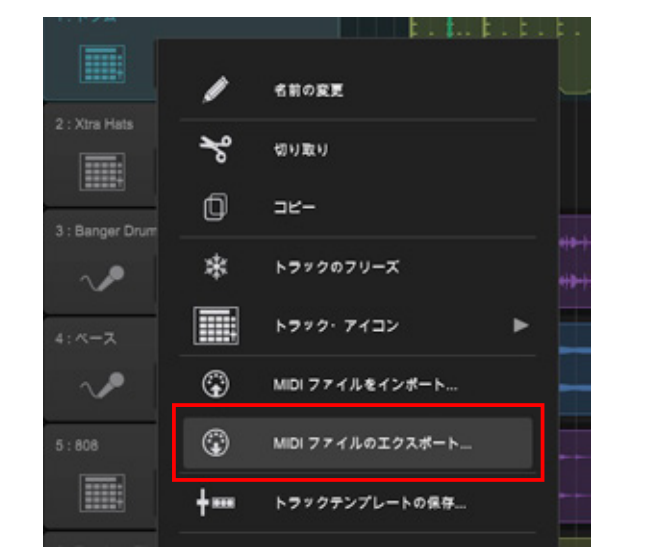